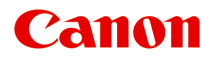

# iP2800 series Online-Handbuch

Bitte zuerst lesen Im Drucker verfügbare nützliche Funktionen Überblick über den Drucker Drucken Fehlersuche

Deutsch (German)

# Inhalt

| Bitte zuerst lesen.                                                  | 8  |
|----------------------------------------------------------------------|----|
| n diesem Dokument verwendete Symbole                                 | 9  |
| Marken und Lizenzen.                                                 | 10 |
| Suchtipps                                                            | 11 |
| Hinweise zu den Erklärungen zum Betrieb.                             | 13 |
| m Drucker verfügbare nützliche Funktionen.                           | 14 |
| Verfügbare nützliche Funktionen von Programmen und der Haupteinheit. | 15 |
| Überblick über den Drucker                                           | 18 |
|                                                                      | 10 |
| Sicherneitsnandbuch.                                                 | 19 |
|                                                                      | 20 |
|                                                                      | 22 |
| Hauptkomponenten und Grundfunktionen.                                | 24 |
| Hauptkomponenten.                                                    | 25 |
| Vorderansicht.                                                       | 26 |
| Rückansicht.                                                         | 28 |
| Innenansicht.                                                        | 29 |
| Info zur Stromversorgung des Druckers                                | 30 |
| Sicherstellen, dass der Drucker eingeschaltet ist.                   | 31 |
| Ein- und Ausschalten des Druckers.                                   | 32 |
| Hinweis zur Steckdose/Zum Netzkabel.                                 | 34 |
| Hinweis zum Abziehen des Netzkabels.                                 | 35 |
| Einlegen von Papier.                                                 | 37 |
| Einlegen von Papier.                                                 | 38 |
| Einlegen von Normalpapier/Fotopapier                                 | 39 |
| Einlegen von Umschlägen.                                             | 42 |
| Verwendbare Medientypen.                                             | 45 |
| Maximale Papierkapazität.                                            | 47 |
| Nicht verwendbare Medientypen                                        | 48 |
| Druckbereich.                                                        | 49 |
| Druckbereich                                                         | 50 |
| Andere Formate als Letter, Legal, Umschläge                          | 51 |
| Letter, Legal.                                                       | 52 |
| Umschläge                                                            | 53 |

| Austauschen einer FINE-Patrone                                                               | 54 |
|----------------------------------------------------------------------------------------------|----|
| Austauschen einer FINE-Patrone.                                                              | 55 |
| Wartung                                                                                      | 61 |
| Druck wird blasser oder Farben sind falsch.                                                  | 62 |
| Wartungsverfahren.                                                                           | 63 |
| Drucken des Düsentestmusters.                                                                | 65 |
| Überprüfen des Düsentestmusters                                                              | 66 |
| Reinigen des Druckkopfs                                                                      | 67 |
| Durchführen der Wartung über den Computer.                                                   | 68 |
| Reinigen der Druckköpfe über den Computer                                                    | 69 |
| Reinigen im Inneren des Druckers                                                             | 71 |
| Reinigen der Papiereinzugwalzen über den Computer.                                           | 72 |
| Verwenden des Computers zum Drucken eines Düsentestmusters                                   | 73 |
| Ausrichten des Druckkopfs über den Computer.                                                 | 74 |
| Reinigen des Druckers.                                                                       | 78 |
| Reinigen des Druckergehäuses.                                                                | 79 |
| Reinigen der Papiereinzugwalze.                                                              | 80 |
| Reinigen des Druckerinneren (Bodenplattenreinigung)                                          | 81 |
| Ändern der Druckereinstellungen                                                              | 83 |
| Ändern von Druckereinstellungen über den Computer.                                           | 84 |
| Überprüfen des Tintenstatus mithilfe des Computers.                                          | 85 |
| Speichern eines geänderten Druckprofils.                                                     | 86 |
| Festlegen der zu verwendenden Tintenpatrone.                                                 | 88 |
| Verwalten des Stromverbrauchs des Druckers.                                                  | 89 |
| Verringern der Geräuschentwicklung des Druckers.                                             | 91 |
| Ändern des Betriebsmodus des Druckers.                                                       | 93 |
| Tipps für eine optimale Druckqualität                                                        | 94 |
| Hilfreiche Informationen zu Tinte.                                                           | 95 |
| Die wichtigsten Schritte zum erfolgreichen Drucken.                                          | 96 |
| Denken Sie daran, nach dem Einlegen des Papiers die Einstellungen für das Papier festzulegen | 97 |
| Aufbewahren von gedruckten Bildern.                                                          | 98 |
| Vorsichtsmaßnahmen bei der Handhabung des Druckers.                                          | 99 |
| Wichtige Voraussetzungen f             ür konstante Druckqualit             ät               | 00 |
| Vorsichtsmaßnahmen beim Transport des Druckers.                                              | 01 |
| Rechtlich zulässige Verwendung dieses Produkts und Nutzungsrechte von Bildern 10             | 02 |
| Technische Daten                                                                             | 03 |

| Drucken.                                                                        | 105 |
|---------------------------------------------------------------------------------|-----|
| Drucken über den Computer.                                                      | 106 |
| Drucken mit verwendeter Anwendungssoftware (Druckertreiber)                     | 107 |
| Drucken mit einfacher Installation.                                             | 108 |
| Einstellen des Medientyps über den Druckertreiber.                              | 112 |
| Verschiedene Druckmethoden.                                                     | 113 |
| Festlegen der Anzahl der Kopien und der Druckreihenfolge.                       | 114 |
| Festlegen des Heftrands.                                                        | 116 |
| Anpassen des Dokuments an die Papiergröße                                       | 117 |
| Zoomdruck.                                                                      | 119 |
| Seitenlayoutdruck                                                               | 120 |
| Anzeigen der Druckergebnisse vor dem Drucken.                                   | 122 |
| Festlegen des Papierformats (benutzerdefiniertes Format)                        | 123 |
| Ändern der Druckqualität und Korrigieren der Bilddaten.                         | 125 |
| Festlegen der Druckqualität (Benutzerdefiniert).                                | 126 |
| Drucken von Farbdokumenten in Schwarzweiß.                                      | 128 |
| Festlegen der Farbkorrektur.                                                    | 129 |
| Optimaler Fotodruck von Bilddaten.                                              | 131 |
| Anpassen der Farben mit dem Druckertreiber.                                     | 132 |
| Drucken mit ICC-Profilen (Angeben eines ICC-Profils mit der Anwendungssoftware) | 133 |
| Drucken mit ICC-Profilen (Angeben eines ICC-Profils mit dem Druckertreiber)     | 135 |
| Anpassen der Farbbalance.                                                       | 136 |
| Einstellen der Helligkeit.                                                      | 138 |
| Anpassen der Intensität.                                                        | 140 |
| Einstellen des Kontrasts.                                                       | 142 |
| Überblick über den Druckertreiber.                                              | 144 |
| Canon IJ-Druckertreiber.                                                        | 145 |
| Öffnen des Druckertreiber-Setup-Fensters.                                       | 146 |
| Dialog "Seite einrichten"                                                       | 147 |
| Dialog "Drucken"                                                                | 148 |
| Qualität und Medium.                                                            | 150 |
| Farboptionen                                                                    | 152 |
| Rand.                                                                           | 154 |
| Canon IJ Printer Utility.                                                       | 155 |
| Öffnen des Canon IJ Printer Utility                                             | 157 |
| Wartung des Druckers.                                                           | 158 |
| Anzeigen des Druckstatusfensters.                                               | 159 |
| Löschen nicht benötigter Druckaufträge                                          | 161 |

| Nutzungshinweise (Druckertreiber).                                       | . 162 |
|--------------------------------------------------------------------------|-------|
| Aktualisieren des Druckertreibers.                                       | 163   |
| Verwenden des aktuellen Druckertreibers.                                 | . 164 |
| Löschen des nicht benötigten Canon IJ-Druckers aus der Druckerliste      | 165   |
| Vor dem Installieren des Druckertreibers                                 | 166   |
| Installieren des Druckertreibers.                                        | . 167 |
| Freigeben des Druckers im Netzwerk.                                      | 168   |
| Einstellungen auf dem Druckserver.                                       | . 169 |
| Einstellungen auf dem Client-PC.                                         | . 170 |
| Einschränkungen bei der Druckerfreigabe                                  | 171   |
| Fehlersuche.                                                             | 172   |
| Probleme beim Drucken.                                                   | 173   |
| Druckvorgang lässt sich nicht starten.                                   | 174   |
| Papierstaus                                                              | 175   |
| Papier wird nicht richtig zugeführt/Fehler "Kein Papier" wird angezeigt  | 176   |
| Druckvorgang wird vorzeitig angehalten.                                  | 178   |
| Probleme mit der Druckqualität                                           | 179   |
| Druckergebnisse sind nicht zufrieden stellend.                           | . 180 |
| Druckauftrag kann nicht abgeschlossen werden                             | . 181 |
| Keine Druckergebnisse/Unscharfer Druck/Farben sind falsch/Weiße Streifen | 182   |
| Farben sind unscharf                                                     | . 184 |
| Linien sind schief.                                                      | . 185 |
| Gedrucktes Papier wellt sich, oder Tinte ist verschmiert                 | . 186 |
| Papier ist verschmutzt/Bedruckte Oberfläche ist verkratzt                | 187   |
| Rückseite des Papiers ist verschmutzt.                                   | 190   |
| Farben sind ungleichmäßig oder weisen Streifen auf.                      | 191   |
| Es wird keine Tinte ausgegeben.                                          | 193   |
| Probleme mit dem Drucker                                                 | 194   |
| Der Drucker lässt sich nicht einschalten                                 | 195   |
| Der Drucker schaltet sich automatisch aus.                               | 196   |
| Verbindung zum Computer kann nicht hergestellt werden                    | 197   |
| Die FINE-Patronen-Halterung bewegt sich nicht in die Austauschposition.  | . 198 |
| Probleme beim Installieren/Herunterladen                                 | 199   |
| Druckertreiber kann nicht installiert werden                             | . 200 |
| Info zu angezeigten Fehlern/Meldungen                                    | 201   |
| Wenn ein Fehler auftritt.                                                | 202   |

| Eine Meldung wird angezeigt.               | . 205 |
|--------------------------------------------|-------|
| Wenn das Problem weiterhin besteht.        | 208   |
| Supportcodeliste                           | 209   |
| Supportcodeliste (Bei Papierstau).         | 210   |
| 1300                                       | 211   |
| Im Drucker ist ein Papierstau aufgetreten. | 213   |
| In anderen Fällen.                         | . 216 |
| 1000                                       | 217   |
| 1200                                       | 218   |
| 1203                                       | 219   |
| 1401                                       | 220   |
| 1403                                       | 221   |
| 1485                                       | 222   |
| 1682                                       | 223   |
| 1684                                       | 224   |
| 1686                                       | 225   |
| 1687                                       | 226   |
| 1688                                       | 227   |
| 1700                                       | 228   |
| 1701                                       | 229   |
| 1890                                       | 230   |
| 4100                                       | 231   |
| 4102                                       | 232   |
| 5100                                       | 233   |
| 5200                                       | 234   |
| 5400                                       | 235   |
| 5B00                                       | 236   |
| 5B01                                       | 237   |
| 6000                                       | 238   |
| 6800                                       | 239   |
| 6801                                       | 240   |
| 6930                                       | 241   |
| 6931                                       | 242   |
| 6932                                       | 243   |

| 6933 | 244 |
|------|-----|
| 6940 | 245 |
| 6941 | 246 |
| 6942 | 247 |
| 6943 | 248 |
| 6944 | 249 |
| 6945 | 250 |
| 6946 | 251 |
| B200 | 252 |
| B201 | 253 |

## Bitte zuerst lesen

- Hinweise zur Verwendung des Online-Handbuchs
- Anleitung Drucken

## Hinweise zur Verwendung des Online-Handbuchs

- Die Vervielfältigung, die Weiterverbreitung sowie das Kopieren eines in diesem *Online-Handbuch* (im Folgenden "Handbuch" genannt) enthaltenen Textes, Fotos oder Bildes, ganz oder in Teilen, ist untersagt.
- Grundsätzlich kann Canon Inhalte dieses Handbuchs ohne vorherige Ankündigung ändern oder löschen. Darüber hinaus kann Canon die Veröffentlichung dieses Handbuchs aufgrund unvermeidlicher Gründe aussetzen oder beenden. Canon haftet nicht für mögliche Schäden, die Kunden in Folge von Änderungen oder Löschung von Informationen, die in diesem Handbuch enthalten sind bzw. in Folge von Aussetzung/Beendigung der Veröffentlichung dieses Handbuchs entstehen können.
- Obwohl die Inhalte dieses Handbuchs mit größter Sorgfalt zusammengestellt wurden, wenden Sie sich im Falle von falschen oder fehlenden Informationen bitte an das Service-Center.
- Grundsätzlich basieren die Beschreibungen in diesem Handbuch auf dem Produkt zum Zeitpunkt des Erstverkaufs.
- Dieses Handbuch umfasst nicht die Handbücher für alle von Canon verkauften Produkte. Schlagen Sie im Handbuch nach, das zum Lieferumfang eines Produkts gehört, wenn Sie ein Produkt verwenden, das nicht in diesem Handbuch beschrieben ist.

## Anleitung – Drucken

Verwenden Sie die Druckfunktion im Webbrowser, um dieses Handbuch zu drucken.

Um Hintergrundbilder und -farben zu drucken, folgen Sie den unten aufgeführten Schritten, um den Druckdialog anzuzeigen, und aktivieren Sie dann das Markierungsfeld **Hintergrund drucken (Print backgrounds)**.

- 1. Klicken Sie im Menü Datei (File) auf Drucken... (Print...).
- 2. Klicken Sie auf **Details einblenden (Show Details)** oder auf 💽 (Abwärtspfeil).
- 3. Wählen Sie Safari aus dem Popupmenü.

| <br>Safari                                      | \$<br>) |
|-------------------------------------------------|---------|
| ✓ Print backgrounds ✓ Print headers and footers |         |
| Print backgrounds Print headers and footers     |         |

# In diesem Dokument verwendete Symbole

## 🛝 Warnung

Anweisungen, die bei Nichtbeachtung zu tödlichen oder anderen schweren Verletzungen durch unsachgemäße Handhabung des Geräts führen können. Daher müssen diese Anweisungen aus Sicherheitsgründen befolgt werden.

## 1 Vorsicht

Anweisungen, die bei Nichtbeachtung zu Verletzungen oder Sachschäden durch unsachgemäße Handhabung des Geräts führen können. Daher müssen diese Anweisungen aus Sicherheitsgründen befolgt werden.

## >>>> Wichtig

Anleitungen einschließlich wichtiger Informationen. Lesen Sie diese Informationen unbedingt, um Beschädigungen, Verletzungen oder eine unsachgemäße Verwendung des Produkts zu vermeiden.

## >>>> Hinweis

Anleitungen einschließlich Hinweisen zum Betrieb oder zusätzlicher Erklärungen.

#### Grundlagen

Anleitungen zu den Standardfunktionen des Produkts.

## 

• Die Symbole können je nach Produkt unterschiedlich aussehen.

# Marken und Lizenzen

- Microsoft ist eine eingetragene Marke der Microsoft Corporation.
- Windows ist eine Marke oder eine eingetragene Marke der Microsoft Corporation in den USA und/oder anderen Ländern.
- Windows Vista ist eine Marke oder eine eingetragene Marke der Microsoft Corporation in den USA und/ oder anderen Ländern.
- Internet Explorer ist eine Marke oder eine eingetragene Marke der Microsoft Corporation in den USA und/oder anderen Ländern.
- Mac, Mac OS, AirPort, Safari, Bonjour, iPad, iPhone und iPod touch sind eingetragene Marken von Apple Inc. in den USA und anderen Ländern. AirPrint und das AirPrint-Logo sind Marken von Apple Inc.
- IOS ist eine Marke oder eine eingetragene Marke von Cisco in den USA und/oder anderen Ländern, die unter Lizenz verwendet wird.
- Google Cloud Print, Google Chrome, Android, Google Play und Picasa sind eingetragene Marken oder Marken von Google Inc.
- Adobe, Photoshop, Photoshop Elements, Lightroom, Adobe RGB und Adobe RGB (1998) sind eingetragene Marken oder Marken von Adobe Systems Incorporated in den USA und/oder anderen Ländern.
- Photo Rag ist eine Marke von Hahnemühle FineArt GmbH.
- Bluetooth ist eine Marke von Bluetooth SIG, Inc., USA, und Canon Inc. verfügt über eine Lizenz.

## 🔊 Hinweis

• Der offizielle Name für Windows Vista lautet Betriebssystem Microsoft Windows Vista.

Geben Sie Schlüsselwörter in das Suchfenster ein, und klicken Sie auf (Suchen). Sie können nach Seiten in diesem Handbuch suchen, die diese Schlüsselwörter enthalten. Beispiel für die Eingabe: "(Der Modellname Ihres Geräts) Papier einlegen", "(Der Modellname Ihres Geräts) 1000"

# Suchtipps

Sie können nach Zielseiten suchen, indem Sie ein Schlüsselwort in das Suchfenster eingeben.

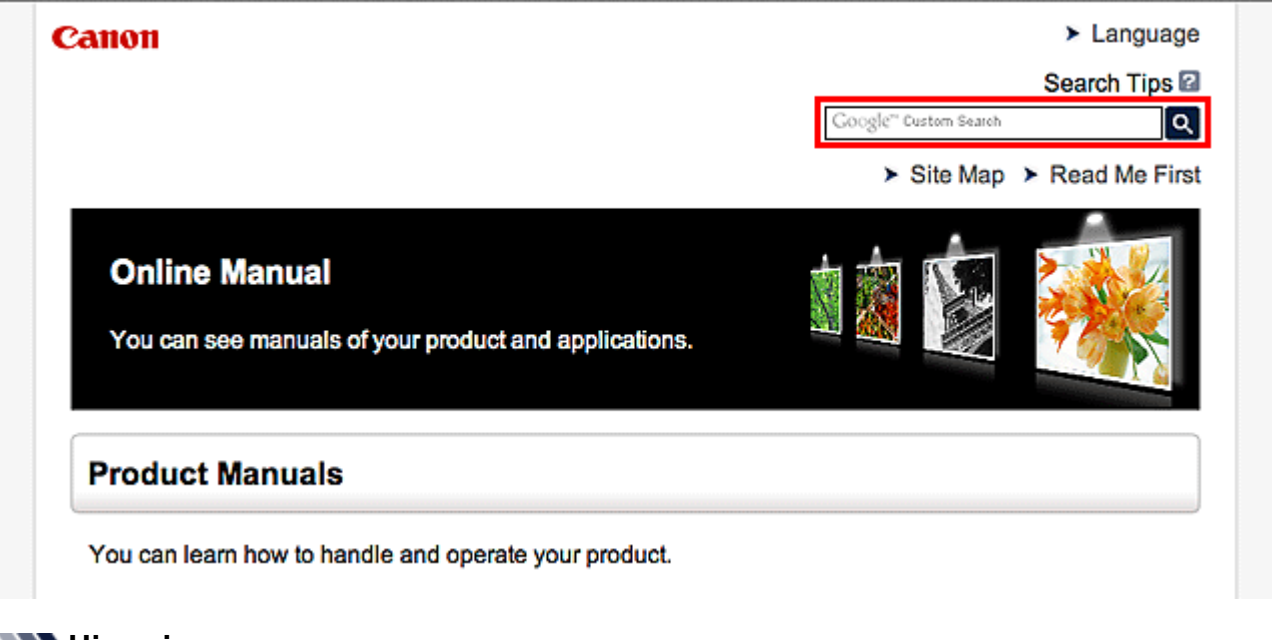

## >>>> Hinweis

• Der angezeigte Bildschirm kann variieren.

#### Nach Funktionen suchen

Geben Sie den Modellnamen Ihres Produkts und ein Schlüsselwort für die gesuchte Funktion ein

Beispiel: Sie möchten mehr über das Einlegen von Papier erfahren Geben Sie "(Modellname Ihres Produkts) Papier einlegen" in das Suchfenster ein und starten Sie die Suche

Fehlersuche

Geben Sie den Modellnamen Ihres Produkts und einen Supportcode ein

Beispiel: Der folgende Fehler wird angezeigt Geben Sie "(Modellname Ihres Produkts) 1000" in das Suchfenster ein und starten Sie die Suche

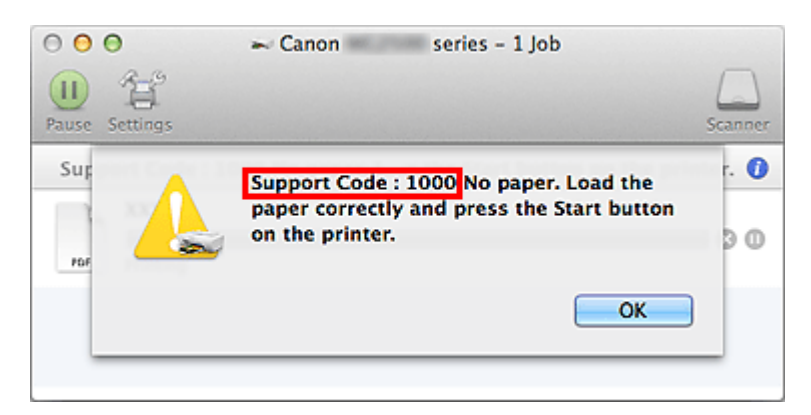

## >>>> Hinweis

• Der angezeigte Bildschirm kann je nach Produkt variieren.

#### Nach Anwendungsfunktionen suchen

Geben Sie den Namen der Anwendung sowie ein Schlüsselwort für die gesuchte Funktion ein

Beispiel: Sie möchten mehr über das Drucken von Collagen über My Image Garden erfahren Geben Sie "My Image Garden Collage" in das Suchfenster ein und starten Sie die Suche

#### Nach Referenzseiten suchen

Geben Sie den Namen Ihres Modells und einen Titel für die Referenzseite ein\*

\* Sie finden Referenzseiten noch einfacher, indem Sie auch den Namen der Funktion eingeben.

Beispiel: Sie möchten nach der Seite suchen, auf die im folgenden Satz auf einer Seite zum Scanvorgang Bezug genommen wird

Weitere Informationen finden Sie auf der Registerkarte "Farbeinstellung" des entsprechenden Modells auf der Startseite des *Online-Handbuch*s.

Geben Sie "(Modellname Ihres Produkts) scannen Registerkarte Farbeinstellung in das Suchfenster ein, und starten Sie die Suche

# Hinweise zu den Erklärungen zum Betrieb

In diesem Handbuch werden die meisten Funktionen auf Grundlage der Fenster beschrieben, die bei Verwendung von Mac OS X v10.8 angezeigt werden.

# Im Drucker verfügbare nützliche Funktionen

Die folgenden nützlichen Funktionen stehen im Drucker zur Verfügung. Nutzen Sie die verschiedenen Funktionen für ein optimales Fotoerlebnis.

>Verfügbare nützliche Funktionen von Programmen und der Haupteinheit

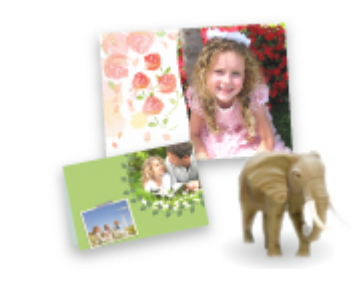

Sie können ganz leicht verschiedene Objekte wie Collagen erstellen oder ansprechende Druckmaterialien herunterladen und drucken.

# Verfügbare nützliche Funktionen von Programmen und der Haupteinheit

Im Drucker sind folgende nützliche Funktionen von Programmen und der Haupteinheit verfügbar.

- Fotos einfach drucken
- Inhalt herunterladen

## Fotos einfach über ein Programm drucken

## Bilder einfach organisieren

Sie können die Namen von Personen und Ereignissen mit My Image Garden in Fotos speichern. Sie können Fotos einfach organisieren, da Sie diese nicht nur nach Ordner, sondern auch nach Datum, Ereignis und Person geordnet anzeigen können. Hierdurch können Sie gewünschte Fotos einfach finden, wenn Sie sie zu einem späteren Zeitpunkt suchen.

<Kalenderansicht>

|    | _  |    | _  | _  | _  | _  |
|----|----|----|----|----|----|----|
| 1  | 2  | 3  | 4  | 5  | 6  | 7  |
| 8  | 9  |    | 11 | 12 | 13 | 14 |
| 15 | 16 | 17 | 18 | 19 | 20 | 21 |
| 22 | 23 |    | 25 | 1  | 27 | 28 |
| 29 | 30 | 31 |    |    |    |    |

<Personenansicht>

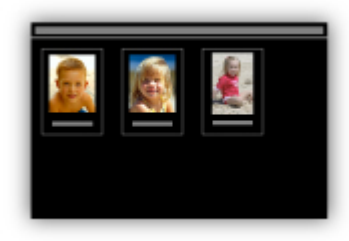

## Empfohlene Objekte in Diashows anzeigen

Basierend auf den in Fotos gespeicherten Informationen wählt Quick Menu automatisch Fotos auf Ihrem Computer aus und erstellt empfohlene Objekte wie Collagen und Karten. Die erstellten Objekte werden in Diashows angezeigt.

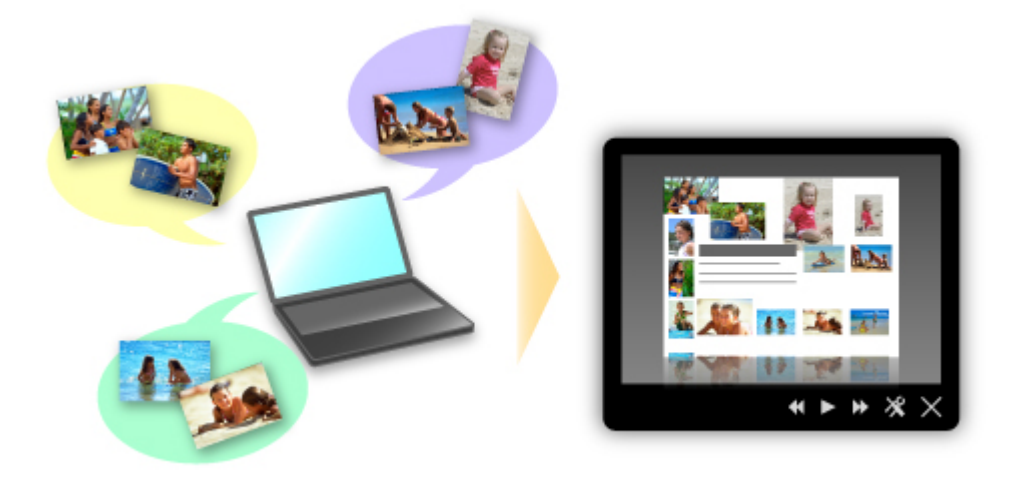

Wenn Ihnen ein Objekt gefällt, können Sie es in zwei einfachen Schritten ausdrucken.

- 1. Wählen Sie das zu druckende Objekt im Quick Menu unter Image Display aus.
- 2. Drucken Sie das Objekt über My Image Garden.

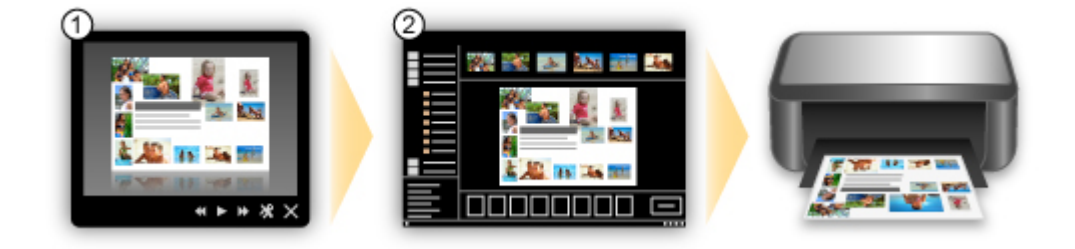

## Fotos automatisch platzieren

Durch die automatische Platzierung der ausgewählten Fotos je nach Thema werden ansprechende Objekte auf einfache Weise erstellt.

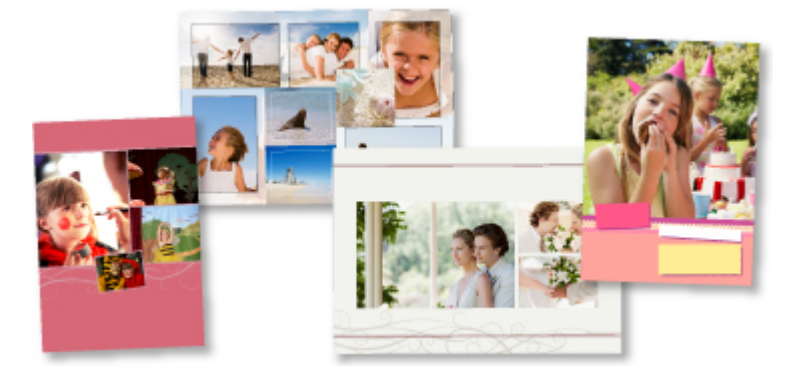

## Verschiedene weitere Funktionen

My Image Garden bietet viele weitere nützliche Funktionen.

Weitere Informationen finden Sie unter "Funktionen von My Image Garden".

## Verschiedene Inhalte herunterladen

## **CREATIVE PARK**

Hierbei handelt es sich um eine Website für Druckmaterialien, von der Sie alle Druckmaterialien kostenlos herunterladen können.

Es werden verschiedene Arten von Inhalt wie saisonale Karten und Papiermodelle angeboten, die durch das Zusammenfügen der bereitgestellten Papierteile erstellt werden können. Greifen Sie einfach über Quick Menu auf die Website zu.

## **CREATIVE PARK PREMIUM**

Über diesen Service können Kunden mit Modellen, die Premiuminhalte unterstützen, exklusive Druckmaterialien herunterladen.

Premiuminhalte können ganz einfach über My Image Garden heruntergeladen werden. Heruntergeladene Premiuminhalte können direkt über My Image Garden ausgedruckt werden. Stellen Sie sicher, dass zum Herunterladen von Premiuminhalt Original Canon Tintenpatronen für alle Farben in einem unterstützten Drucker installiert sind.

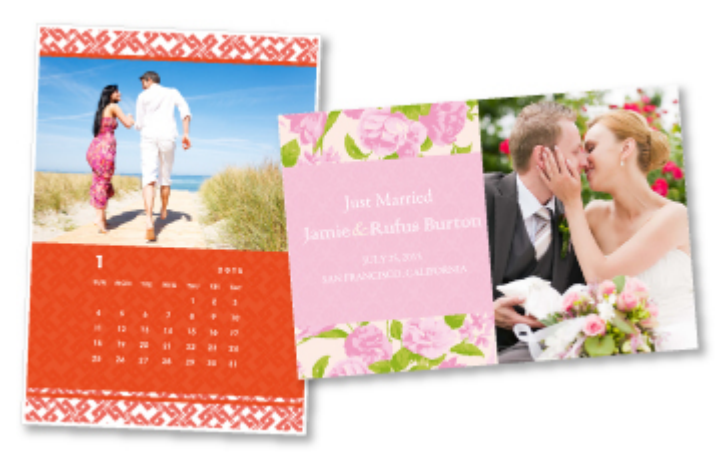

## >>>> Hinweis

• Die Gestaltung der Premiuminhalte auf dieser Seite kann ohne vorherige Ankündigung geändert werden.

# Überblick über den Drucker

## Sicherheitshandbuch

- Sicherheitsvorkehrungen
- Vorschriften und Sicherheitsinformationen

## Hauptkomponenten und Grundfunktionen

- Hauptkomponenten
- Info zur Stromversorgung des Druckers

#### Einlegen von Papier

Einlegen von Papier

#### Austauschen von Tintenpatronen

- Austauschen von Tintenpatronen
- Überprüfen des Tintenstatus mithilfe des Computers

## Wartung

- Druck wird blasser oder Farben sind falsch
- Durchführen der Wartung über den Computer
- Reinigen des Druckers

#### Ändern der Druckereinstellungen

Ändern von Druckereinstellungen über den Computer

## Tipps für eine optimale Druckqualität

- Hilfreiche Informationen zu Tinte
- Die wichtigsten Schritte zum erfolgreichen Drucken
- Denken Sie daran, nach dem Einlegen des Papiers die Einstellungen für das Papier festzulegen
- Aufbewahren von gedruckten Bildern
- Vorsichtsma
  ßnahmen bei der Handhabung des Druckers
- Wichtige Voraussetzungen f
  ür konstante Druckqualit
  ät
- Vorsichtsmaßnahmen beim Transport des Druckers

## Rechtlich zulässige Verwendung dieses Produkts und Nutzungsrechte von Bildern

Technische Daten

# Sicherheitshandbuch

- Sicherheitsvorkehrungen
- > Vorschriften und Sicherheitsinformationen

# Sicherheitsvorkehrungen

## Aufstellort

- Stellen Sie das Gerät nur an einem Ort auf, an dem es stabil steht und keinen übermäßigen Schwingungen ausgesetzt ist.
- Wählen Sie einen Standort, an dem das Gerät vor hoher Luftfeuchtigkeit, Staub, Hitze (z. B. von einem Heizkörper) und direkter Sonneneinstrahlung geschützt ist.
   Zur Vermeidung von Brand und Stromschlag darf das Gerät nur in einer Betriebsumgebung aufgestellt werden, die den Angaben im Online-Handbuch entspricht.
- Stellen Sie das Gerät nicht auf einen hochflorigen Teppich.
- Stellen Sie das Gerät nicht mit der Rückseite gegen die Wand.

## Netzanschluss

- Achten Sie darauf, dass der Bereich um die Steckdose jederzeit zugänglich ist, damit Sie den Netzstecker bei Bedarf problemlos herausziehen können.
- Ziehen Sie den Stecker niemals durch Ziehen am Kabel aus der Steckdose.
   Durch Ziehen des Netzsteckers kann das Netzkabel beschädigt werden, was zu Bränden oder elektrischen Schlägen führen kann.
- Verwenden Sie kein Verlängerungskabel.

## Arbeiten in der Nähe des Geräts

- Greifen Sie während eines Druckvorgangs unter keinen Umständen in das Gerät.
- Halten Sie das Gerät immer auf beiden Seiten fest, wenn Sie es tragen. Falls das Gerät mehr als 14 kg wiegt, wird empfohlen, das Gerät mit zwei Personen zu tragen. Durch versehentliches Fallenlassen des Geräts werden Verletzungen verursacht. Bezüglich des Gewichts des Geräts siehe Online-Handbuch.
- Legen Sie keine Gegenstände auf das Gerät. Vermeiden Sie es besonders, Metallgegenstände (Büroklammern, Heftklammern usw.) oder Behälter mit entzündlichen Lösungsmitteln (Alkohol, Verdünnung usw.) auf dem Gerät abzustellen.
- Transportieren und benutzen Sie das Gerät nicht schräg, senkrecht oder kopfüber, da in diesen Stellungen Tinte austreten und das Gerät beschädigt werden kann.

## Arbeiten in der Nähe des Geräts (Für Multifunktionsdrucker)

• Drücken Sie den Vorlagendeckel nicht zu sehr nach unten, wenn Sie ein dickes Buch zum Kopieren oder Scannen auflegen. Die Auflagefläche könnte zerbrechen und Verletzungen verursachen.

## Druckköpfe/Tintenbehälter und FINE-Patronen

- Bewahren Sie Tintenbehälter außerhalb der Reichweite von kleinen Kindern auf. Wenn Tinte\* versehentlich in Kontakt mit dem Mund kommt (durch Lecken oder Verschlucken), spülen Sie den Mund sofort mit klarem Wasser aus, oder trinken Sie ein bis zwei Glas Wasser. Konsultieren Sie bei Reizungen oder Beschwerden umgehend einen Arzt.
  - \* Klare Tinte enthält Nitratsalze (Modelle mit klarer Tinte).

- Falls Tinte in Kontakt mit den Augen kommt, spülen Sie die Augen umgehend aus. Waschen Sie Tinte, die in Kontakt mit der Haut kommt, umgehend mit Wasser und Seife ab. Konsultieren Sie umgehend einen Arzt, falls eine anhaltende Reizung der Augen oder der Haut auftritt.
- Berühren Sie niemals die elektrischen Kontakte eines Druckkopfs oder von FINE-Patronen nach dem Drucken.

Diese Metallteile sind möglicherweise sehr heiß und können Verbrennungen verursachen.

- Werfen Sie die Tintenbehälter und FINE-Patronen nicht ins Feuer.
- Versuchen Sie nicht, den Druckkopf, die Tintenbehälter oder FINE-Patronen zu zerlegen oder Änderungen daran vorzunehmen.

# Vorschriften und Sicherheitsinformationen

Maschinenlärminformations-Verordnung 3. GPSGV:

Der höchste Schalldruckpegel beträgt 70 dB(A) oder weniger gemäß EN ISO 7779.

# Anmerkung zur Entsorgung der Lithiumbatterie (Modelle mit Lithiumbatterie)

Batterienentsorgung gemaess lokalen Vorschriften.

## Nur Europäische Union (und EWR).

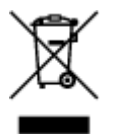

Dieses Symbol weist darauf hin, dass dieses Produkt gemäß Richtlinie über Elektro- und Elektronik-Altgeräte (2002/96/EG) und nationalen Gesetzen nicht über den Hausmüll entsorgt werden darf. Dieses Produkt muss bei einer dafür vorgesehenen Sammelstelle abgegeben werden. Dies kann z. B. durch Rückgabe beim Kauf eines ähnlichen Produkts oder durch Abgabe bei einer autorisierten Sammelstelle für die Wiederaufbereitung von Elektro- und Elektronik-Altgeräten geschehen. Der unsachgemäße Umgang mit Altgeräten kann aufgrund potentiell gefährlicher Stoffe, die häufig in Elektro- und Elektronik-Altgeräten enthalten sind, negative Auswirkungen auf die Umwelt und die menschliche Gesundheit haben. Durch die sachgemäße Entsorgung dieses Produkts tragen außerdem Sie zu einer effektiven Nutzung natürlicher Ressourcen bei. Informationen zu Sammelstellen für Altgeräte erhalten Sie bei Ihrer Stadtverwaltung, dem öffentlich-rechtlichen Entsorgungsträger, einer autorisierten Stelle für die Entsorgung von Elektro- und Elektronik-Altgeräten oder Ihrer Müllabfuhr. Weitere Informationen zur Rückgabe und Entsorgung von Elektro- und Elektronik-Altgeräten finden Sie unter www.canoneurope.com/environment.

(EWR: Norwegen, Island und Liechtenstein)

## **Environmental Information**

Reducing your environmental impact while saving money

## **Power Consumption and Activation Time**

The amount of electricity a device consumes depends on the way the device is used. This product is designed and set in a way to allow you to reduce your electricity costs. After the last print it switches to Ready Mode. In this mode it can print again immediately if required. If the product is not used for a time, the device switches to its Power Save Mode. The devices consume less power (Watt) in these modes. If you wish to set a longer Activation Time or would like to completely deactivate the Power Save Mode, please consider that this device may then only switch to a lower energy level after a longer period of time or not at all.

Canon does not recommend extending the Activation Times from the optimum ones set as default.

## Energy Star<sup>®</sup>

The Energy Star<sup>®</sup> programme is a voluntary scheme to promote the development and purchase of energy efficient models, which help to minimise environmental impact.

Products which meet the stringent requirements of the Energy Star<sup>®</sup> programme for both environmental benefits and the amount of energy consumption will carry the Energy Star<sup>®</sup> logo accordingly.

## Paper types

This product can be used to print on both recycled and virgin paper (certified to an environmental stewardship scheme), which complies with EN12281 or a similar quality standard. In addition it can support printing on media down to a weight of 64g/m<sup>2</sup>, lighter paper means less resources used and a lower environmental footprint for your printing needs.

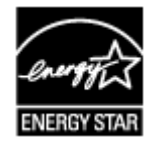

# Hauptkomponenten und Grundfunktionen

- Hauptkomponenten
- Info zur Stromversorgung des Druckers

# Hauptkomponenten

- Vorderansicht
- ► Rückansicht
- Innenansicht

# Vorderansicht

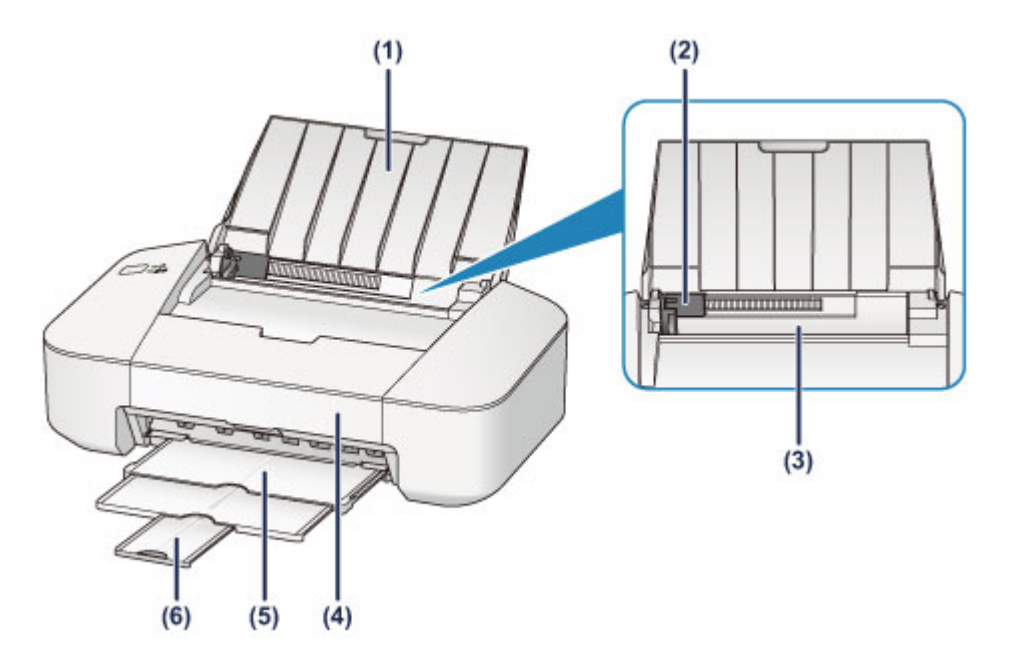

#### (1) Papierstütze

Öffnen Sie sie, um Papier in das hintere Fach einzulegen.

#### (2) Papierführung

Stellen Sie die Papierführung so ein, dass sie auf der linken Seite eng am Papierstapel anliegt.

#### (3) Hinteres Fach

Legen Sie hier das Papier ein. Blätter desselben Papierformats und -typs können als Stapel eingelegt werden. Sie werden beim Druckvorgang automatisch einzeln eingezogen.

- Einlegen von Normalpapier/Fotopapier
- Einlegen von Umschlägen

#### (4) Abdeckung

Öffnen Sie die vordere Abdeckung, um die FINE-Patrone auszutauschen oder Papierstau im Drucker zu entfernen.

#### (5) Papierausgabefach

Hier wird das bedruckte Papier ausgegeben. Ziehen Sie es vor dem Druckvorgang heraus.

#### (6) Verlängerung des Ausgabefachs

Wird herausgezogen, um das ausgegebene Papier abzustützen. Ziehen Sie es beim Drucken heraus.

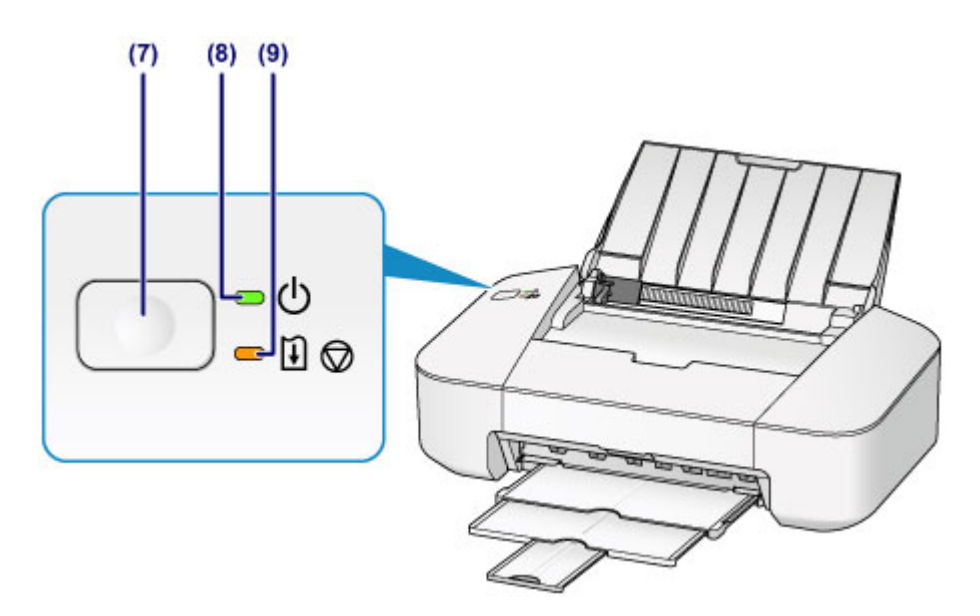

\* In der Abbildung oben sind alle Anzeigen zur besseren Veranschaulichung leuchtend dargestellt.

#### (7) Taste EIN/FORTSETZEN (ON/RESUME)

Durch Drücken dieser Taste wird das Gerät ein- und ausgeschaltet. Sie können einen aktuellen Druckauftrag abbrechen. Sie können diese Taste auch drücken, um den Druckerfehlerstatus aufzuheben oder um eine Wartungsfunktion auszuwählen.

#### (8) POWER-Anzeige

Diese Anzeige blinkt beim Einschalten und leuchtet anschließend grün.

#### Hinweis

- Sie können den Status des Druckers anhand der POWER- und Alarm-Anzeige prüfen.
  - Die **POWER**-Anzeige ist aus: Das Gerät ist ausgeschaltet.
  - Die POWER-Anzeige leuchtet grün: Der Drucker ist zum Drucken bereit.
  - Die **POWER**-Anzeige blinkt grün: Der Drucker wird zum Drucken vorbereitet, oder der Druckvorgang wird ausgeführt.
  - Die **Alarm**-Anzeige blinkt orange: Es ist ein Fehler aufgetreten, der Drucker ist nicht druckbereit.
  - Die POWER-Anzeige blinkt grün, und die Alarm-Anzeige blinkt orange (abwechselnd): Möglicherweise ist ein Fehler aufgetreten, der die Kontaktaufnahme mit dem Service-Center erfordert.
  - Wenn ein Fehler auftritt

#### (9) Anzeige Alarm

Beim Auftreten eines Fehlers blinkt oder leuchtet diese Anzeige orange.

# Rückansicht

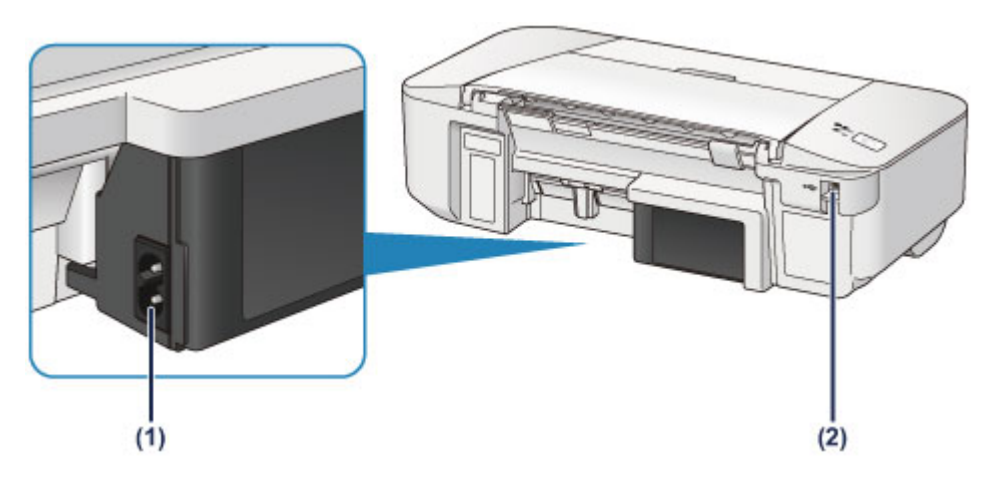

#### (1) Netzkabelanschluss

Schließen Sie hier das mitgelieferte Netzkabel an.

#### (2) USB-Anschluss

Schließen Sie das USB-Kabel zum Anschluss des Druckers an einen Computer an.

## >>>> Wichtig

- Vermeiden Sie jede Berührung des Metallgehäuses.
- Das USB-Kabel darf nicht ein- oder ausgesteckt werden, während ein Druckauftrag ausgeführt wird.

## Innenansicht

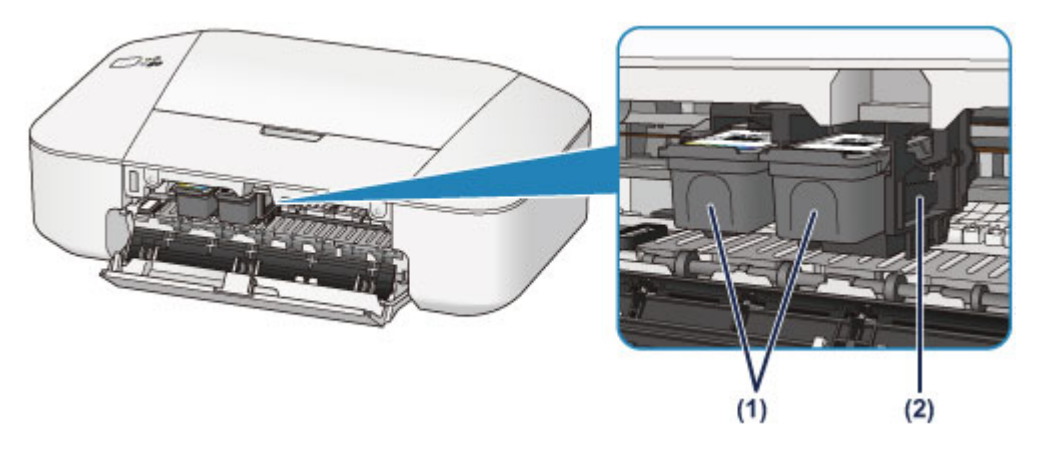

#### (1) FINE-Patrone (Tintenpatronen)

Eine austauschbaren Patrone, in die Druckkopf und Tintenpatrone integriert sind.

#### (2) FINE-Patronen-Halterung

Hier wird die FINE-Patrone eingesetzt.

Die FINE-Patrone mit den Farbtinten muss in die linke Halterung und die FINE-Patrone mit der schwarzen Tinte in die rechte Halterung eingesetzt werden.

#### 

 Ausführliche Informationen zum Austauschen einer FINE-Patrone finden Sie unter <u>Austauschen einer</u> <u>FINE-Patrone</u>.

#### >>>> Wichtig

- Der Bereich in der Nähe der Komponenten (A) kann durch Tintentröpfchen hervorgerufene Verunreinigungen aufweisen. Dies hat keinerlei Einfluss auf die Leistung des Druckers.
- Berühren Sie nicht die Komponenten (A). Der Drucker druckt unter Umständen nicht ordnungsgemäß, wenn Sie diese Komponenten berühren.

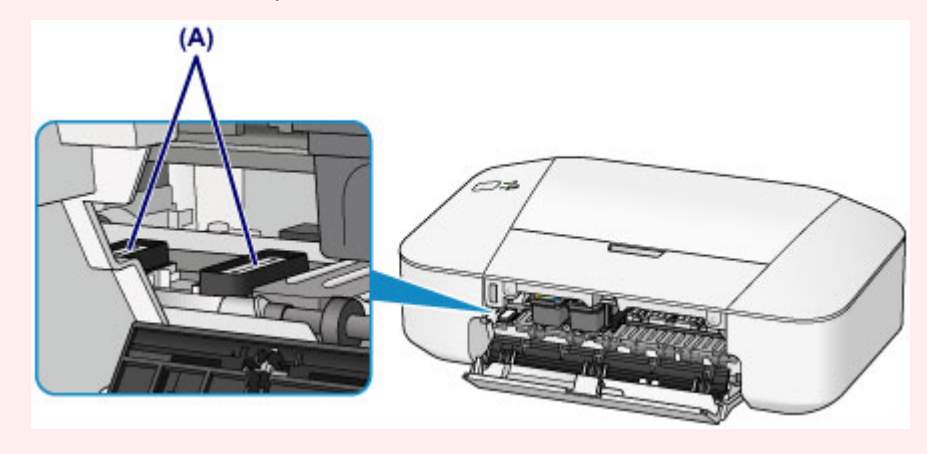

# Info zur Stromversorgung des Druckers

- Sicherstellen, dass der Drucker eingeschaltet ist
- Ein- und Ausschalten des Druckers
- > Hinweis zur Steckdose/Zum Netzkabel
- Hinweis zum Abziehen des Netzkabels

# Sicherstellen, dass der Drucker eingeschaltet ist

Die **POWER**-Anzeige leuchtet grün, wenn der Drucker eingeschaltet ist.

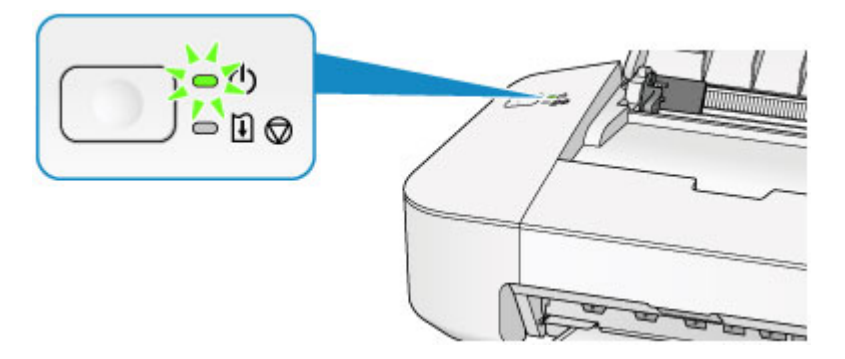

## 

• Direkt nach dem Einschalten des Druckers kann es einige Zeit dauern, bis der Drucker den Druckvorgang startet.

# Ein- und Ausschalten des Druckers

## Einschalten des Druckers

1. Drücken Sie die Taste **EIN/FORTSETZEN (ON/RESUME)**, um den Drucker einzuschalten.

Die POWER-Anzeige blinkt und leuchtet dann grün.

Sicherstellen, dass der Drucker eingeschaltet ist

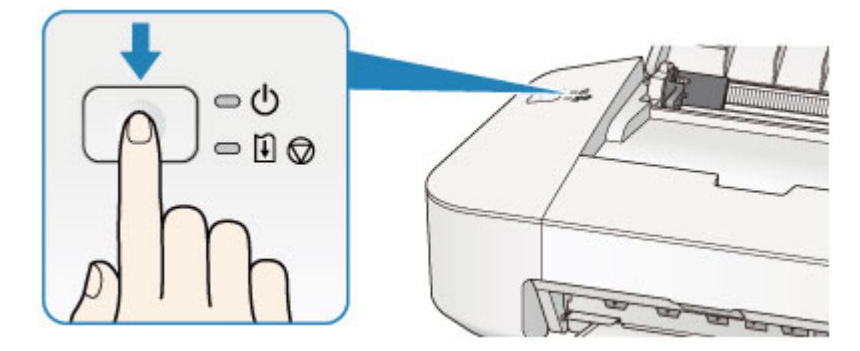

#### Hinweis

- Direkt nach dem Einschalten des Druckers kann es einige Zeit dauern, bis der Drucker den Druckvorgang startet.
- Wenn die Alarm-Anzeige orange leuchtet oder blinkt, siehe Wenn ein Fehler auftritt.
- Sie können festlegen, dass der Drucker automatisch eingeschaltet wird, wenn ein Druckvorgang über einen Computer ausgeführt wird. Diese Funktion ist standardmäßig deaktiviert.
  - Verwalten des Stromverbrauchs des Druckers

## Ausschalten des Druckers

#### Hinweis

- Wenn ein Fehler aufgrund von fehlendem Papier oder Papierstau aufgetreten ist, kann der Drucker nicht ausgeschaltet werden, auch wenn die Taste EIN/FORTSETZEN (ON/RESUME) am Drucker gedrückt wird. Quittieren Sie den Fehler, und schalten Sie den Drucker anschließend aus.
  - Wenn ein Fehler auftritt
- 1. Drücken Sie die Taste **EIN/FORTSETZEN (ON/RESUME)**, um den Drucker auszuschalten.

Sobald die **POWER**-Anzeige nicht mehr blinkt, ist der Drucker ausgeschaltet.

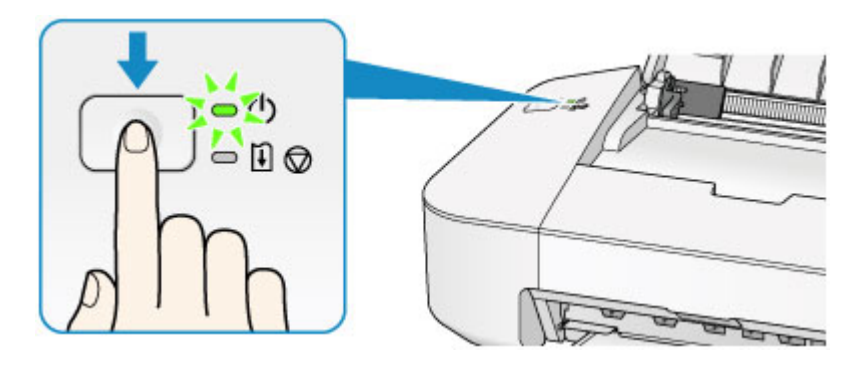

## >>>> Wichtig

• Wenn Sie das <u>Netzkabel abziehen</u>, nachdem Sie den Drucker ausgeschaltet haben, vergewissern Sie sich, dass die **POWER**-Anzeige nicht mehr leuchtet.

## >>>> Hinweis

- Sie können festlegen, dass der Drucker automatisch ausgeschaltet wird, wenn über einen bestimmten Zeitraum keine Aktionen ausgeführt oder keine Druckaufträge an den Drucker gesendet werden. Dies ist die Standardeinstellung.
  - Verwalten des Stromverbrauchs des Druckers

# Hinweis zur Steckdose/Zum Netzkabel

Trennen Sie das Netzkabel einmal im Monat von der Stromversorgung und überprüfen Sie, ob die Steckdose/das Netzkabel einen oder mehrere der unten genannten Fehler aufweist.

- Die Steckdose/das Netzkabel ist heiß.
- Die Steckdose/das Netzkabel ist rostig.
- Die Steckdose/das Netzkabel ist verbogen.
- Die Steckdose/das Netzkabel ist abgenutzt.
- Die Steckdose/das Netzkabel ist rissig.

## 🛝 Vorsicht

 Wenn Sie an der Steckdose/am Netzkabel einen oder mehrere der oben beschriebenen Fehler feststellen, <u>ziehen Sie das Netzkabel ab</u>, und wenden Sie sich an den Kundendienst. Wenn der Drucker trotz eines der oben genannten Fehlers betrieben wird, kann ein Feuer oder ein Stromschlag verursacht werden.

# Hinweis zum Abziehen des Netzkabels

Gehen Sie zum Abziehen des Netzkabels des Geräts wie nachstehend beschrieben vor.

## >>>> Wichtig

- Wenn Sie das Netzkabel abziehen, drücken Sie die Taste EIN/FORTSETZEN (ON/RESUME) und vergewissern sich, dass die POWER-Anzeige nicht leuchtet. Wenn das Netzkabel abgezogen wird, während die POWER-Anzeige leuchtet oder blinkt, kann der Druckkopf eintrocknen oder verstopfen, wodurch sich die Druckqualität verschlechtert.
- 1. Drücken Sie die Taste EIN/FORTSETZEN (ON/RESUME), um den Drucker auszuschalten.

## Hinweis

- Wenn ein Fehler aufgrund von fehlendem Papier oder Papierstau aufgetreten ist, kann der Drucker nicht ausgeschaltet werden, auch wenn die Taste EIN/FORTSETZEN (ON/RESUME) am Drucker gedrückt wird. Quittieren Sie den Fehler, und schalten Sie den Drucker anschließend aus.
  - Wenn ein Fehler auftritt

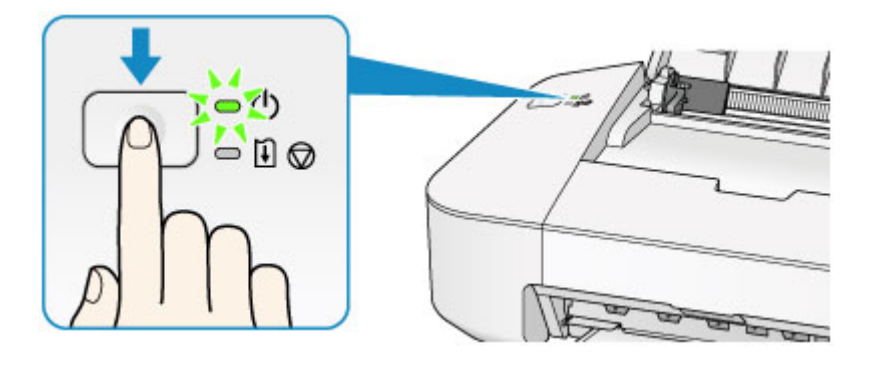

2. Vergewissern Sie sich, dass die **POWER**-Anzeige nicht mehr leuchtet.

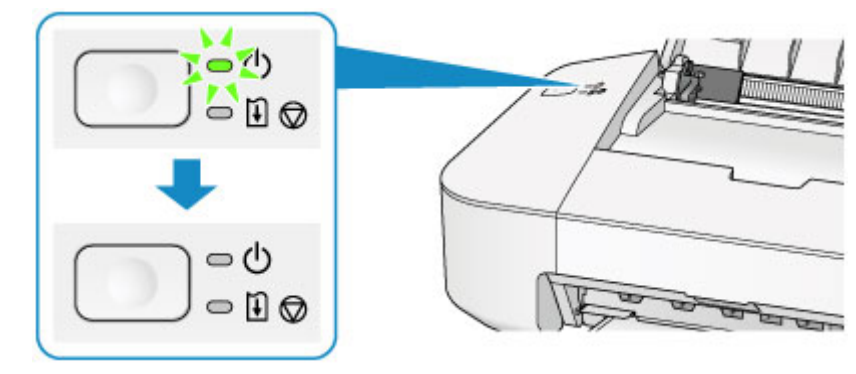

3. Ziehen Sie das Netzkabel ab.

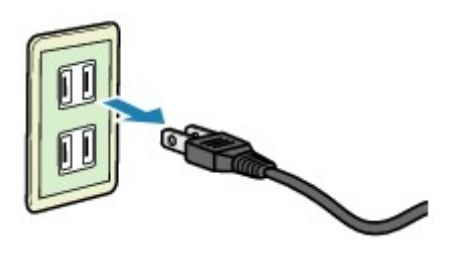

Die technischen Daten des Netzkabels hängen davon ab, in welches Land bzw. in welche Region es geliefert wurde.
# Einlegen von Papier

Einlegen von Papier

# **Einlegen von Papier**

- Einlegen von Normalpapier/Fotopapier
- Einlegen von Umschlägen
- Verwendbare Medientypen
- Nicht verwendbare Medientypen
- Druckbereich

# Einlegen von Normalpapier/Fotopapier

Sie können Normalpapier oder Fotopapier einlegen.

### >>>> Wichtig

• Wenn Sie Normalpapier für Testausdrucke auf kleine Formate z. B. 10 x 15 cm (4 x 6 Zoll) oder 13 x 18 cm (5 x 7 Zoll) zurechtschneiden, kann dieses Papier einen Papierstau verursachen.

#### 🔊 Hinweis

• Wir empfehlen für das Drucken von Fotos die Verwendung von Original-Fotopapier von Canon.

Ausführliche Informationen zu Originalpapier von Canon finden Sie unter Verwendbare Medientypen.

• Das Gerät ist für das Bedrucken von handelsüblichem Kopierpapier geeignet.

Informationen zu den in diesem Drucker verwendbaren Seitenformaten und Papiergewichten finden Sie unter <u>Verwendbare Medientypen</u>.

1. Bereiten Sie das Papier vor.

Richten Sie die Kanten des Papiers bündig aus. Glätten Sie gegebenenfalls gewelltes Papier.

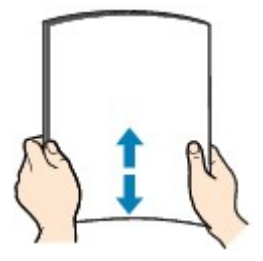

#### >>>> Hinweis

- Richten Sie die Kanten des Papiers vor dem Einlegen bündig aus. Wenn die Kanten beim Einlegen des Papiers nicht bündig ausgerichtet sind, kann es zu einem Papierstau kommen.
- Wenn das Papier gewellt ist, halten Sie es an den gewellten Ecken fest, und biegen Sie es vorsichtig in Gegenrichtung, bis es vollständig eben liegt.

Informationen zum Glätten von gewelltem Papier finden Sie im Abschnitt "Legen Sie das Papier nach dem Glätten ein." unter <u>Papier ist verschmutzt/Bedruckte Oberfläche ist verkratzt</u>.

- 2. Legen Sie das zu bedruckende Papier ein.
  - 1. Öffnen Sie die Papierstütze.
  - 2. Ziehen Sie das Papierausgabefach und die Verlängerung des Ausgabefachs heraus.

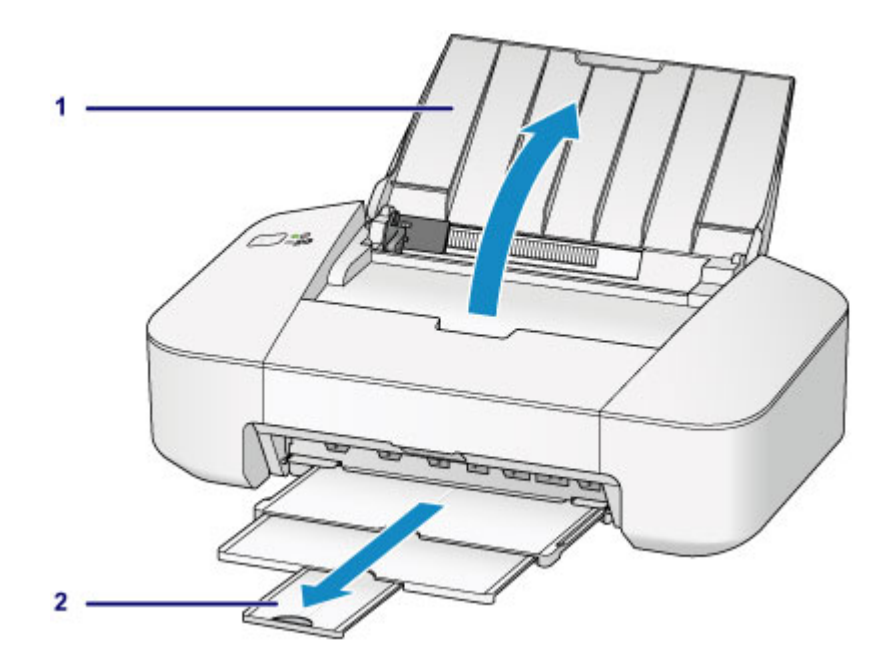

- Schieben Sie die Papierführung (A) nach links. Legen Sie das Papier ein, und richten Sie es ganz an der rechten Seite des hinteren Fachs aus, sodass die ZU BEDRUCKENDE SEITE IHNEN ZUGEWANDT IST.
- 4. Schieben Sie die Papierführung (A), um sie am Papierstapel auszurichten.

Achten Sie darauf, dass die Papierführung nicht zu eng am Papier anliegt. Andernfalls kommt es möglicherweise zu Fehleinzügen.

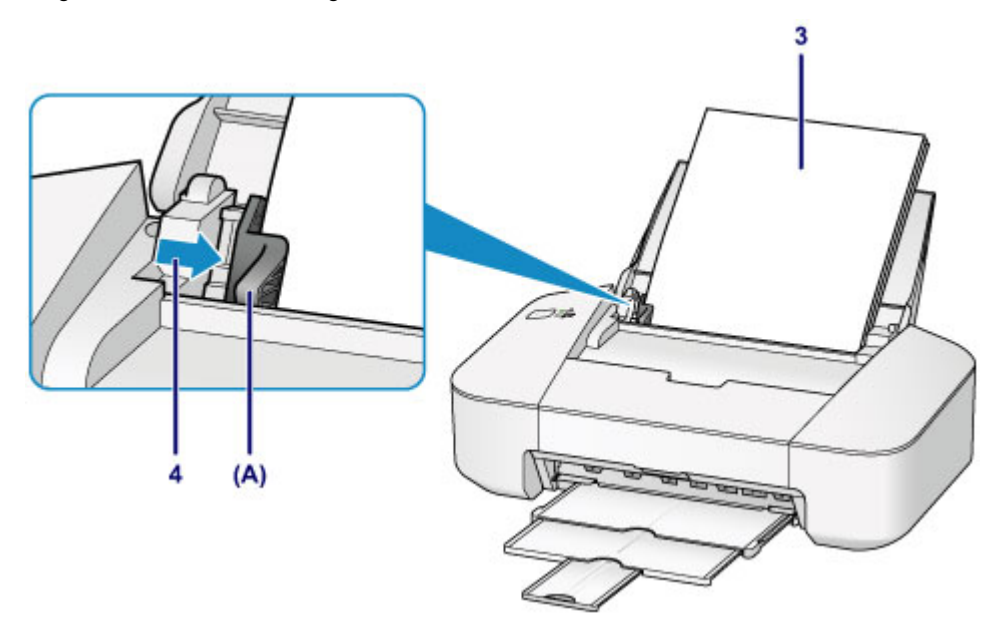

#### >>>> Wichtig

• Legen Sie Papier immer mit der Schmalseite (B) nach unten ein. Wird das Papier mit der Längsseite (C) nach unten eingelegt, besteht die Gefahr eines Papierstaus.

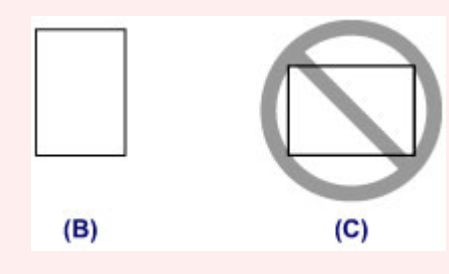

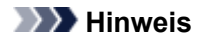

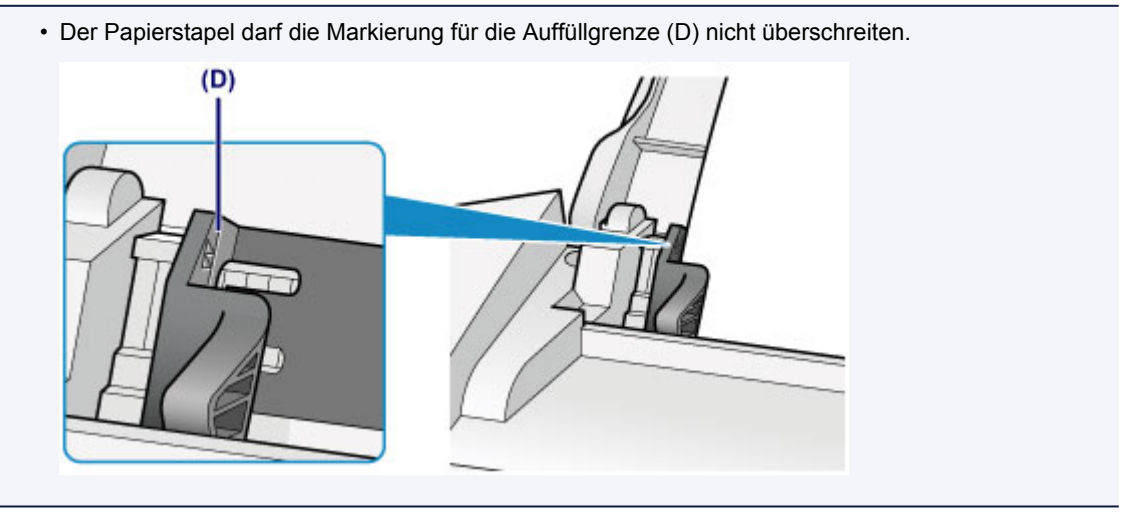

#### >>>> Hinweis

- Das Zuführen von Papier wird unter Umständen von Betriebsgeräuschen des Druckers begleitet.
- Nachdem Sie das Papier eingelegt haben, wählen Sie im Druckertreiber im Bildschirm für die Druckeinstellungen das Format und den Typ des eingelegten Papiers aus.

# Einlegen von Umschlägen

Sie können die Formate Umschlag DL und Umschlag #10 einlegen.

Wenn die Druckertreibereinstellungen richtig festgelegt wurden, wird die Adresse automatisch gedreht und entsprechend der Ausrichtung des Umschlags gedruckt.

### >>>> Wichtig

- Folgende Umschläge können nicht bedruckt werden: Andernfalls können im Drucker Papierstaus oder Fehlfunktionen des Druckers auftreten.
  - Umschläge mit geprägter oder kaschierter Oberfläche
  - Umschläge mit doppelter Klappe
  - Umschläge, bei denen die gummierte Klappe bereits befeuchtet ist und klebt
- 1. Bereiten Sie die Umschläge vor.
  - Drücken Sie alle vier Ecken und Kanten der Umschläge nach unten, um sie zu glätten.

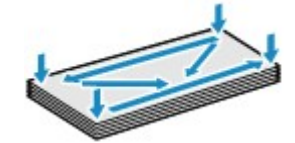

• Wenn die Umschläge wellig sind, halten Sie sie an den gegenüberliegenden Ecken fest, und biegen Sie sie vorsichtig in die andere Richtung.

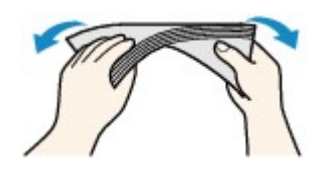

- Wenn die Ecke der Umschlagklappe gefaltet ist, glätten Sie sie.
- Falzen Sie die vordere Kante des Umschlags (mit der der Umschlag eingeführt wird) mit einem Stift möglichst glatt.

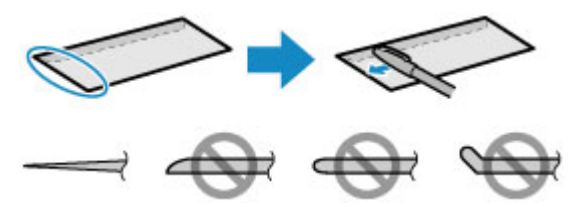

Die obige Abbildung zeigt – in mehreren Varianten – die Vorderkante eines Umschlags von der Seite.

#### >>>> Wichtig

- Die Umschläge können einen Papierstau im Drucker verursachen, wenn sie nicht ganz flach oder die Kanten nicht ausgerichtet sind. Stellen Sie sicher, dass keine Unebenheit mehr als 3 mm (0,1 Zoll) ausmacht.
- 2. Legen Sie die Umschläge ein.
  - 1. Öffnen Sie die Papierstütze.
  - 2. Ziehen Sie das Papierausgabefach und die Verlängerung des Ausgabefachs heraus.

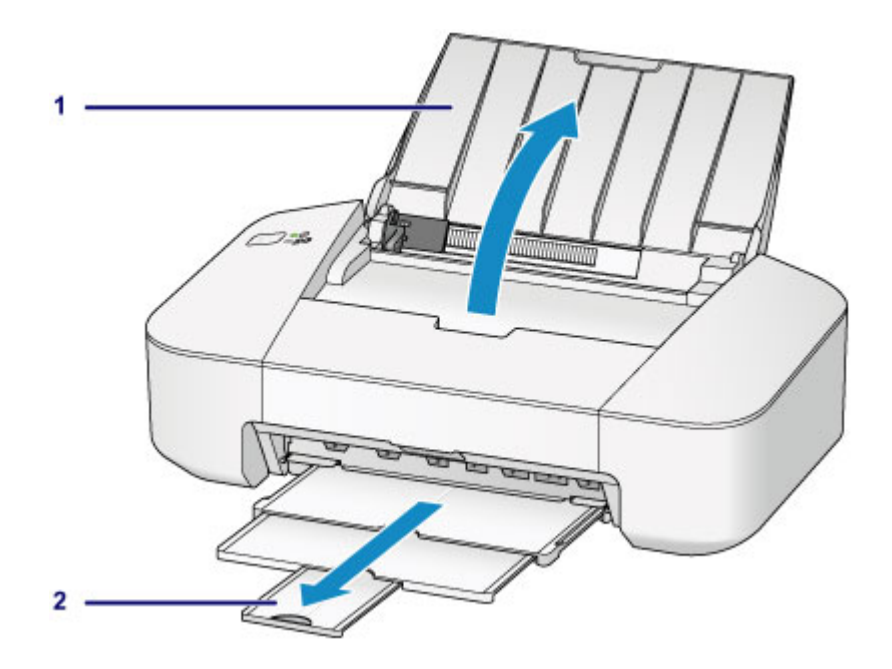

 Schieben Sie die Papierführung (A) nach links. Legen Sie die Umschläge ein, und richten Sie sie ganz an der rechten Seite des hinteren Fachs aus, sodass die ZU BEDRUCKENDE SEITE IHNEN ZUGEWANDT IST.

Die Umschlagklappen liegen links und weisen nach oben.

Es können maximal 5 Umschläge gleichzeitig eingelegt werden.

4. Schieben Sie die Papierführung (A), um sie an den Umschlägen auszurichten.

Achten Sie darauf, dass die Papierführung nicht zu eng an den Umschlägen anliegt. Andernfalls kommt es möglicherweise zu Fehleinzügen.

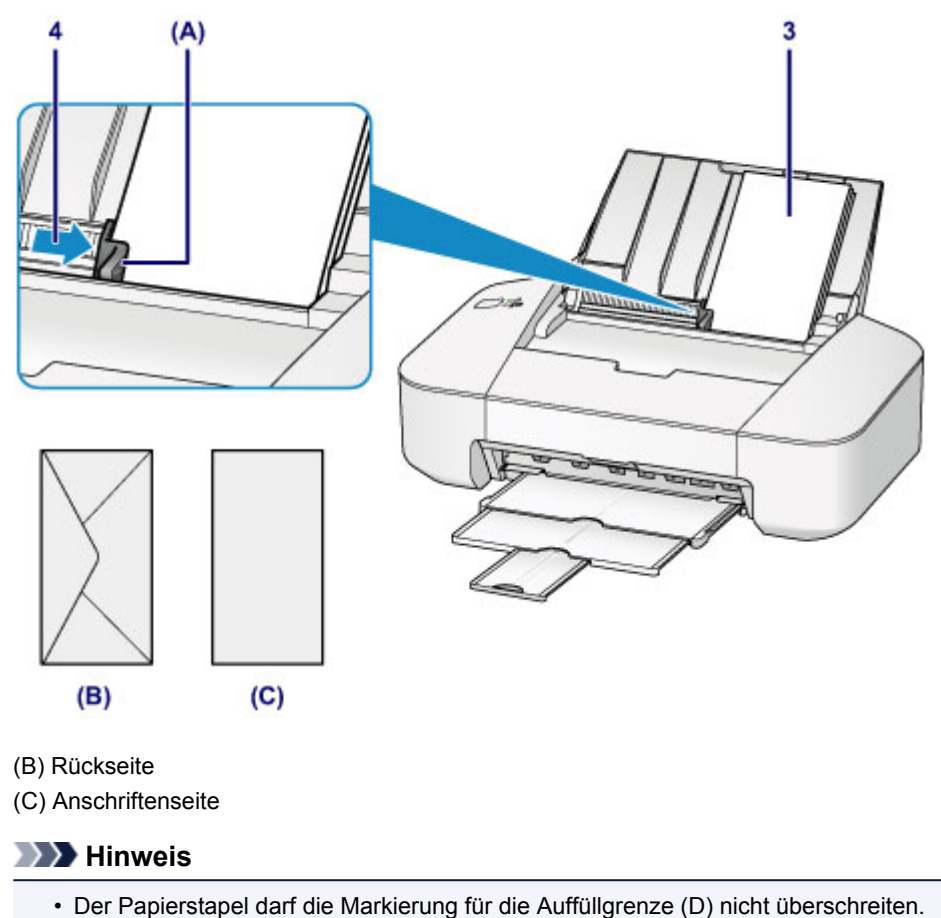

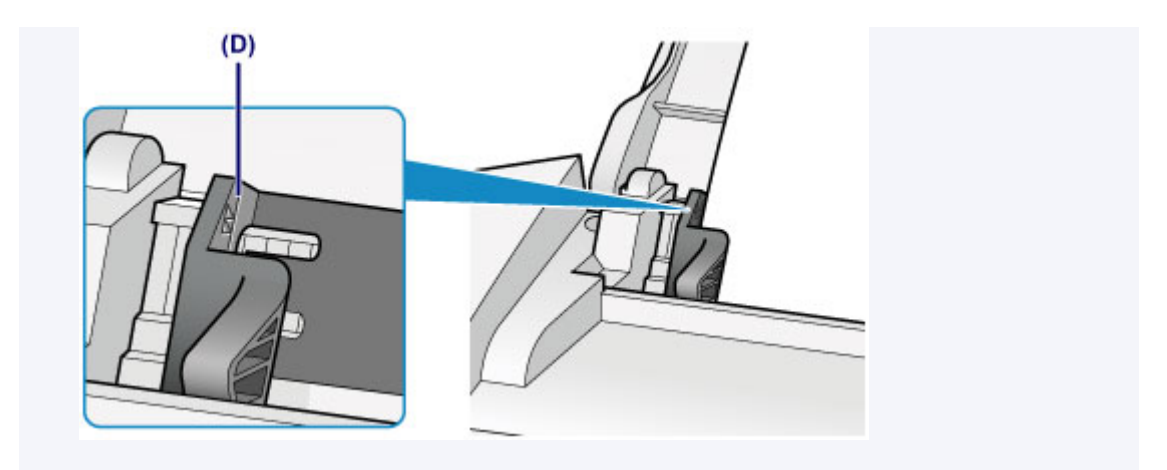

## >>>> Hinweis

- Das Zuführen von Papier wird unter Umständen von Betriebsgeräuschen des Druckers begleitet.
- Nachdem Sie die Umschläge eingelegt haben, wählen Sie im Druckertreiber im Bildschirm für die
  - Druckeinstellungen das Format und den Typ der eingelegten Umschläge aus.

## Verwendbare Medientypen

Verwenden Sie zum Drucken von Texten Normalpapier und zum Drucken von Fotos Fotopapier, um die bestmöglichen Druckergebnisse zu erzielen. Wir empfehlen, für den Ausdruck Ihrer wichtigen Fotos Originalpapier von Canon zu verwenden.

### Medientypen

### Handelsübliches Papier

- Normalpapier (einschließlich Recyclingpapier)\*1
- Umschläge

#### **Originalpapier von Canon**

Die Artikelnummer des Originalpapiers von Canon wird in Klammern angegeben. Bitte beachten Sie die mit dem Papier gelieferten Informationen zur zu bedruckenden Seite und zur Handhabung des Papiers. Auf unserer Website finden Sie Informationen zu den Papierformaten, in denen Originalpapier von Canon verfügbar ist.

#### 

 Manche Originalpapiere von Canon sind möglicherweise nicht überall verfügbar. In manchen Ländern (z. B. in den USA) ist das Papier nicht mit der Artikelnummer ausgezeichnet. Richten Sie sich in diesem Fall beim Kauf nach der Bezeichnung des Papiers.

#### Papier für den Fotodruck:

- Fotoglanzpapier für den alltäglichen Einsatz < GP-501/GP-601>
- Fotoglanzpapier <GP-601>
- Fotoglanzpapier Plus II < PP-201>

\*1 Verwendung von 100 %-Recyclingpapier ist zulässig.

- Maximale Papierkapazität
- Einstellen des Medientyps über den Druckertreiber

### Seitenformate

Das Gerät ermöglicht die Verwendung der im Folgenden angegebenen Seitenformate.

#### Standardformate:

- Letter
- Legal
- A5
- A4
- B5
- 10 x 15 cm (4 x 6 Zoll)
- 13 x 18 cm (5 x 7 Zoll)
- Umschlag DL
- Umschlag #10

#### Nicht standardisierte Formate:

Sie können auch auf Papier drucken, das keinem Standardformat entspricht, solange die folgenden Mindest- und Maximalmaße eingehalten werden.

- Mindestgröße: 101,6 x 152,4 mm (4,00 x 6,00 Zoll)
- Maximalgröße: 215,9 x 676,0 mm (8,50 x 26,61 Zoll)

### Papiergewicht

Sie können Papier in folgenden Gewichtsbereichen verwenden.

• 64 bis 105 g /m<sup>2</sup> (17 bis 28 lb) (ausgenommen Originalpapier von Canon)

Verwenden Sie kein leichteres oder schwereres Papier (es sei denn, es handelt sich um ein Originalpapier von Canon), da dies zu einem Papierstau im Drucker führen kann.

### Hinweise zur Lagerung von Papier

- Nehmen Sie die benötigte Anzahl an Blättern kurz vor dem Drucken aus der Verpackung.
- Um ein Verwellen des Papiers zu vermeiden, sollten Sie nach Abschluss des Druckens/Kopierens das nicht verwendete Papier wieder in die Verpackung legen und diese auf einer ebenen Fläche lagern. Die Verpackung sollte vor übermäßiger Hitze und Feuchtigkeit sowie vor direkter Sonneneinstrahlung geschützt werden.

## Maximale Papierkapazität

## Handelsübliches Papier

| Medienname                                    | Hinteres Fach | Papierausgabefach |
|-----------------------------------------------|---------------|-------------------|
| Normalpapier (einschließlich Recyclingpapier) | ca. 60 Blatt  | ca. 10 Blatt      |
| Umschläge                                     | 5 Umschläge   | <u>*1</u>         |

## **Originalpapier von Canon**

#### >>>> Hinweis

• Wir empfehlen, die bedruckten Seiten vor dem nächsten Druckvorgang aus dem Papierausgabefach zu entnehmen, um ein Verwischen und Verfärben zu vermeiden.

#### Papier für den Fotodruck:

| Medienname <artikelnummer></artikelnummer>                                        | Hinteres Fach                       |
|-----------------------------------------------------------------------------------|-------------------------------------|
| Fotoglanzpapier für den alltäglichen Einsatz <gp-501 gp-601=""><u>*2</u></gp-501> | 20 Blätter: 10 x 15 cm (4 x 6 Zoll) |
| Fotoglanzpapier <gp-601><u>*2</u></gp-601>                                        | 20 Blätter: 10 x 15 cm (4 x 6 Zoll) |
| Fotoglanzpapier Plus II <pp-201><u>*2</u></pp-201>                                | 10 Blätter: 13 x 18 cm (5 x 7 Zoll) |
|                                                                                   | 20 Blätter: 10 x 15 cm (4 x 6 Zoll) |

\*1 Wir empfehlen, den bedruckten Umschlag vor dem nächsten Druckvorgang aus dem

Papierausgabefach zu entnehmen, um ein Verwischen und Verfärben zu vermeiden.

\*2 Wenn Sie mehrere Blätter dieses Papiers in das hintere Fach einlegen, können beim Einzug Spuren auf der zu bedruckenden Seite entstehen. Auch kann es vorkommen, dass das Papier nicht einwandfrei eingezogen wird. Führen Sie die Blätter in diesem Fall einzeln zu.

## Nicht verwendbare Medientypen

Verwenden Sie kein Papier, das die folgenden Eigenschaften aufweist. Der Gebrauch dieser Papiersorten führt nicht nur zu unbefriedigenden Ergebnissen, sondern auch zu Papierstaus oder Fehlfunktionen des Druckers.

- · Gefaltetes, welliges oder zerknittertes Papier
- Feuchtes Papier
- Zu dünnes Papier (Papiergewicht unter 64 g /m<sup>2</sup> (17 lb))
- Zu dickes Papier (Papiergewicht über 105 g /m<sup>2</sup> (28 lb), ausgenommen Originalpapier von Canon)
- Beim Drucken auf Papier mit kleinerem Format als A5: Papier, das dünner als eine Postkarte ist (dies betrifft auch auf dieses Format beschnittenes Normalpapier und Blätter von Notizblöcken)
- Ansichtskarten
- Postkarten
- Umschläge mit doppelter Klappe
- Umschläge mit geprägter oder kaschierter Oberfläche
- Umschläge, bei denen die gummierte Klappe bereits befeuchtet ist und klebt
- Gelochtes Papier jeglicher Art
- Nicht rechteckiges Papier
- Geheftetes oder zusammengeklebtes Papier
- Papier mit Klebstoff
- Papier mit Glitter oder anderen Verzierungen

# Druckbereich

- Druckbereich
- > Andere Formate als Letter, Legal, Umschläge
- Letter, Legal
- Umschläge

# Druckbereich

Um eine optimale Druckqualität zu gewährleisten, lässt der Drucker an jeder Kante des Druckmediums einen Rand frei. Der tatsächlich bedruckbare Bereich befindet sich innerhalb dieser Ränder.

Empfohlener Druckbereich Emei : Canon empfiehlt, innerhalb dieses Bereichs zu drucken.

Bedruckbarer Bereich : Der Bereich, in dem das Drucken möglich ist. Das Drucken in diesem Bereich kann jedoch die Druckqualität oder die Genauigkeit der Papierzufuhr beeinträchtigen.

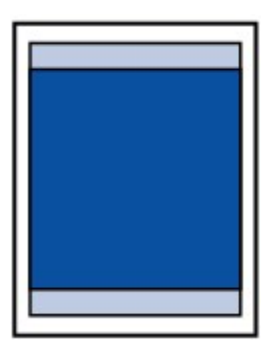

# Andere Formate als Letter, Legal, Umschläge

| Größe                   | Bedruckbarer Bereich (Breite x Höhe) |  |
|-------------------------|--------------------------------------|--|
| A5                      | 141,2 x 190,3 mm (5,56 x 7,49 Zoll)  |  |
| A4                      | 203,2 x 277,3 mm (8,00 x 10,92 Zoll) |  |
| В5                      | 175,2 x 237,3 mm (6,90 x 9,34 Zoll)  |  |
| 10 x 15 cm (4 x 6 Zoll) | 94,8 x 132,7 mm (3,73 x 5,22 Zoll)   |  |
| 13 x 18 cm (5 x 7 Zoll) | 120,2 x 158,1 mm (4,73 x 6,22 Zoll)  |  |

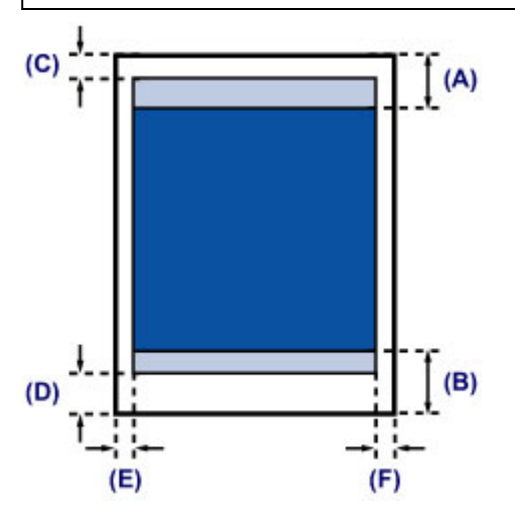

Empfohlener Druckbereich

(A) 31,6 mm (1,24 Zoll) (B) 29,2 mm (1,15 Zoll)

Bedruckbarer Bereich

(C) 3,0 mm (0,12 Zoll)

(D) 16,7 mm (0,66 Zoll)

(E) 3,4 mm (0,13 Zoll)

(F) 3,4 mm (0,13 Zoll)

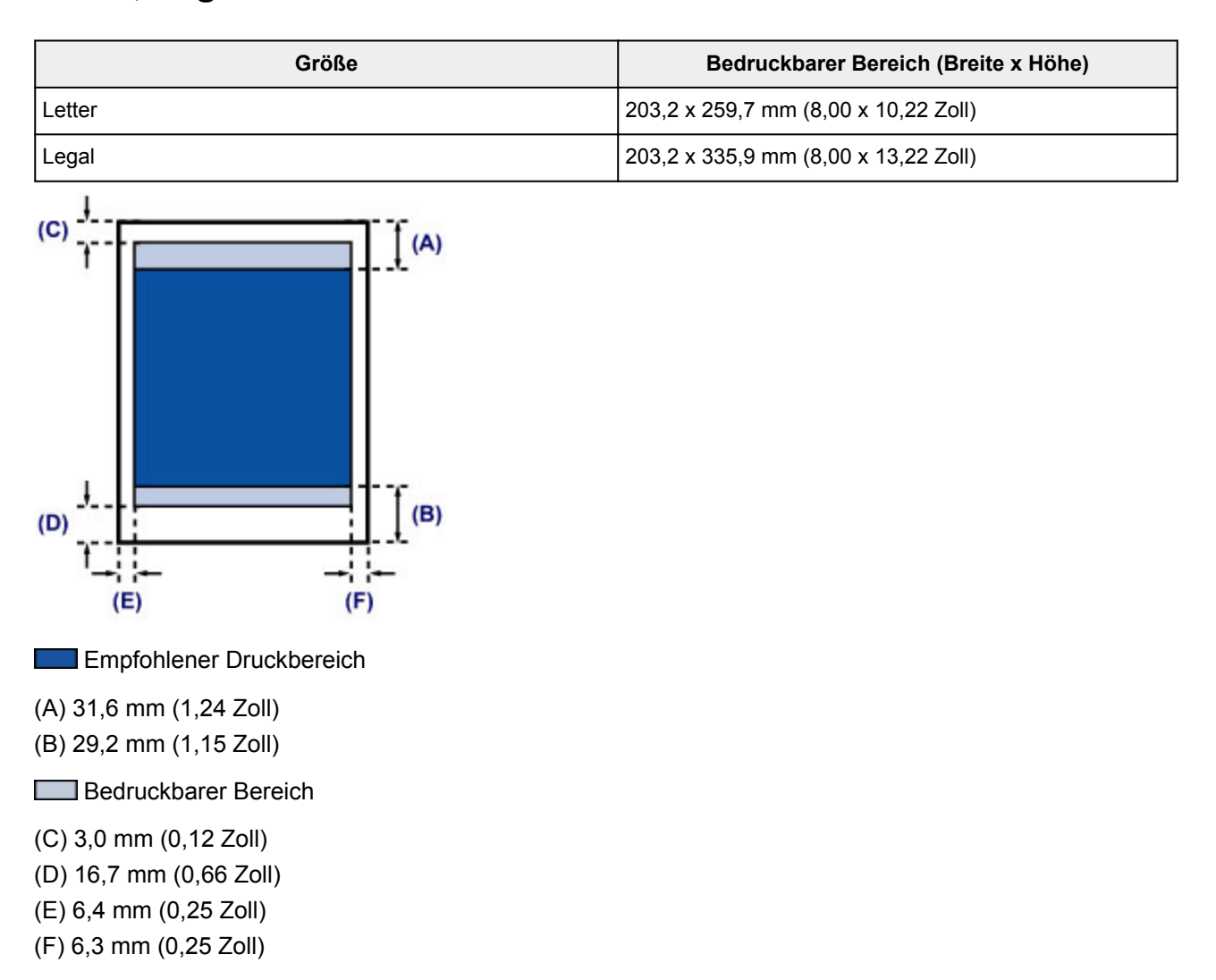

# Letter, Legal

# Umschläge

| Größe        | Empfohlener Druckbereich (Breite x Höhe) |  |
|--------------|------------------------------------------|--|
| Umschlag DL  | 98,8 x 179,5 mm (3,88 x 7,06 Zoll)       |  |
| Umschlag #10 | 93,5 x 200,8 mm (3,68 x 7,90 Zoll)       |  |

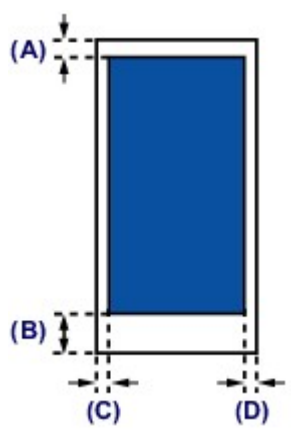

Empfohlener Druckbereich

(A) 8,0 mm (0,31 Zoll)

(B) 32,5 mm (1,28 Zoll)

(C) 5,6 mm (0,22 Zoll)

(D) 5,6 mm (0,22 Zoll)

# Austauschen einer FINE-Patrone

- > Austauschen einer FINE-Patrone
- Überprüfen des Tintenstatus mithilfe des Computers

## Austauschen einer FINE-Patrone

Wenn Warnungen zum Tintenstand angezeigt werden oder Fehler auftreten, blinkt die **Alarm**-Anzeige orange, um auf dieses Problem hinzuweisen. Zählen Sie die Blinkzeichen, und treffen Sie die entsprechende Maßnahme.

#### Wenn ein Fehler auftritt

#### >>>> Hinweis

• Informationen zu den kompatiblen FINE-Patronen finden Sie im gedruckten Handbuch: *Sicherheitsinformationen und wichtige Hinweise*.

### Austauschen der Tintenbehälter

Befolgen Sie beim Austauschen einer FINE-Patrone die unten stehenden Anweisungen.

#### Wichtig

• Berühren Sie niemals die elektrischen Kontakte (A) oder die Druckkopfdüse (B) einer FINE-Patrone. Der Drucker druckt unter Umständen nicht ordnungsgemäß, wenn Sie diese Komponenten berühren.

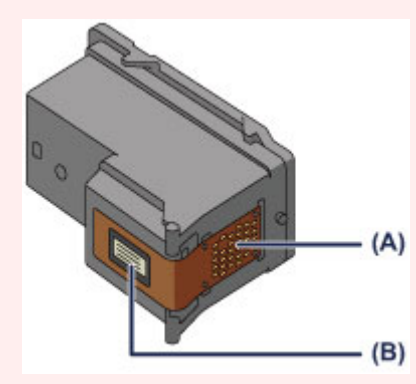

- Wenn Sie eine FINE-Patrone aus dem Gerät entnehmen, müssen Sie sie sofort ersetzen. Stellen Sie sicher, dass im Drucker stets eine FINE-Patrone eingesetzt ist.
- Verwenden Sie zum Austauschen neue FINE-Patronen. Wenn Sie eine bereits benutzte FINE-Patrone einsetzen, können die Düsen verstopfen.

Außerdem kann der Drucker bei Verwendung einer solchen FINE-Patrone nicht ordnungsgemäß feststellen, wann die FINE-Patrone ausgetauscht werden muss.

 Nach dem Einsetzen einer FINE-Patrone darf diese nicht aus dem Drucker entfernt und offen liegen gelassen werden. Dadurch kann die FINE-Patrone austrocknen, was beim Wiedereinsetzen dazu führen kann, dass der Drucker nicht ordnungsgemäß funktioniert. Um optimale Druckqualität zu gewährleisten, sollten FINE-Patronen innerhalb von sechs Monaten nach erstmaliger Verwendung verbraucht werden.

#### Hinweis

 Ist die Tinte einer FINE-Patrone verbraucht, können Sie mit der jeweils anderen FINE-Patrone (mit Farbtinte oder schwarzer Tinte) nur noch eine gewisse Zeit weiterdrucken. Dabei müssen Sie jedoch möglicherweise Abstriche bei der Druckqualität gegenüber dem Druck mit beiden Patronen in Kauf nehmen. Wir empfehlen, unverzüglich eine neue FINE-Patrone einzusetzen, um eine optimale Druckqualität aufrechtzuerhalten.

Selbst wenn Sie nur mit einer FINE-Patrone drucken, weil die andere keine Tinte mehr enthält, muss die leere FINE-Patrone im Gerät eingesetzt bleiben. Sollte eine FINE-Patrone mit Farbtinte oder eine

FINE-Patrone mit schwarzer Tinte fehlen, gibt der Drucker eine Fehlermeldung aus und kann nicht drucken.

Informationen zum Konfigurieren dieser Einstellung finden Sie unter <u>Festlegen der zu verwendenden</u> <u>Tintenpatrone</u>.

• Auch wenn Sie ein Schwarzweiß-Dokument drucken oder eine Schwarzweiß-Kopie angefordert haben, wird möglicherweise farbige Tinte verbraucht.

Bei der einfachen und intensiven Druckkopfreinigung, die zur Aufrechterhaltung der Druckleistung des Druckers gelegentlich erforderlich werden kann, werden Farbtinten und schwarze Tinte verbraucht. Wenn die Tinte in einer der FINE-Patronen verbraucht ist, sollten Sie diese unverzüglich durch eine neue Patrone ersetzen.

Hilfreiche Informationen zu Tinte

- 1. Stellen Sie sicher, dass das Gerät eingeschaltet ist.
- 2. Ziehen Sie das Papierausgabefach und die Verlängerung des Ausgabefachs heraus.
- 3. Öffnen Sie die Abdeckung.

Die FINE-Patronen-Halterung fährt nun in die Austauschposition.

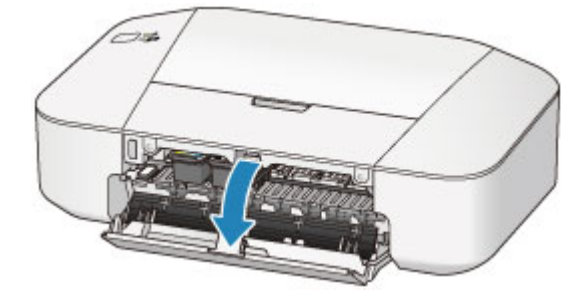

### 🛝 Vorsicht

 Versuchen Sie nicht, die FINE-Patronen-Halterung anzuhalten oder gewaltsam zu bewegen. Berühren Sie die FINE-Patronen-Halterung erst, nachdem diese vollständig zum Stillstand gekommen ist.

#### >>>> Wichtig

 Das Innere des Druckers ist möglicherweise durch Tinte verschmutzt. Achten Sie beim Austauschen der FINE-Patrone darauf, Ihre Hände und Kleidung nicht mit Tinte zu beschmutzen. Mit einem Zellstofftuch oder einem ähnlichen Hilfsmittel können Sie die Tinte im Inneren des Druckers ganz einfach abwischen.

Weitere Informationen zur Reinigung finden Sie in *Sicherheitsinformationen und wichtige Hinweise*.

- Vermeiden Sie jede Berührung der Metallteile oder der anderen Komponenten im Innern des Druckers.
- Wenn die Abdeckung länger als 10 Minuten geöffnet ist, bewegt sich die FINE-Patronen-Halterung möglicherweise nach rechts und die **Alarm**-Anzeige leuchtet. In diesem Fall sollten Sie die Abdeckung schließen und erneut öffnen.
- 4. Entnehmen Sie die leere FINE-Patrone.

1. Drücken Sie die FINE-Patrone nach unten, bis sie hörbar einrastet.

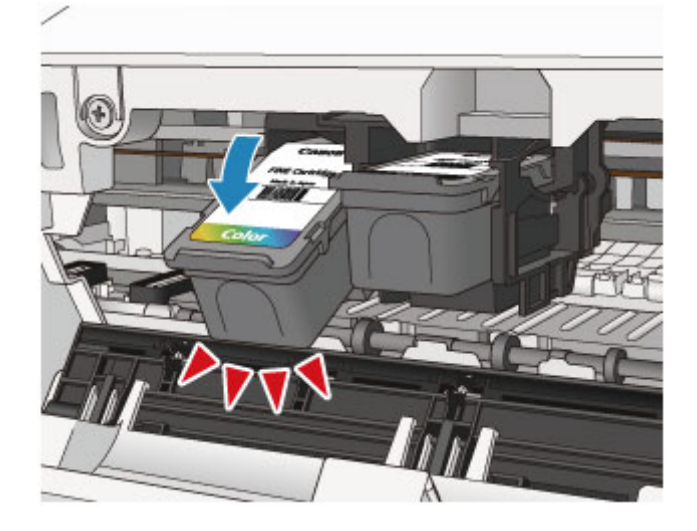

2. Entnehmen Sie die FINE-Patrone.

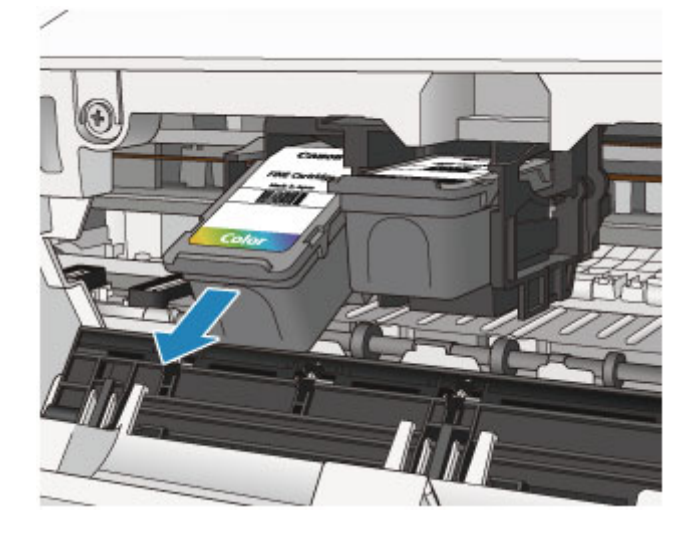

### >>>> Wichtig

- Gehen Sie sorgsam mit der FINE-Patrone um, um Verschmutzungen von Kleidung und Umgebung zu vermeiden.
- Entsorgen Sie leere FINE-Patronen entsprechend den örtlichen Entsorgungsvorschriften für Verbrauchsmaterialien.
- 5. Bereiten Sie eine neue FINE-Patrone vor.
  - Nehmen Sie eine neue FINE-Patrone aus der Verpackung, und ziehen Sie die Schutzfolie (C) vorsichtig ab.

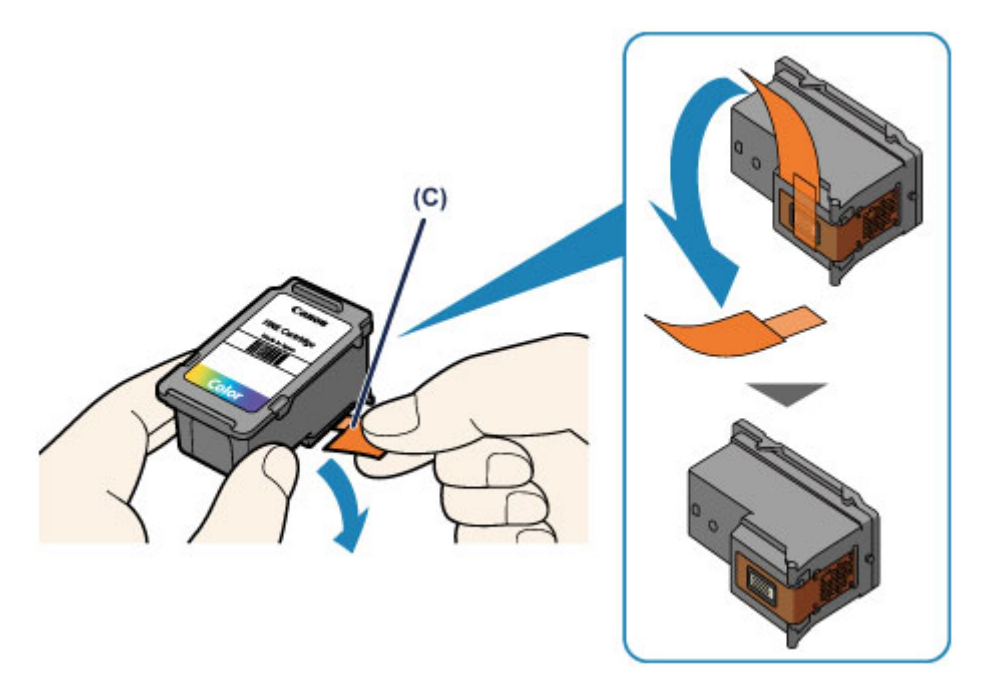

## >>>> Wichtig

- Wenn Sie eine FINE-Patrone schütteln, kann Tinte austreten und Hände und Umgebung verschmutzen. Gehen Sie daher sorgsam mit FINE-Patronen um.
- Achten Sie darauf, dass die Tinte an der entfernten Schutzfolie Hände und Umgebung nicht verschmutzt.
- Die Schutzfolie darf nicht wieder an der FINE-Patrone angebracht werden, nachdem sie einmal entfernt wurde. Entsorgen Sie die Schutzfolie entsprechend den örtlichen Entsorgungsvorschriften für Verbrauchsmaterialien.
- Berühren Sie niemals die elektrischen Kontakte oder die Druckkopfdüse einer FINE-Patrone. Der Drucker druckt unter Umständen nicht ordnungsgemäß, wenn Sie diese Komponenten berühren.
- 6. Hier wird die FINE-Patrone eingesetzt.
  - 1. Setzen Sie die neue FINE-Patrone schräg in die FINE-Patronen-Halterung ein.

Die FINE-Patrone mit den Farbtinten muss in die linke Halterung und die FINE-Patrone mit der schwarzen Tinte in die rechte Halterung eingesetzt werden.

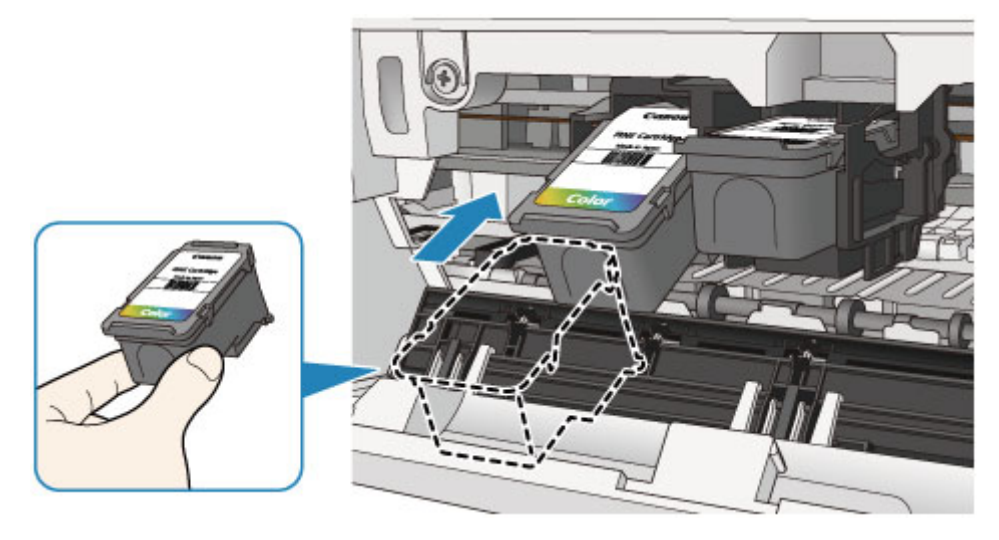

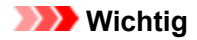

• Setzen Sie die FINE-Patrone vorsichtig ein, ohne die elektrischen Kontakte an der FINE-Patronen-Halterung zu berühren.

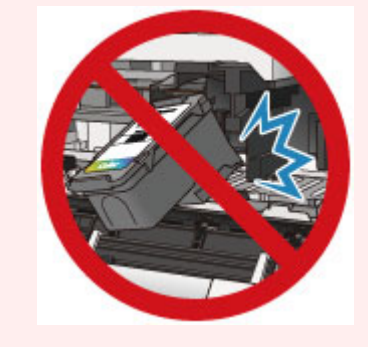

2. Drücken Sie die FINE-Patrone hinein und fest nach oben, bis sie hörbar einrastet.

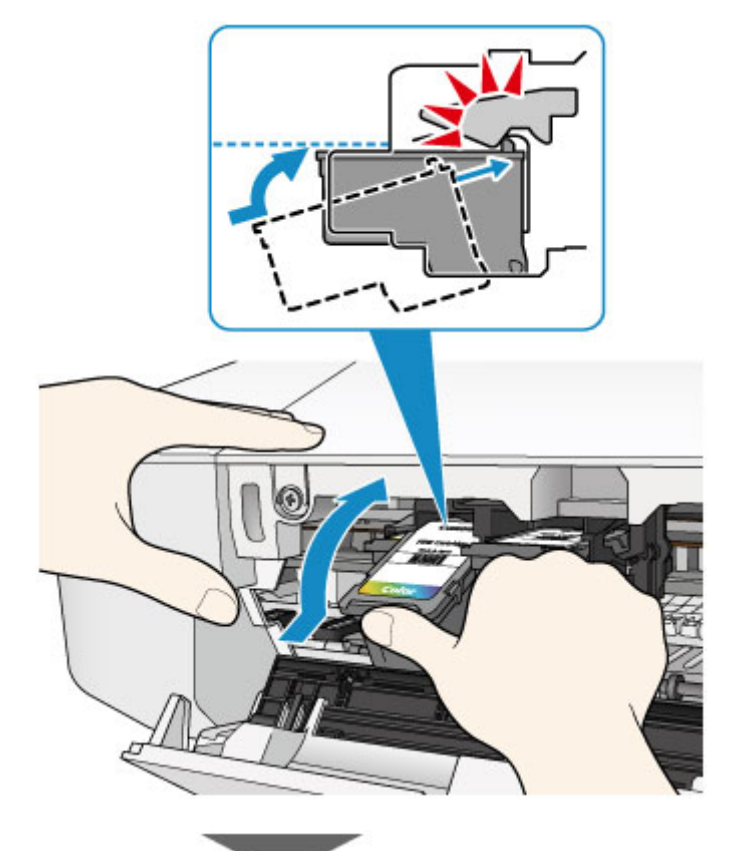

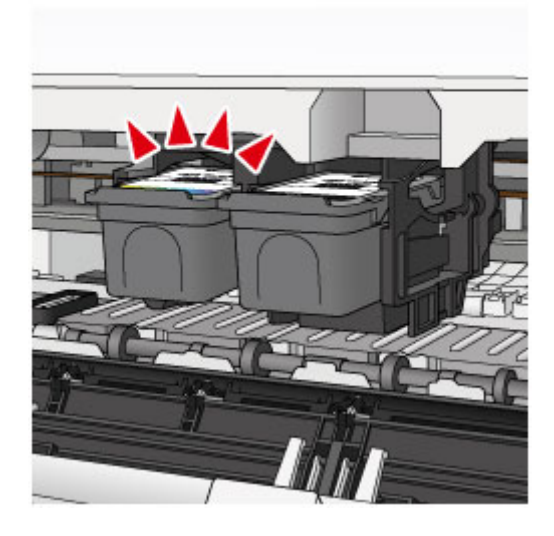

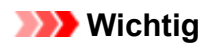

• Überprüfen Sie, ob die FINE-Patrone ordnungsgemäß eingesetzt ist.

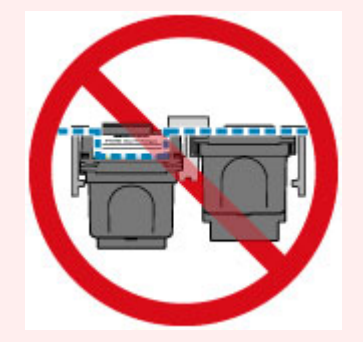

- Der Drucker kann nur drucken, wenn sowohl eine FINE-Patrone mit Farbtinten als auch eine FINE-Patrone mit schwarzer Tinte ordnungsgemäß eingesetzt ist. Achten Sie daher stets darauf, beide Patronen einzusetzen.
- 7. Schließen Sie die Abdeckung.

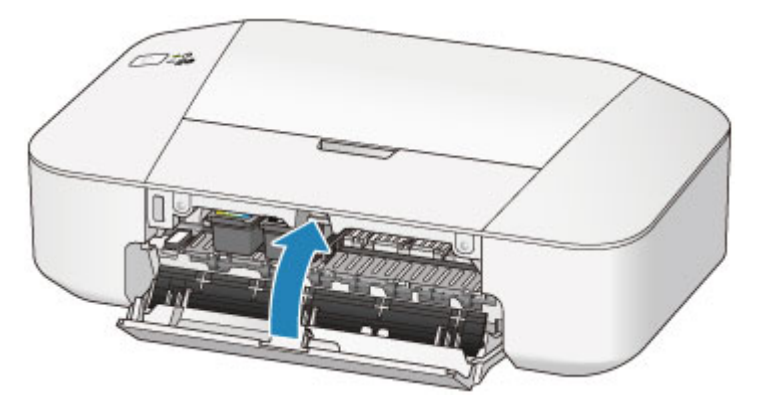

#### >>>> Hinweis

• Wenn die **Alarm**-Anzeige nach dem Schließen der Abdeckung orange leuchtet oder blinkt, ergreifen Sie die entsprechende Maßnahme.

Wenn ein Fehler auftritt

- Geräuschentwicklung während des Druckerbetriebs ist normal.
- 8. Passen Sie die Position des Druckkopfs an.

Nehmen Sie nach dem Austauschen der FINE-Patrone die Druckkopfausrichtung vor.

Ausrichten des Druckkopfs über den Computer

# Wartung

- Druck wird blasser oder Farben sind falsch
- > Durchführen der Wartung über den Computer
- Reinigen des Druckers

# Druck wird blasser oder Farben sind falsch

- Wartungsverfahren
- Drucken des Düsentestmusters
- Überprüfen des Düsentestmusters
- Reinigen des Druckkopfs

## Wartungsverfahren

Wenn der Ausdruck unscharf ist, die Farben nicht gedruckt werden oder das Druckergebnis nicht zufrieden stellend ist (z. B. werden gerade Linien versetzt gedruckt werden), gehen Sie wie im Folgenden beschrieben vor.

#### >>>> Wichtig

• Die FINE-Patrone darf nicht befeuchtet oder abgewischt werden, da dies Probleme mit der FINE-Patrone hervorrufen kann.

#### >>>> Hinweis

• Überprüfen Sie, ob die FINE-Patrone noch Tinte enthält.

Überprüfen des Tintenstatus mithilfe des Computers

• Überprüfen Sie, ob die FINE-Patrone ordnungsgemäß eingesetzt ist.

Austauschen der Tintenbehälter

Überprüfen Sie auch, ob die Schutzfolie an der Unterseite der FINE-Patrone entfernt wurde.

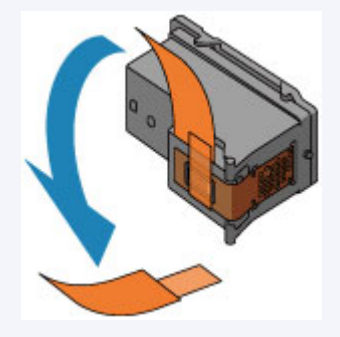

- Wenn die Alarm-Anzeige orange leuchtet oder blinkt, siehe Wenn ein Fehler auftritt.
- Möglicherweise kann die Druckqualität auch durch eine Steigerung der Einstellung für die Druckqualität im Druckertreiber verbessert werden.
  - Andern der Druckqualität und Korrigieren der Bilddaten

### Verschwommener oder uneinheitlicher Ausdruck:

Schritt 1 Drucken Sie das Düsentestmuster.

Über den Drucker

Drucken des Düsentestmusters

Über den Computer

Verwenden des Computers zum Drucken eines Düsentestmusters

Schritt 2 Überprüfen Sie das Düsentestmuster.

Fehlende Linien oder horizontale weiße Streifen im Düsenmuster:

Schritt 3 Führen Sie eine Reinigung des Druckkopfs durch.

Über den Drucker

#### Reinigen des Druckkopfs

Über den Computer

Reinigen der Druckköpfe über den Computer

Drucken Sie nach der Druckkopfreinigung ein Düsentestmuster, und überprüfen Sie es: 🔿 Schritt 1

Wenn das Problem nach zweimaliger Druckkopfreinigung weiterhin besteht:

Schritt 4 Führen Sie eine Intensivreinigung des Druckkopfs durch.

Über den Computer

Reinigen der Druckköpfe über den Computer

Falls das Problem nicht behoben wird, schalten Sie den Drucker aus, und führen Sie nach 24 Stunden erneut eine intensive Reinigung des Druckkopfs aus.

Wenn das Problem weiterhin besteht:

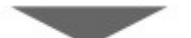

Schritt 5 Ersetzen Sie eine FINE-Patrone.

#### Hinweis

• Wenn das Problem nach Austausch der FINE-Patrone weiterhin besteht, wenden Sie sich an das Service-Center.

## Uneinheitlicher Ausdruck (z. B. Versatz gerader Linien):

Schritt Richten sie den Druckkopf aus.

Über den Computer

Ausrichten des Druckkopfs über den Computer

# Drucken des Düsentestmusters

Drucken Sie das Düsentestmuster, um zu überprüfen, ob die Tinte von den Druckkopfdüsen ordnungsgemäß ausgegeben wird.

#### >>>> Hinweis

• Bei niedrigem Tintenstand wird das Düsentestmuster nicht ordnungsgemäß gedruckt. <u>Ersetzen Sie</u> <u>eine FINE-Patrone</u> mit niedrigem Tintenstand.

#### Die folgenden Materialien werden benötigt: Ein Blatt Normalpapier im A4- oder Letter-Format

- 1. Stellen Sie sicher, dass das Gerät eingeschaltet ist.
- 2. Legen Sie ein Blatt Normalpapier im A4- oder Letter-Format in das hintere Fach ein.
- 3. Ziehen Sie das Papierausgabefach und die Verlängerung des Ausgabefachs heraus.
- 4. Halten Sie die Taste **EIN/FORTSETZEN (ON/RESUME)** gedrückt, bis die **POWER**-Anzeige zweimal grün blinkt, und lassen Sie sie sofort los.

Nun wird das Düsentestmuster gedruckt.

Führen Sie keine anderen Vorgänge aus, bis das Düsentestmuster vom Drucker vollständig gedruckt wurde.

5. <u>Überprüfen Sie das Düsentestmuster</u>.

# Überprüfen des Düsentestmusters

Überprüfen Sie das Düsentestmuster, um zu bestimmen, ob der Druckkopf gereinigt werden muss.

1. Prüfen Sie, ob im Muster Linien fehlen (A) oder ob darin horizontale weiße Streifen sichtbar sind (B).

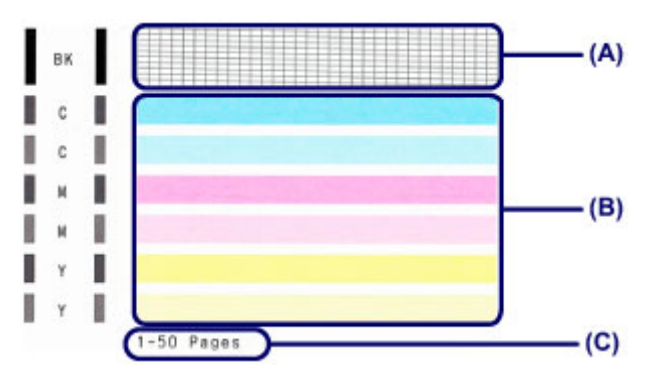

(C) Gesamtanzahl bisher gedruckter Seiten

#### Wenn im Düsentestmuster Linien fehlen (A):

Der Die Reinigung des Druckkopfs ist erforderlich.

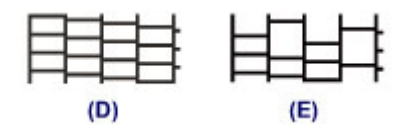

(D) Gut

(E) Fehlerhaft (fehlende Linien)

#### Wenn im Muster horizontale weiße Streifen auftreten (B):

Der Die Reinigung des Druckkopfs ist erforderlich.

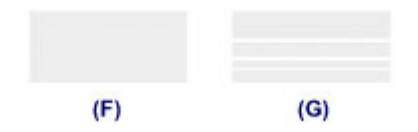

(F) Gut

(G) Fehlerhaft (horizontale weiße Streifen)

#### >>>> Hinweis

• Im ausgedruckten Düsentestmuster ist die Gesamtanzahl der bisher gedruckten Seiten in Schritten von 50 Blatt angegeben.

# Reinigen des Druckkopfs

Wenn im Düsentestmuster Linien fehlen oder horizontale weiße Streifen zu sehen sind, müssen Sie den Druckkopf reinigen. Durch die Reinigung werden die Düsen von Verstopfungen befreit, und der ursprüngliche Druckkopfzustand wird wiederhergestellt. Führen Sie die Reinigung des Druckkopfs nur bei wirklichem Bedarf durch, da beim Reinigen des Druckkopfs Tinte verbraucht wird.

- 1. Stellen Sie sicher, dass das Gerät eingeschaltet ist.
- 2. Halten Sie die Taste **EIN/FORTSETZEN (ON/RESUME)** gedrückt, bis die **POWER**-Anzeige einmal grün blinkt, und lassen Sie sie sofort los.

Der Drucker beginnt mit der Reinigung des Druckkopfs.

Die Reinigung ist abgeschlossen, wenn die **POWER**-Anzeige nach dem Blinken grün leuchtet.

Führen Sie vor Abschluss der Reinigung des Druckkopfs auf dem Drucker keine anderen Vorgänge aus. Dieser Vorgang nimmt ca. 30 Sekunden in Anspruch.

3. Überprüfen Sie den Zustand des Druckkopfs.

Um den Zustand des Druckkopfs zu überprüfen, drucken Sie das Düsentestmuster.

#### >>>> Hinweis

• Wenn das Problem nach zweimaliger Reinigung des Druckkopfs weiterhin besteht, muss eine intensive Reinigung des Druckkopfs durchgeführt werden.

Reinigen der Druckköpfe über den Computer

# Durchführen der Wartung über den Computer

- Reinigen der Druckköpfe über den Computer
- Reinigen im Inneren des Druckers
- Reinigen der Papiereinzugwalzen über den Computer
- Verwenden des Computers zum Drucken eines Düsentestmusters
- Ausrichten des Druckkopfs über den Computer
- Uberprüfen des Tintenstatus mithilfe des Computers

# Reinigen der Druckköpfe über den Computer

Mithilfe der Reinigungsfunktion für den Druckkopf können Sie eine verstopfte Druckkopfdüse reinigen. Sie sollten eine Reinigung des Druckkopfs durchführen, wenn der Ausdruck blass ist oder eine einzelne Farbe nicht gedruckt wird, obwohl ausreichend Tinte vorhanden ist.

So führen Sie eine Reinigung des Druckkopfs durch:

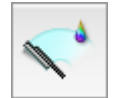

## Reinigung (Cleaning)

- 1. Auswahl von Reinigung (Cleaning) im Popupmenü des Canon IJ Printer Utility
- 2. Klicken auf das Symbol Reinigung (Cleaning)

Wenn das Dialogfeld geöffnet wird, wählen Sie die zu reinigende Tintengruppe aus. Klicken Sie auf ?, um die vor der Reinigung zu prüfenden Elemente anzuzeigen.

3. Führen Sie die Reinigung durch

Stellen Sie sicher, dass der Drucker eingeschaltet ist, und klicken Sie auf **OK**. Die Druckkopfreinigung beginnt.

4. Abschließen der Reinigung

Nach Anzeigen der Bestätigungsmeldung wird das Dialogfeld Düsentest (Nozzle Check) geöffnet.

5. Überprüfen der Ergebnisse

Um zu überprüfen, ob sich die Druckqualität verbessert hat, klicken Sie auf **Prüfmuster drucken** (Print Check Pattern). Zum Abbrechen des Prüfvorgangs klicken Sie auf Abbrechen (Cancel).

Wenn das Druckkopfproblem nach einer ersten Reinigung nicht behoben wurde, führen Sie den Reinigungsvorgang erneut durch.

### >>>> Wichtig

Bei der Reinigung (Cleaning) wird ein wenig Tinte verbraucht.
Durch eine häufige Druckkopfreinigung wird der Tintenvorrat des Druckers schnell aufgebraucht.
Führen Sie daher eine Reinigung nur aus, wenn sie erforderlich ist.

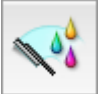

## Intensivreinigung (Deep Cleaning)

Die Intensivreinigung (Deep Cleaning) ist gründlicher als die normale Reinigung. Führen Sie eine Intensivreinigung durch, wenn das Druckkopfproblem durch zweimaliges Aufrufen von **Reinigung** (Cleaning) nicht behoben wurde.

1. Auswahl von Reinigung (Cleaning) im Popupmenü des Canon IJ Printer Utility

#### 2. Klicken auf das Symbol Intensivreinigung (Deep Cleaning)

Wenn das Dialogfeld geöffnet wird, wählen Sie die Tintengruppe aus, die intensiv gereinigt werden soll.

Klicken Sie auf (?), um die vor der Intensivreinigung zu prüfenden Elemente anzuzeigen.

3. Durchführen der Intensivreinigung

Stellen Sie sicher, dass der Drucker eingeschaltet ist, und klicken Sie auf **OK**. Klicken Sie auf **OK**, wenn die Bestätigungsmeldung angezeigt wird.

Die Intensivreinigung wird gestartet.

4. Abschließen der Intensivreinigung

Nach Anzeigen der Bestätigungsmeldung wird das Dialogfeld Düsentest (Nozzle Check) geöffnet.

5. Überprüfen der Ergebnisse

Um zu überprüfen, ob sich die Druckqualität verbessert hat, klicken Sie auf **Prüfmuster drucken** (Print Check Pattern). Zum Abbrechen des Prüfvorgangs klicken Sie auf Abbrechen (Cancel).

## >>>> Wichtig

• Bei der Intensivreinigung (Deep Cleaning) wird mehr Tinte verbraucht als bei der Reinigung (Cleaning).

Durch eine häufige Druckkopfreinigung wird der Tintenvorrat des Druckers schnell aufgebraucht. Führen Sie daher eine Reinigung nur aus, wenn sie erforderlich ist.

### >>>> Hinweis

 Wenn nach der Intensivreinigung (Deep Cleaning) keine Verbesserung zu erkennen ist, schalten Sie den Drucker aus, und führen Sie nach 24 Stunden eine erneute Intensivreinigung (Deep Cleaning) durch. Wenn weiterhin keine Verbesserung zu erkennen ist, sehen Sie unter "Es wird keine Tinte ausgegeben" nach.

### Verwandtes Thema

Verwenden des Computers zum Drucken eines Düsentestmusters

# Reinigen im Inneren des Druckers

Führen Sie eine Bodenplattenreinigung durch, um Verschmierungen auf der Rückseite des Papiers zu verhindern.

Führen Sie die Bodenplattenreinigung auch dann aus, wenn auf den ausgedruckten Seiten Verschmierungen zu sehen sind, die nicht von den Druckdaten herrühren.

So führen Sie eine Bodenplattenreinigung durch:

# Bodenplattenreinigung (Bottom Plate Cleaning)

- 1. Auswahl von Reinigung (Cleaning) im Popupmenü des Canon IJ Printer Utility
- 2. Klicken auf das Symbol Bodenplattenreinigung (Bottom Plate Cleaning)

Das Dialogfenster wird geöffnet.

3. Einlegen von Normalpapier in den Drucker

Falten Sie ein Blatt Normalpapier im A4- oder Letter-Format entlang der Längsseite in der Mitte, und falten Sie es wieder auseinander. Legen Sie das Papier im Hochformat mit der Knickfalte nach unten in das hintere Fach ein.

4. Durchführen der Bodenplattenreinigung

Stellen Sie sicher, dass der Drucker eingeschaltet ist, und klicken Sie auf **OK**. Die Bodenplattenreinigung wird gestartet.

# Reinigen der Papiereinzugwalzen über den Computer

Hiermit werden die Papiereinzugwalzen gereinigt. Führen Sie die Walzenreinigung durch, wenn Papierpartikel an den Papiereinzugwalzen haften und das Papier nicht ordnungsgemäß eingezogen wird.

So führen Sie eine Reinigung der Papiereinzugwalzen durch:

# Reinigung der Papiereinzugwalzen (Roller Cleaning)

1. Vorbereitung des Druckers

Nehmen Sie alle Blätter aus dem hinteren Fach heraus.

- 2. Auswahl von Reinigung (Cleaning) im Popupmenü des Canon IJ Printer Utility
- 3. Klicken Sie auf das Symbol Reinigung der Papiereinzugwalzen (Roller Cleaning)

Die Bestätigungsmeldung wird angezeigt.

4. Ausführen der Reinigung der Papiereinzugwalze

Stellen Sie sicher, dass der Drucker eingeschaltet ist, und klicken Sie auf **OK**. Die Reinigung der Papiereinzugwalze beginnt.

5. Abschließen der Reinigung der Papiereinzugwalze

Wenn sich die Papiereinzugwalzen nicht mehr bewegen, führen Sie die Anweisungen in der Meldung aus, und legen Sie ein Blatt Normalpapier oder ein handelsübliches Reinigungsblatt in das hintere Fach ein. Klicken Sie anschließend auf **OK**.

Das Papier wird ausgegeben, und die Reinigung der Einzugwalzen wird abgeschlossen.
## Verwenden des Computers zum Drucken eines Düsentestmusters

Mit Hilfe der Düsentest-Funktion können Sie durch Ausdrucken eines Düsentestmusters überprüfen, ob der Druckkopf ordnungsgemäß funktioniert. Falls der Ausdruck blass ist oder eine Farbe nicht gedruckt wird, sollten Sie das Düsentestmuster ausdrucken.

So drucken Sie ein Düsentestmuster:

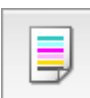

## Düsentest (Nozzle Check)

- 1. Auswahl von Testdruck (Test Print) im Popupmenü des Canon IJ Printer Utility
- 2. Klicken auf das Symbol Düsentest (Nozzle Check)

Die Bestätigungsmeldung wird angezeigt. Um eine Liste der Elemente anzuzeigen, die Sie vor dem Drucken des Prüfmusters prüfen sollten, klicken Sie auf ?

3. Einlegen von Normalpapier in den Drucker

Legen Sie ein Blatt Normalpapier des Formats A4 oder Letter in das hintere Fach ein.

4. Drucken des Düsentestmusters

Stellen Sie sicher, dass der Drucker eingeschaltet ist, und klicken Sie auf **Prüfmuster drucken (Print Check Pattern)**.

Das Düsentestmuster wird gedruckt.

5. Überprüfen des Druckergebnisses

Prüfen Sie das Druckergebnis, wenn das Dialogfeld geöffnet wird. Wenn das Druckergebnis normal ist, klicken Sie auf **Beenden (Quit)**.

Wenn der Ausdruck verschmiert ist oder nicht gedruckte Abschnitte enthält, klicken Sie auf **Reinigung** (Cleaning), um den Druckkopf zu reinigen.

#### **Verwandtes Thema**

Reinigen der Druckköpfe über den Computer

## Ausrichten des Druckkopfs über den Computer

Bei der Druckkopfausrichtung werden die Druckkopfpositionen im Gerät korrigiert und Probleme wie Farbabweichungen und falsch ausgerichtete Zeilen behoben.

So führen Sie die Druckkopfausrichtung durch:

#### 

 Wenn Sie den Druckkopf ausrichten, während die Software von der Installations-CD-ROM installiert wird, beginnen Sie mit Schritt 3.

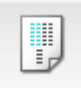

## **Druckkopfausrichtung (Print Head Alignment)**

- 1. Auswahl von Testdruck (Test Print) im Popupmenü des Canon IJ Printer Utility
- 2. Klicken auf das Symbol Druckkopfausrichtung (Print Head Alignment)

Eine Meldung wird angezeigt.

3. Einlegen von Normalpapier in den Drucker

Legen Sie drei Blatt Normalpapier im Format "DIN A4" (A4) oder "Brief" (Letter) in das hintere Fach ein.

Durchführen der Druckkopfausrichtung

Stellen Sie sicher, dass der Drucker eingeschaltet ist, und klicken Sie auf Druckkopf ausrichten (Align Print Head).

Das erste Muster wird gedruckt.

5. Überprüfen der gedruckten Muster

Geben Sie die Nummer der Muster mit den wenigsten Streifen in die entsprechenden Felder ein und klicken Sie auf OK.

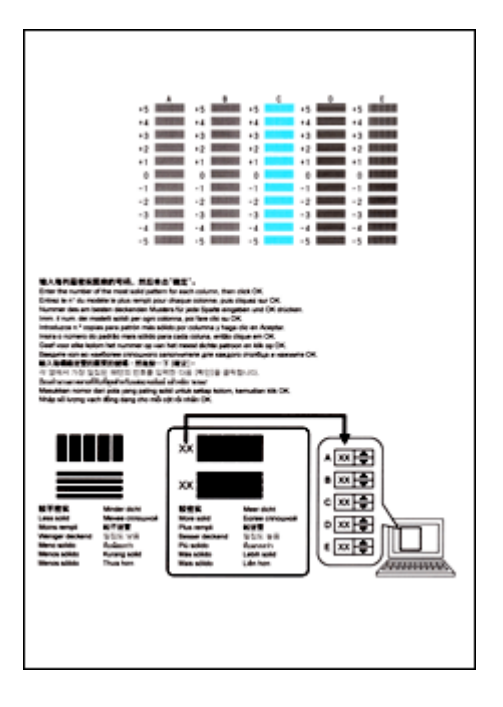

#### >>>> Hinweis

• Wenn Sie Schwierigkeiten bei der Auswahl des besten Musters haben, wählen Sie die Einstellung, bei der die vertikalen Streifen am wenigsten sichtbar sind.

| (A) | (B) |
|-----|-----|

- (A) Am wenigsten sichtbare vertikale Streifen
- (B) Am deutlichsten sichtbare vertikale Streifen
- Wenn Sie Schwierigkeiten bei der Auswahl des besten Musters haben, wählen Sie die Einstellung, bei der die horizontalen Streifen am wenigsten sichtbar sind.

| (A)                      | <b>(B)</b>                  |
|--------------------------|-----------------------------|
| (A) Am wenigsten sichtb  | oare horizontale Streifen   |
| (B) Am deutlichsten sich | ntbare horizontale Streifen |

6. Bestätigen der angezeigten Meldung und Klicken auf OK

Das zweite Muster wird gedruckt.

7. Überprüfen der gedruckten Muster

Geben Sie die Nummer der Muster mit den wenigsten Streifen in die entsprechenden Felder ein und klicken Sie auf **OK**.

|                 |                         | - 5<br>- 4<br>- 4<br>- 3<br>- 2<br>- 2<br>- 2<br>- 2<br>- 2<br>- 2<br>- 2<br>- 2<br>- 2<br>- 2 |  |
|-----------------|-------------------------|------------------------------------------------------------------------------------------------|--|
| 2 2 4<br>4<br>4 | -3 -3<br>-4 -4<br>-5 -5 | -3                                                                                             |  |
|                 |                         |                                                                                                |  |
|                 |                         |                                                                                                |  |
|                 |                         |                                                                                                |  |

#### >>>> Hinweis

• Wenn Sie Schwierigkeiten bei der Auswahl des besten Musters haben, wählen Sie die Einstellung, bei der die vertikalen Streifen am wenigsten sichtbar sind.

| (A) | <b>(B)</b> |
|-----|------------|

(A) Am wenigsten sichtbare vertikale Streifen

- (B) Am deutlichsten sichtbare vertikale Streifen
- 8. Bestätigen der angezeigten Meldung und Klicken auf OK

Das dritte Muster wird gedruckt.

#### 9. Überprüfen der gedruckten Muster

Geben Sie die Nummer der Muster mit den am wenigsten erkennbaren horizontalen Streifen in die entsprechenden Felder ein und klicken Sie auf **OK**.

| 42<br>0<br>-1<br>-2 | 42<br>42<br>43<br>43<br>42<br>42<br>41<br>41<br>41<br>42<br>41<br>42<br>41<br>41<br>41<br>41<br>41<br>41<br>41<br>41<br>41<br>41<br>41<br>41<br>41 |  |
|---------------------|----------------------------------------------------------------------------------------------------|--|
|                     |                                                                                                    |  |

#### >>>> Hinweis

• Wenn Sie Schwierigkeiten bei der Auswahl des besten Musters haben, wählen Sie die Einstellung, bei der die horizontalen Streifen am wenigsten sichtbar sind.

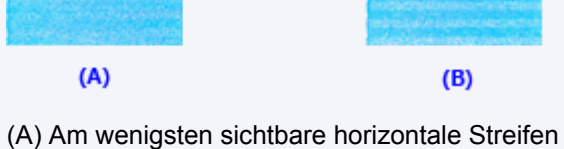

(A) Am wenigsten sichtbare nonzontale Streller

(B) Am deutlichsten sichtbare horizontale Streifen

#### Hinweis

 Nachdem die Druckkopfausrichtung abgeschlossen ist, können Sie die aktuelle Einstellung drucken und überprüfen. Klicken Sie hierfür auf das Symbol Druckkopfausrichtung (Print Head Alignment), und wenn die Meldung angezeigt wird, klicken Sie auf Ausrichtungswert drucken (Print Alignment Value).

## Reinigen des Druckers

- Reinigen des Druckergehäuses
- > Reinigen der Papiereinzugwalze
- Reinigen des Druckerinneren (Bodenplattenreinigung)

## Reinigen des Druckergehäuses

Verwenden Sie am besten ein weiches, trockenes Tuch, wie z. B. ein Brillenputztuch, und entfernen Sie damit vorsichtig Schmutz von der Oberfläche. Glätten Sie das Tuch ggf. vor dem Reinigen.

#### >>>> Wichtig

- Schalten Sie den Drucker vor dem Reinigen unbedingt aus, und ziehen Sie den Netzstecker aus der Steckdose.
- Verwenden Sie zum Reinigen keine Papiertücher, Stoffe mit rauer Struktur oder ähnliche Materialien, die die Oberfläche verkratzen könnten.
- Reinigen Sie den Drucker niemals mit flüchtigen Flüssigkeiten wie Verdünnungsmittel, Benzol, Aceton oder mit anderen chemischen Reinigern, da dies zu Fehlfunktionen oder zur Beschädigung der Druckeroberfläche führen kann.

## Reinigen der Papiereinzugwalze

Wenn die Papiereinzugwalzen (z. B. durch anhaftenden Papierstaub) verschmutzt sind, wird das Papier möglicherweise nicht ordnungsgemäß eingezogen.

Führen Sie in diesem Fall die Reinigung der Papiereinzugwalzen vom Computer aus. Führen Sie die Reinigung der Papiereinzugwalzen nur dann durch, wenn diese wirklich notwendig ist, da sich die Papiereinzugwalzen beim Reinigen abnutzen.

#### Reinigen der Papiereinzugwalzen über den Computer

Sollte das Problem nach der Reinigung der Papiereinzugwalzen vom Computer aus nicht behoben sein, schalten Sie das Gerät aus, ziehen Sie den Netzstecker aus der Steckdose, und reinigen Sie die Papiereinzugwalzen (die mittlere und rechte Walze) (A) im hinteren Fach mit einem angefeuchteten Wattestäbchen oder einem ähnlichen Hilfsmittel, während Sie sie manuell drehen. Berühren Sie die Walzen dabei nicht mit den Fingern. Drehen Sie die Walzen mindestens zweimal.

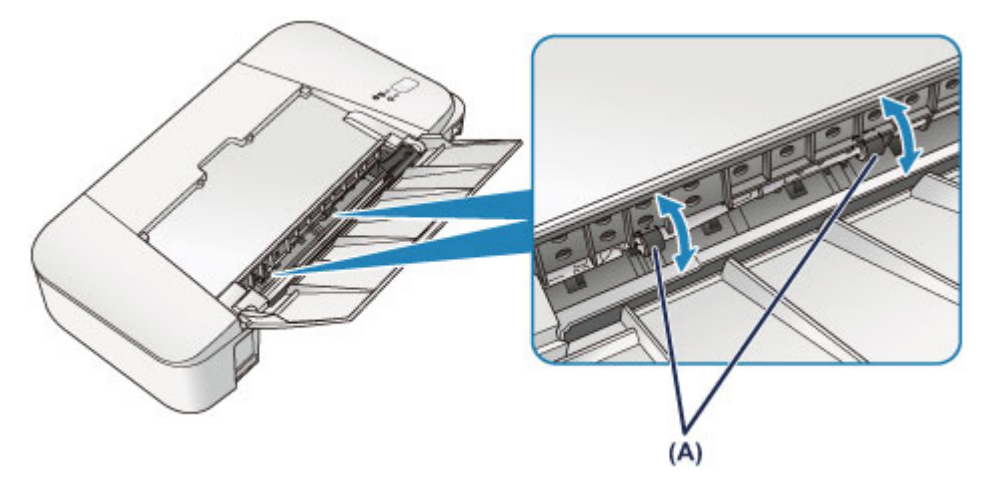

Schalten Sie das Gerät nach der Reinigung der Papiereinzugwalzen ein und reinigen Sie die Papiereinzugwalzen dann erneut.

Wenn das Problem nach dem Reinigen der Papiereinzugwalzen weiterhin besteht, wenden Sie sich an das Service-Center.

## Reinigen des Druckerinneren (Bodenplattenreinigung)

Entfernen Sie Ablagerungen im Inneren des Druckers. Durch Verschmutzungen im Innenraum des Druckers kann das Papier beim Drucken verschmutzt werden. Wir empfehlen daher, den Drucker regelmäßig zu reinigen.

#### Die folgenden Materialien werden benötigt: Ein Blatt Normalpapier im A4- oder Letter-Format\*

\* Verwenden Sie neues Papier.

- 1. Schalten Sie das Gerät erforderlichenfalls ein. Entnehmen Sie sämtliches Papier aus dem hinteren Fach.
- 2. Bereiten Sie das Papier vor.
  - 1. Falten Sie ein einzelnes Blatt Normalpapier im A4- oder Letter-Format in Längsrichtung. Entfalten Sie anschließend das Blatt dann wieder.
  - 2. Legen Sie nur dieses eine Blatt Papier so in das hintere Fach ein, dass der Falz von Ihnen weg weist.
  - 3. Ziehen Sie das Papierausgabefach und die Verlängerung des Ausgabefachs heraus.

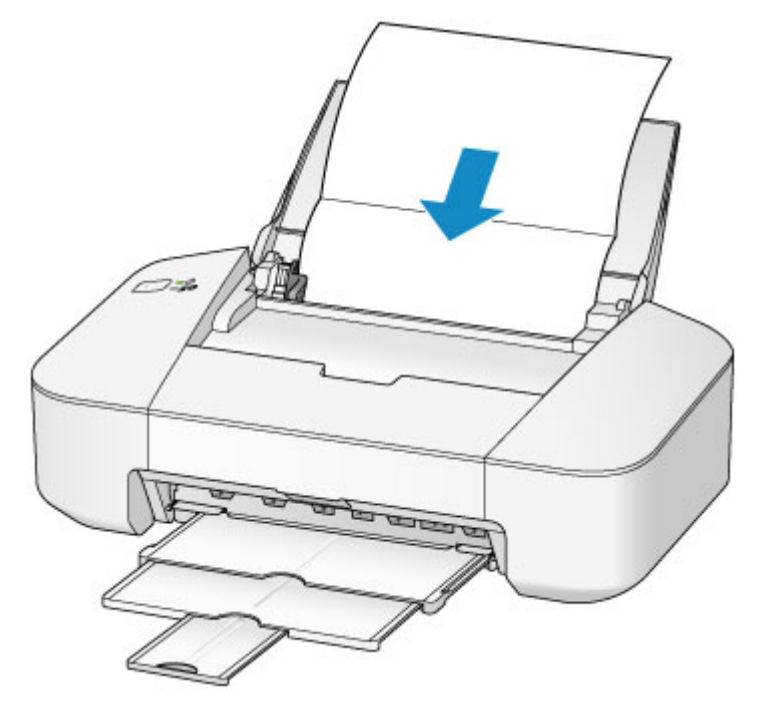

3. Halten Sie die Taste **EIN/FORTSETZEN (ON/RESUME)** gedrückt, bis die **POWER**-Anzeige fünfmal grün blinkt, und lassen Sie sie sofort los.

Das Papier wird durch den Drucker gezogen und reinigt dabei das Druckerinnere.

Prüfen Sie die Falze des ausgeworfenen Papiers. Weisen sie Tintenspuren auf, müssen Sie die Bodenplattenreinigung erneut durchführen.

#### 

• Verwenden Sie für eine erneute Bodenplattenreinigung ein neues Blatt Papier.

Wenn das Problem nach dem erneuten Reinigen weiterhin besteht, sind möglicherweise hervorstehende Teile im Druckerinneren verschmutzt. Wischen Sie die Verschmutzungen mit einem Wattestäbchen o. ä. ab.

#### >>>> Wichtig

Schalten Sie den Drucker vor dem Reinigen unbedingt aus, und ziehen Sie den Netzstecker aus der Steckdose.

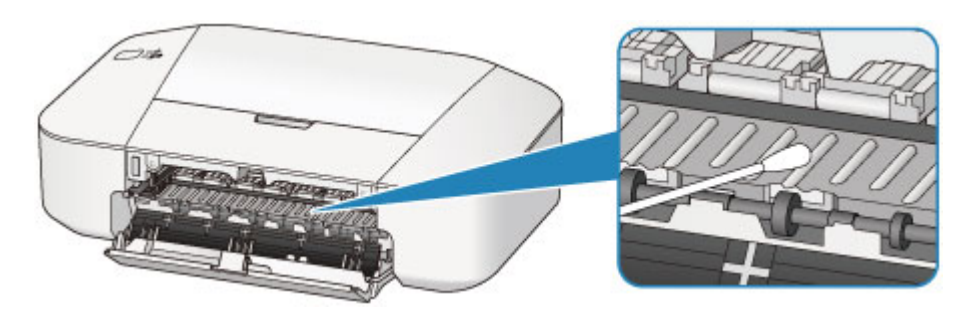

## Ändern der Druckereinstellungen

> Ändern von Druckereinstellungen über den Computer

## Ändern von Druckereinstellungen über den Computer

- Überprüfen des Tintenstatus mithilfe des Computers
- > Speichern eines geänderten Druckprofils
- > Festlegen der zu verwendenden Tintenpatrone
- Verwalten des Stromverbrauchs des Druckers
- > Verringern der Geräuschentwicklung des Druckers
- Ändern des Betriebsmodus des Druckers

## Überprüfen des Tintenstatus mithilfe des Computers

Sie können den verbleibenden Tintenstand und den Typ der FINE-Patrone für Ihr Modell überprüfen.

1. Auswahl von Informationen zum Tintenstand (Ink Level Information) im Popupmenü des Canon IJ Printer Utility

Es wird eine Abbildung zu den Tintentypen und deren Status angezeigt. Wenn eine Warnmeldung bezüglich des aktuellen Tintenstands angezeigt wird, zeigt der Druckertreiber ein entsprechendes Symbol an.

2. Klicken auf Details zur Tinte (Ink Details) (bei Bedarf)

Sie können die tintenspezifische Informationen überprüfen.

#### >>>> Hinweis

- · Details zur Tinte (Ink Details) wird bei niedrigem Tintenstand angezeigt.
- Klicken Sie auf (2), um zu prüfen, welche FINE-Patrone das Modell verwendet.
- Klicken Sie auf Aktualisieren (Update), um den aktuell verbleibenden Tintenstand anzuzeigen.
- Wenn Sie eine Meldung zum verbleibenden Tintenstand erhalten, wird ein Hinweis über dem Tintensymbol angezeigt.

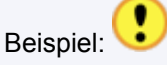

Die Tinte ist fast aufgebraucht. Bereiten Sie eine neue Tintenpatrone vor.

## Speichern eines geänderten Druckprofils

Sie können das von Ihnen im <u>Dialog "Drucken"</u> erstellte Druckprofil benennen und speichern. Das registrierte Druckprofil kann unter **Voreinstellungen (Presets)** wieder abgerufen werden. Ein nicht mehr benötigtes Druckprofil kann auch gelöscht werden.

So speichern Sie ein Druckprofil:

#### Speichern von Druckprofilen

- 1. Festlegen der erforderlichen Einstellungen im Dialog "Drucken"
- Wählen Sie unter Voreinstellungen (Presets) die Option Aktuelle Einstellungen als Voreinstellung sichern... (Save Current Settings as Preset...) (Speichern als... (Save As...)) aus

|                        | Printer: Canon iP2800 series 🗧       |
|------------------------|--------------------------------------|
|                        | Presets                              |
|                        | Copies Draft Printing on Plain Paper |
|                        | Pages Fine Printing on Plain Paper   |
|                        | Paper Size Show Presets              |
|                        | Orientation: 11 11                   |
|                        |                                      |
|                        | Print header and feater              |
|                        | Print header and tobter              |
|                        | Rewrap contents to fit page          |
| 144 4 1 of 1 (> >>)    |                                      |
| (?) PDF • Hide Details | Cancel                               |

3. Speichern der Einstellungen

Geben Sie im angezeigten Dialog einen Namen unter Voreinstellungsname (Preset Name) ein, und legen Sie ggf. Voreinstellung verfügbar für (Preset Available For) fest. Klicken Sie anschließend auf OK.

| Preset Name:          | Default Settings-1                 |           |
|-----------------------|------------------------------------|-----------|
| Preset Available For: | Only this printer     All printers |           |
|                       |                                    | Cancel OK |

#### >>>> Wichtig

• Nicht alle Druckeinstellungen können als Voreinstellung gespeichert werden.

#### Verwenden eines gespeicherten Druckprofils

 Auswahl des Namens des zu verwendenden Druckprofils unter Voreinstellungen (Presets) im Dialog "Drucken" Das Druckprofil im Dialog "Drucken" wird mit dem abgerufenen Profil aktualisiert.

#### Löschen nicht mehr benötigter Druckprofile

- 1. Auswählen des zu löschenden Druckprofils
  - Bei Verwendung von Mac OS X v10.8 oder Mac OS X v10.7

Wählen Sie im Dialogfeld für das Drucken im Abschnitt **Voreinstellungen (Presets)** die Option **Voreinstellungen anzeigen... (Show Presets...)** aus. Wählen Sie anschließend im angezeigten Dialogfeld den Namen des zu löschenden Druckprofils aus.

• Bei Verwendung von Mac OS X v10.6.8

Wählen Sie im Dialogfeld für das Drucken den Namen des zu löschenden Druckprofils unter **Voreinstellungen (Presets)** aus.

- 2. Löschen des Druckprofils
  - Bei Verwendung von Mac OS X v10.8 oder Mac OS X v10.7

Klicken Sie auf Löschen (Delete) und anschließend auf OK. Die ausgewählten Druckprofile werden aus Voreinstellungen (Presets) gelöscht.

Bei Verwendung von Mac OS X v10.6.8

Klicken Sie im Dialog "Drucken" unter Voreinstellungen (Presets) auf Löschen (Delete). Die ausgewählten Druckprofile werden aus Voreinstellungen (Presets) gelöscht.

## Festlegen der zu verwendenden Tintenpatrone

Mit dieser Funktion können Sie entsprechend dem jeweiligen Verwendungszweck unter den installierten Tintenpatronen die am besten geeignete FINE-Patrone angeben.

Wenn eine der FINE-Patronen leer wird und nicht sofort durch eine neue ersetzt werden kann, können Sie die andere FINE-Patrone angeben, die noch Tinte enthält, und weiterdrucken.

So wählen Sie eine der FINE-Patronen aus:

- 1. Auswahl von **Tintenpatroneneinstellungen (Ink Cartridge Settings)** im Popupmenü des <u>Canon IJ Printer Utility</u>
- 2. Auswählen der zu verwendenden FINE-Patrone

Wählen Sie die zu verwendende FINE-Patrone aus, und klicken Sie auf Übernehmen (Apply).

3. Abschließen der Konfiguration

Klicken Sie auf **OK**, wenn die Bestätigungsmeldung angezeigt wird. Ab dem nächsten Druckvorgang wird die ausgewählte FINE-Patrone verwendet.

#### >>>> Wichtig

- Wenn ein anderer Papiertyp als Normalpapier (Plain Paper) oder Umschlag (Envelope) in Medientyp (Media Type) unter Qualität und Medium (Quality & Media) im Popup-Menü des Dialogs "Drucken" ausgewählt ist, funktioniert Nur Schwarz (Black Only) nicht, da der Drucker die farbige FINE-Patrone zum Drucken von Dokumenten verwendet.
- Nehmen Sie eine nicht verwendete FINE-Patrone nicht heraus. Es kann nicht gedruckt werden, wenn eine der FINE-Patronen herausgenommen wird.

## Verwalten des Stromverbrauchs des Druckers

Diese Funktion ermöglicht das Ein- bzw. Ausschalten des Druckers über den Druckertreiber.

So richten Sie die Ein-/Ausschaltfunktion des Druckers ein:

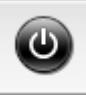

## Ausschalten (Power Off)

Die Funktion **Ausschalten (Power Off)** schaltet den Drucker aus. Bei Verwendung dieser Funktion kann der Drucker nicht über den Druckertreiber eingeschaltet werden.

- 1. Auswahl von Ein/Aus-Einstellungen (Power Settings) im Popupmenü des <u>Canon IJ</u> <u>Printer Utility</u>
- 2. Ausschalten

Klicken Sie auf **Ausschalten (Power Off)** und dann auf **OK**, wenn die Bestätigungsmeldung angezeigt wird.

Der Drucker wird ausgeschaltet.

## Autom. Ein/Aus (Auto Power)

Unter Autom. Ein/Aus (Auto Power) können Sie Automatisches Einschalten (Auto Power On) und Automatisches Ausschalten (Auto Power Off) festlegen.

Mit der Funktion **Automatisches Einschalten (Auto Power On)** können Sie den Drucker so einstellen, dass er sich automatisch einschaltet, wenn er Daten empfängt.

Mit der Funktion **Automatisches Ausschalten (Auto Power Off)** können Sie den Drucker so einstellen, dass er sich automatisch ausschaltet, wenn für eine bestimmte Zeitdauer keine Aktivitäten im Druckertreiber oder auf dem Drucker stattgefunden haben.

- 1. Auswahl von Ein/Aus-Einstellungen (Power Settings) im Popupmenü des Canon IJ Printer Utility
- 2. Überprüfen Sie, ob der Drucker eingeschaltet ist, und klicken Sie auf Autom. Ein/Aus (Auto Power)

Ein Dialog wird angezeigt.

#### Hinweis

- Wenn der Drucker ausgeschaltet oder die Kommunikation zwischen dem Drucker und dem Computer deaktiviert ist, wird möglicherweise eine Fehlermeldung angezeigt, da der Computer den Druckerstatus nicht ermitteln kann.
- 3. Nehmen Sie ggf. folgende Einstellungen vor:

#### Automatisches Einschalten (Auto Power On)

Wenn Sie in der Liste die Option **Aktiviert (Enable)** auswählen, schaltet sich der Drucker ein, sobald er Daten empfängt.

#### Automatisches Ausschalten (Auto Power Off)

Geben Sie die Zeit in der Liste an. Wenn in diesem Zeitraum keine Vorgänge für den Druckertreiber oder den Drucker auftreten, wird der Drucker automatisch ausgeschaltet.

#### 4. Übernehmen der Einstellungen

Die Einstellung ist nun aktiv. Um die Funktion zu deaktivieren, wählen Sie **Deaktiviert (Disable)** in der Liste.

## Verringern der Geräuschentwicklung des Druckers

Die geräuscharme Funktion senkt den Geräuschpegel dieses Druckers beim Drucken. Wählen Sie den geräuscharmen Modus, wenn Sie das Druckergeräusch nachts und in anderen Situationen, in denen es stören könnte, reduzieren möchten.

Die Verwendung dieser Funktion kann den Druckvorgang verlangsamen.

So können Sie den geräuscharmen Modus verwenden:

1. Auswahl von Geräuscharme Einstellungen (Quiet Settings) im Popupmenü des Canon IJ Printer Utility

| Allows you t                      | to reduce the printer's operating noise.                                                                          |
|-----------------------------------|----------------------------------------------------------------------------------------------------|
| Do not us                         | se quiet mode                                                                                                    |
| Always u                          | se quiet mode                                                                                                    |
| Use quiet                         | t mode during specified hours                                                                                     |
| Start                             | time: 21:00                                                                                                    |
| End                               | time: 7:00                                                                                                    |
| When the<br>operation<br>from the | hours are specified, quiet mode is not applied to<br>ns (copy, direct print, etc.) performed directly<br>printer. |
|                                   |                                                                                                    |
|                                   | Defaults Apply                                                                                                    |

#### >>>> Hinweis

- Falls keine Kommunikation zwischen Computer und Drucker möglich ist, wird möglicherweise eine Meldung angezeigt, da der Computer nicht auf die im Drucker festgelegten Funktionsinformationen zugreifen kann. Klicken Sie in diesem Fall auf Abbrechen (Cancel), um die zuletzt mit dem Computer festgelegten Einstellungen anzuzeigen.
- 2. Einstellen des geräuscharmen Modus

Nehmen Sie ggf. eine der folgenden Einstellungen vor:

#### Geräuscharmen Modus nicht verwenden (Do not use quiet mode)

Wählen Sie diese Option, wenn der Drucker mit normalem Geräuschpegel drucken soll.

#### Geräuscharmen Modus immer verwenden (Always use quiet mode)

Wählen Sie diese Option, um den Geräuschpegel des Druckers beim Drucken zu senken.

## Geräuscharmen Modus im angegebenen Zeitraum verwenden (Use quiet mode during specified hours)

Wählen Sie diese Option, um den Geräuschpegel des Druckers zu festgelegten Zeiten zu senken. Wählen Sie **Startzeit (Start time)** und **Ende (End time)** für die Aktivierung des gewünschten geräuscharmen Modus aus. Wenn beide Einstellungen auf die gleiche Zeit eingestellt sind, kann der geräuscharme Modus nicht aktiviert werden.

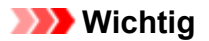

- Der geräuscharme Modus kann über den Drucker oder den Druckertreiber eingestellt werden. Der geräuscharme Modus wird auf über den Drucker ausgeführte Vorgänge sowie auf Druckvorgänge angewendet, die über den Computer gestartet werden, unabhängig davon, auf welche Weise der Modus eingestellt wurde.
- Wenn Sie eine Zeit für Geräuscharmen Modus im angegebenen Zeitraum verwenden (Use quiet mode during specified hours) angeben, wird der geräuscharme Modus nicht auf Vorgänge anwendet, die direkt über den Drucker ausgeführt werden (Direktdruck usw.).
- 3. Übernehmen der Einstellungen

Stellen Sie sicher, dass der Drucker eingeschaltet ist, und klicken Sie auf **Übernehmen (Apply)**. Klicken Sie auf **OK**, wenn die Bestätigungsmeldung angezeigt wird.

Alle Einstellungen sind nun wirksam.

#### >>>> Hinweis

• Die Auswirkungen des geräuscharmen Modus können je nach den gewählten Druckqualitätseinstellungen geringer sein.

## Ändern des Betriebsmodus des Druckers

Wechseln Sie bei Bedarf zwischen verschiedenen Betriebsmodi des Druckers.

So konfigurieren Sie Benutzerdefinierte Einstellungen (Custom Settings):

1. Erforderlichenfalls Einschalten des Druckers und Auswahl von **Benutzerdefinierte Einstellungen (Custom Settings)** im Popupmenü des <u>Canon IJ Printer Utility</u>

#### >>>> Hinweis

- Falls keine Kommunikation zwischen Computer und Drucker möglich ist, wird möglicherweise eine Meldung angezeigt, da der Computer nicht auf die im Drucker festgelegten Funktionsinformationen zugreifen kann.
   Klicken Sie in diesem Fall auf Abbrechen (Cancel), um die zuletzt mit dem Computer festgelegten Einstellungen anzuzeigen.
- 2. Nehmen Sie ggf. folgende Einstellungen vor:

#### Wartezeit für Tintentrocknung (Ink Drying Wait Time)

- Sie können die Wartezeit des Druckers bis zum Drucken der nächsten Seite festlegen. Wenn Sie den Schieberegler nach rechts verschieben, erhöht sich die Wartezeit, wenn Sie ihn nach links verschieben, verringert sich die Wartezeit.
- Wenn das Papier verschmutzt ist, weil die nächste Seite ausgegeben wird, bevor die Tinte auf der aktuellen Seite vollständig getrocknet ist, sollte die Wartezeit verlängert werden. Durch Verringerung der Wartezeit wird die Druckgeschwindigkeit gesteigert.
- 3. Übernehmen der Einstellungen

Klicken Sie auf Übernehmen (Apply) und dann auf OK, wenn die Bestätigungsmeldung angezeigt wird.

Der Drucker arbeitet danach mit den geänderten Einstellungen.

## Tipps für eine optimale Druckqualität

- Hilfreiche Informationen zu Tinte
- > Die wichtigsten Schritte zum erfolgreichen Drucken
- Denken Sie daran, nach dem Einlegen des Papiers die Einstellungen f
  ür das Papier festzulegen
- > Aufbewahren von gedruckten Bildern
- > Vorsichtsmaßnahmen bei der Handhabung des Druckers
- > Wichtige Voraussetzungen für konstante Druckqualität
- Vorsichtsmaßnahmen beim Transport des Druckers

## Hilfreiche Informationen zu Tinte

#### Wie wird Tinte für andere Vorgänge als das Drucken verwendet?

Tinte kann auch für andere Vorgänge als das Drucken verwendet werden. So dient sie nicht nur zum Drucken, sondern wird auch bei der Reinigung des Druckkopfs zur Erhaltung einer optimalen Druckqualität verwendet.

Der Drucker führt automatisch regelmäßig eine Reinigung der Düsen durch, durch die die Tinte austritt, um das Verstopfen dieser Düsen zu verhindern. Während des Reinigungsvorgangs wird Tinte aus den Düsen ausgegeben. Die Menge der für die Reinigung verwendeten Tinte ist jedoch nur gering.

#### Wird für den Schwarzweiß-Druck auch Farbtinte benötigt?

Abhängig vom Typ des Druckpapiers und den Einstellungen des Druckertreibers kann auch beim Schwarzweiß-Druck andere Tinte als schwarze Tinte verwendet werden. Daher kann auch für den Schwarzweiß-Druck farbige Tinte verbraucht werden.

## Die wichtigsten Schritte zum erfolgreichen Drucken

#### Überprüfen Sie vor Beginn des Druckvorgangs den Zustand des Druckers!

• Ist der Druckkopf funktionsfähig?

Wenn die Düsen des Druckkopfs verstopft sind, wird der Ausdruck blass und Papier verschwendet. Überprüfen Sie den Druckkopf, indem Sie das Düsentestmuster drucken.

- Wartungsverfahren
- · Ist das Innere des Druckers durch Tinte verschmiert?

Nach umfangreichen Druckaufträgen kann der Papierweg mit Tinte verschmiert sein. Reinigen Sie Innere des Druckers mit einer <u>Bodenplattenreinigung</u>.

#### Kontrollieren Sie, ob das Papier richtig eingelegt ist!

· Ist das Papier in der korrekten Ausrichtung eingelegt?

Legen Sie Papier so in das hintere Fach ein, dass DIE ZU BEDRUCKENDE SEITE NACH OBEN ZEIGT.

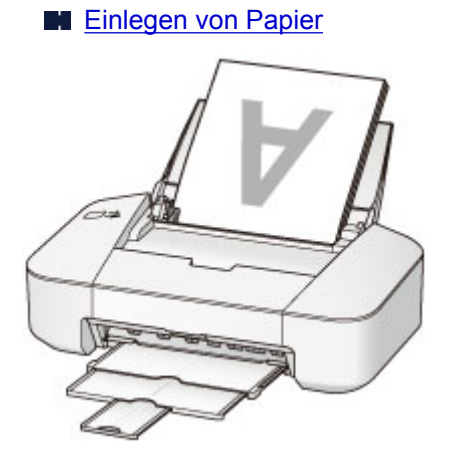

· Ist das Papier gewellt?

Gewelltes Papier kann zu einem Papierstau führen. Glätten Sie gewelltes Papier, und legen Sie es dann wieder ein.

"Legen Sie das Papier nach dem Glätten ein." unter <u>Papier ist verschmutzt/Bedruckte</u> <u>Oberfläche ist verkratzt</u>

## Denken Sie daran, nach dem Einlegen des Papiers die Einstellungen für das Papier festzulegen

Falls das eingelegte Papier nicht der Einstellung für den Medientyp entspricht, fällt das Druckergebnis unter Umständen nicht zufrieden stellend aus. Wählen Sie nach dem Einlegen des Papiers die geeignete Medientypeinstellung für das eingelegte Papier aus.

#### Druckergebnisse sind nicht zufrieden stellend

Es gibt verschiedene Papierarten: Papier mit einer speziellen Oberflächenbeschichtung für das Drucken von Fotos mit optimaler Qualität ebenso wie Papier für den Druck alltäglicher Dokumente.

Jeder Medientyp verfügt über bestimmte Voreinstellungen, beispielsweise zu Tintenverbrauch und -auftrag, Abstand von den Düsen usw., so dass beim Bedrucken des jeweiligen Medientyps eine optimale Bildqualität gewährleistet ist.

Auf diese Weise werden bei der Auswahl des jeweiligen Medientyps automatisch die Einstellungen verwendet, die für den eingelegten Medientyp am besten geeignet sind.

## Aufbewahren von gedruckten Bildern

Bewahren Sie gedruckte Bilder in Alben, transparenten Fotohüllen oder Bilderrahmen mit Glas auf, um einen direkten Kontakt mit Luft zu verhindern.

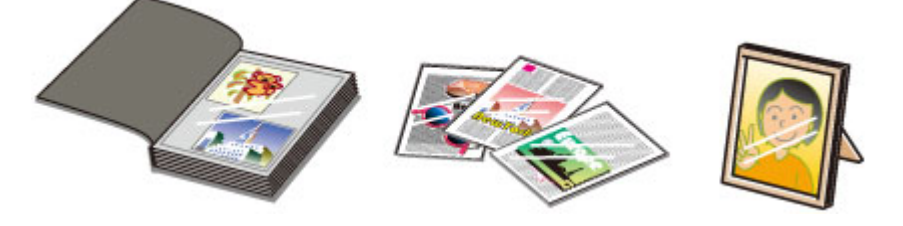

#### 

• Achten Sie darauf, dass die Bilder vor der Aufbewahrung ausreichend getrocknet sind, um ein Verwischen und Verfärben zu vermeiden.

## Vorsichtsmaßnahmen bei der Handhabung des Druckers

## Legen Sie keine Gegenstände auf den Drucker.

Legen Sie keine Gegenstände auf den Drucker. Diese können in das hintere Fach fallen und eine Fehlfunktion des Druckers verursachen. Stellen Sie den Drucker so auf, dass nichts darauf fallen kann.

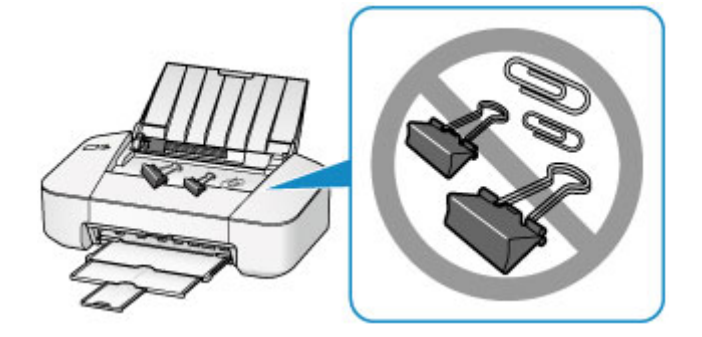

## Wichtige Voraussetzungen für konstante Druckqualität

Um jederzeit eine optimale Druckqualität sicherzustellen, müssen Sie verhindern, dass der Druckkopf eintrocknet und die Düsen verstopfen. Beachten Sie immer die folgenden Regeln für optimale Druckqualität.

## Ziehen Sie das Netzkabel erst ab, nachdem der Drucker ausgeschaltet wurde!

Beim Drücken der Taste **EIN/FORTSETZEN (ON/RESUME)** zum Ausschalten des Druckers wird der Druckkopf automatisch abgedeckt, um die Düsen vor dem Eintrocknen zu schützen. Wenn Sie den Netzstecker aus der Steckdose ziehen, während die **POWER**-Anzeige leuchtet oder blinkt, wird der Druckkopf nicht ordnungsgemäß abgedeckt und es besteht die Gefahr, dass dieser eintrocknet und die Düsen verstopfen.

Vergewissern Sie sich, dass die **POWER**-Anzeige nicht leuchtet, bevor Sie das Gerät durch <u>Herausziehen des Netzsteckers</u> von der Steckdose trennen.

#### Drucken Sie von Zeit zu Zeit!

Ebenso wie die Spitze eines Filzstifts trotz Abdeckkappe austrocknen und unbenutzbar werden kann, wenn der Stift längere Zeit nicht benutzt wird, ist es auch möglich, dass der Druckkopf eintrocknet oder die Düsen durch getrocknete Tinte verstopfen, wenn der Drucker selten in Gebrauch ist.

Wir empfehlen, den Drucker mindestens einmal im Monat zu benutzen.

#### Hinweis

 Bei manchen Papierarten kann die Tinte verschwimmen, wenn Sie den Ausdruck mit einem Textoder Kaltflächenmarker bearbeiten, oder verwischen, wenn Wasser oder Schweiß auf den Ausdruck gelangt.

## Vorsichtsmaßnahmen beim Transport des Druckers

Beim Transportieren des Druckers sollte Folgendes beachtet werden.

#### >>>> Wichtig

- Verpacken Sie den Drucker für den sicheren Transport mit nach unten weisendem Boden und ausreichend Schutzmaterial in einem stabilen Karton.
- Lassen Sie die FINE-Patrone im Drucker, und drücken Sie die Taste EIN/FORTSETZEN (ON/ RESUME), um das Gerät auszuschalten. Auf diese Weise wird der Druckkopf im Drucker automatisch abgedeckt und vor dem Eintrocknen geschützt.
- Nach dem Verpacken darf der Karton mit dem Drucker weder gekippt noch auf den Kopf oder auf die Seite gestellt werden. Andernfalls könnte während des Transports Tinte austreten und der Drucker beschädigt werden.
- Wenn der Transport des Druckers über eine Spedition erfolgt, beschriften Sie den Karton mit "OBEN", damit der Drucker mit nach unten weisendem Boden transportiert wird. Beschriften Sie den Karton ebenfalls mit "VORSICHT, ZERBRECHLICH".

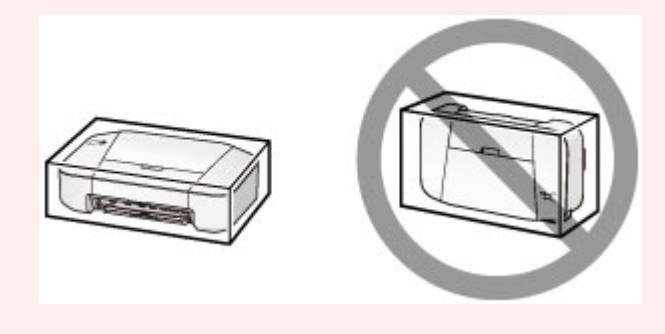

- 1. Schalten Sie den Drucker aus.
- 2. Vergewissern Sie sich, dass die **POWER**-Anzeige aus ist, und <u>ziehen Sie den Netzstecker</u> <u>des Druckers heraus</u>.

#### >>>> Wichtig

- Trennen Sie den Drucker nicht von der Stromversorgung, wenn die **POWER**-Anzeige leuchtet oder grün blinkt, da dies zu Fehlfunktionen oder einer Beschädigung des Druckers führen kann, wodurch unter Umständen keine Druckvorgänge mehr auf dem Drucker ausgeführt werden können.
- 3. Ziehen Sie das Papierausgabefach und die Verlängerung des Ausgabefachs heraus. Schließen Sie dann die Papierstütze.
- 4. Ziehen Sie erst das Druckerkabel aus dem Computer und dem Drucker und dann das Netzkabel aus dem Drucker.
- 5. Sichern Sie alle Abdeckungen des Druckers mit Klebeband, damit sie sich während des Transports nicht öffnen. Verpacken Sie den Drucker dann in einem Plastikbeutel.
- 6. Polstern Sie den Drucker beim Einpacken des Druckers im Karton mit Schutzmaterial.

# Rechtlich zulässige Verwendung dieses Produkts und Nutzungsrechte von Bildern

Das Drucken folgender Dokumente ist möglicherweise illegal.

Die hier aufgeführte Liste erhebt keinen Anspruch auf Vollständigkeit. Lassen Sie sich im Zweifelsfall rechtlich beraten.

- Banknoten
- Zahlungsanweisungen
- Einlagenzertifikate
- Briefmarken (entwertet oder postfrisch)
- Ausweispapiere
- Musterungs- und Einberufungsbescheide
- Behördenschecks und -wechsel
- Fahrzeugpapiere
- Reiseschecks
- Essensmarken
- Reisepässe
- Aufenthaltsgenehmigungen
- Steuer- und Gebührenmarken (entwertet oder nicht)
- · Anleihescheine und andere Schuldverschreibungen
- Aktienzertifikate
- Urheberrechtlich geschützte Werke/Kunstwerke (sofern keine Erlaubnis des Rechteinhabers vorliegt)

## **Technische Daten**

## Allgemeine technische Daten

| Druckauflösung (dpi) | 4800* (horizontal) x 600 (vertikal)                                                                                                    |
|----------------------|----------------------------------------------------------------------------------------------------|
|                      | * Tintentropfen können mit einem minimalen Abstand von 1/4800 Zoll aufgetragen werden.                                                                                                    |
| Schnittstelle        | USB-Anschluss:                                                                                                    |
|                      | Hi-Speed USB *                                                                                                    |
|                      | * Der Computer muss dem Hi-Speed USB-Standard entsprechen. Die Hi-<br>Speed USB-Schnittstelle ist vollständig kompatibel mit USB 1.1, sodass auch<br>eine Verbindung über USB 1.1 möglich ist. |
| Druckbreite          | 203,2 mm / 8 Zoll                                                                                                    |
| Betriebsbedingungen  | Temperatur: 5 bis 35 °C (41 bis 95 °F)                                                                                                    |
|                      | Luftfeuchtigkeit: 10 bis 90 % relative Luftfeuchtigkeit (keine Kondensation)                                                                                                    |
|                      | * Unter bestimmten Temperatur- und Luftfeuchtigkeitsbedingungen kann die Leistung des Druckers beeinträchtigt werden.                                                                          |
|                      | Empfohlene Bedingungen:                                                                                                    |
|                      | Temperatur: 15 bis 30 °C (59 bis 86 °F)                                                                                                    |
|                      | Luftfeuchtigkeit: 10 bis 80 % relative Luftfeuchtigkeit (keine Kondensation)                                                                                                    |
|                      | * Informationen zu Temperatur- und Feuchtigkeitsbedingungen für Papier, wie<br>z. B. Fotopapier, finden Sie auf der Verpackung des Papiers bzw. in den<br>mitgelieferten Anweisungen.          |
| Lagerbedingungen     | Temperatur: 0 bis 40 °C (32 bis 104 °F)                                                                                                    |
|                      | Luftfeuchtigkeit: 5 bis 95 % relative Luftfeuchtigkeit (keine Kondensation)                                                                                                    |
| Stromversorgung      | 100-240 V Wechselstrom, 50/60 Hz                                                                                                    |
| Stromverbrauch       | Drucken: ca. 8 W                                                                                                    |
|                      | Standby (Minimum): ca. 0,8 W *1*2                                                                                                    |
|                      | <b>AUS:</b> ca. 0,5 W *1                                                                                                    |
|                      | *1 USB-Verbindung mit PC                                                                                                    |
|                      | *2 Die Wartezeit für das Standby kann nicht geändert werden.                                                                                                    |
| Außenabmessungen     | ca. 426 (B) x 235 (T) x 134 (H) mm                                                                                                    |
|                      | ca. 16,8 (B) x 9,3 (T) x 5,3 (H) Zoll                                                                                                    |
|                      | * Mit geschlossener Papierstütze und geschlossenem Papierausgabefach.                                                                                                    |
| Gewicht              | ca. 2,3 kg (ca. 5,0 lb)                                                                                                    |
|                      | * Mit eingesetzten FINE-Patronen.                                                                                                    |
| Canon FINE-Patrone   | Insgesamt 1280 Düsen (BK 320 Düsen, C/M/Y jeweils 320 Düsen)                                                                                                    |

## Mindestsystemanforderungen

Entspricht bei höheren Werten den Voraussetzungen für das Betriebssystem.

#### Windows

| Betriebssystem                     | Windows 8, Windows 8.1                                                                                                    |
|------------------------------------|----------------------------------------------------------------------------------------------------|
|                                    | Windows 7, Windows 7 SP1                                                                                                    |
|                                    | Windows Vista SP1, Windows Vista SP2                                                                                                    |
|                                    | Windows XP SP3 (nur 32-Bit)                                                                                                    |
| Browser                            | Internet Explorer 8 oder höher                                                                                                    |
| Verfügbarer<br>Festplattenspeicher | 3 GB<br>Hinweis: Für die Installation der im Lieferumfang enthaltenen Software.<br>Der erforderliche Festplattenspeicher kann sich jederzeit ohne vorherige<br>Ankündigung ändern. |
| Monitor                            | XGA 1024 x 768                                                                                                    |

#### Mac OS

| Betriebssystem                     | Mac OS X v10.6.8 oder höher                                                                                                    |
|------------------------------------|----------------------------------------------------------------------------------------------------|
| Browser                            | Safari 5 oder höher                                                                                                    |
| Verfügbarer<br>Festplattenspeicher | 1,5 GB<br>Hinweis: Für die Installation der im Lieferumfang enthaltenen Software.<br>Der erforderliche Festplattenspeicher kann sich jederzeit ohne vorherige<br>Ankündigung ändern. |
| Monitor                            | XGA 1024 x 768                                                                                                    |

#### Andere unterstützte Betriebssysteme

Einige Funktionen sind möglicherweise nicht bei jedem Betriebssystem verfügbar. Weitere Informationen zum Betrieb mit Windows RT finden Sie im Handbuch oder auf der Website von Canon.

- Um das Online-Handbuch anzuzeigen, benötigen Sie eine Internetverbindung.
- Windows: Der Betrieb kann nur auf einem Computer mit vorinstalliertem Windows 8.1, Windows 8, Windows 7, Windows Vista oder Windows XP garantiert werden.
- Windows: Während der Softwareinstallation ist ein CD-ROM-Laufwerk oder eine Internetverbindung erforderlich.
- Windows: Internet Explorer 8, 9 oder 10 ist für die Installation von Easy-WebPrint EX erforderlich.

Easy-WebPrint EX für Internet Explorer 9 oder 10 kann von der Canon-Website heruntergeladen werden.

- Windows: Einige Funktionen für Windows Media Center sind möglicherweise nicht verfügbar.
- Windows: .NET Framework 4 oder 4.5 muss zur Verwendung der Windows-Software installiert sein.
- · Windows: XPS Essentials Pack ist für das Drucken unter Windows XP erforderlich.
- Mac OS: Die Festplatte muss als Mac OS Extended (Journaled) oder Mac OS Extended formatiert sein.
- Mac OS: Für Mac OS ist eine Internetverbindung während der Softwareinstallation erforderlich.

Die Angaben können sich jederzeit ohne vorherige Ankündigung ändern.

## Drucken

## Drucken über den Computer

Drucken mit verwendeter Anwendungssoftware (Druckertreiber)

## Drucken über den Computer

> Drucken mit verwendeter Anwendungssoftware (Druckertreiber)

## Drucken mit verwendeter Anwendungssoftware (Druckertreiber)

- Drucken mit einfacher Installation
   Grundlagen
- Verschiedene Druckmethoden
- Ändern der Druckqualität und Korrigieren der Bilddaten
- Überblick über den Druckertreiber
- Aktualisieren des Druckertreibers
- Freigeben des Druckers im Netzwerk

## **Drucken mit einfacher Installation**

Nachstehend wird ein einfacher Einrichtungsvorgang beschrieben, der das richtige Drucken mit diesem Drucker gewährleistet:

- 1. Überprüfen, ob der Drucker eingeschaltet ist
- 2. Einlegen von Papier in den Drucker
- 3. Auswählen des Druckers

Wählen Sie Ihr Modell in der Liste Drucker (Printer) im Dialog "Drucken" aus.

| Printer:  | Canon iP2800 series +     |
|-----------|---------------------------|
| Presets:  | Default Settings ‡        |
| Copies:   | 1                         |
| Pages:    | All ÷                     |
|           |                           |
|           |                           |
|           |                           |
|           |                           |
|           |                           |
|           |                           |
|           |                           |
|           |                           |
|           |                           |
|           |                           |
|           |                           |
|           | 144 4 101 1 H             |
|           |                           |
| (?) PDF • | Show Details Cancel Print |

#### Hinweis

- Klicken Sie auf **Details anzeigen (Show Details)** ( (Aufklappdreieck)), um vom Einrichtungsfenster zur detaillierten Anzeige zu wechseln.
- 4. Auswählen des Papierformats

Wählen Sie unter **Papierformat (Paper Size)** das zu verwendende Papierformat aus. Legen Sie ggf. die Anzahl der Exemplare, die zu druckenden Seiten und die Ausrichtung fest.
| Printer: Canon iP2800 series :<br>Presets: Default Settings :                      |
|------------------------------------------------------------------------------------|
| Pages: • All                                                                       |
| Paper Size: US Letter ÷ 8.50 by 11.00 inches Orientation:                          |
| TextEdit     TextEdit     Print header and footer     Grewrap contents to fit page |
|                                                                                    |

5. Auswählen von Qualität und Medium (Quality & Media) im Popupmenü

|                      | Printer: Canon iP2800 series 🗧                |
|----------------------|-----------------------------------------------|
|                      | Presets: Default Settings :                   |
|                      | Copies:                                       |
|                      | Pages: • All<br>From: 1 to: 1                 |
|                      | Paper Size: US Letter \$ 8.50 by 11.00 inches |
|                      | Orientation:                                  |
|                      | Quality & Media                               |
|                      | Media Type: Plain Paper \$                    |
|                      | Paper Source: Rear Tray \$                    |
| 1 of 1 (1)           | Print Quality: Standard +                     |
|                      |                                               |
|                      | Grayscale Printing                            |
|                      |                                               |
| ? PDF * Hide Details | Cancel Print                                  |

6. Auswählen des Medientyps

Wählen Sie unter Medientyp (Media Type) den Typ des in den Drucker eingelegten Papiers.

| Iddia 1 of 1 FIFF      | Printer: Canon iP2800 series :<br>Presets: Default Settings :<br>Copies: 1<br>Pages: All<br>From: 1 to: 1<br>Paper Size: US Letter : 8.50 by 11.00 inches<br>Orientation: 1<br>Quality & Media :<br>Quality & Media :<br>Paper Source: Rear Tray :<br>Print Quality: Standard : |
|------------------------|----------------------------------------------------------------------------------------------------|
|                        | Grayscale Printing                                                                                                    |
| (?) PDF • Hide Details | Cancel                                                                                                    |

7. Auswählen der Druckqualität

Wählen Sie unter Druckqualität (Print Quality) je nach Druckvorhaben die Option Hoch (High), Standard oder Entwurf (Draft) aus.

|                        | Printer: Canon iP2800 series :<br>Presets: Default Settings : |
|------------------------|---------------------------------------------------------------|
|                        | Copies: 1<br>Pages: • All                                     |
|                        | Paper Size: US Letter \$ 8.50 by 11.00 inches Orientation:    |
|                        | Quality & Media                                               |
|                        | Paper Source: Rear Tray :<br>Print Quality: Standard :        |
|                        | Grayscale Printing                                            |
| (?) PDF • Hide Details | Cancel                                                        |

## >>>> Wichtig

- Welche Einstellungen für die Druckqualität ausgewählt werden können, kann je nach Druckprofil variieren.
- 8. Abschließen der Konfiguration

#### Klicken Sie auf Drucken (Print).

Beim Drucken wird das Dokument gemäß dem Typ und Format des Mediums gedruckt.

|                         | Printer: Canon iP2800 series ‡                |
|-------------------------|-----------------------------------------------|
|                         | Presets: Default Settings +                   |
|                         | Copies: 1<br>Pages: • All                     |
|                         | O From: 1 to: 1                               |
|                         | Paper Size: US Letter \$ 8.50 by 11.00 inches |
|                         | Orientation:                                  |
|                         | Quality & Media                               |
|                         |                                               |
|                         | Media Type: Plain Paper \$                    |
|                         | Paper Source: Rear Tray \$                    |
| [H4] - 4 1 of 1 → 1 HH. | Print Quality: Standard                       |
|                         | Grayscale Printing                            |
| ? PDF • Hide Details    | Cancel                                        |

## >>>> Wichtig

 Klicken Sie im Bereich Voreinstellungen (Presets) auf Aktuelle Einstellungen als Voreinstellung sichern... (Save Current Settings as Preset...) (Speichern als... (Save As...)), um die <u>festgelegten</u> <u>Einstellungen zu speichern</u>.

# Einstellen des Medientyps über den Druckertreiber

Wenn Sie diesen Drucker verwenden, können Sie optimale Druckergebnisse erzielen, indem Sie einen für den Einsatzzweck geeigneten Medientyp auswählen.

Mit diesem Drucker können Sie folgende Medientypen verwenden.

## Handelsübliches Papier

| Medienbezeichnung                             | Medientyp (Media Type) im Druckertreiber |
|-----------------------------------------------|------------------------------------------|
| Normalpapier (einschließlich Recyclingpapier) | Normalpapier (Plain Paper)               |
| Umschläge                                     | Umschlag (Envelope)                      |

## Originalpapiere von Canon (Fotodruck)

| Medienname <artikelnummer></artikelnummer>  | Medientyp (Media Type) im Druckertreiber             |
|---------------------------------------------|------------------------------------------------------|
| Fotoglanzpapier Plus II <pp-201></pp-201>   | Fotoglanzpapier Plus II (Photo Paper Plus Glossy II) |
| Fotoglanzpapier <gp-501 gp-601=""></gp-501> | Foto Glanzpapier (Glossy Photo Paper)                |

# Verschiedene Druckmethoden

- Festlegen der Anzahl der Kopien und der Druckreihenfolge
- Festlegen des Heftrands
- Anpassen des Dokuments an die Papiergröße
- Zoomdruck
- Seitenlayoutdruck
- Anzeigen der Druckergebnisse vor dem Drucken
- Festlegen des Papierformats (benutzerdefiniertes Format)

# Festlegen der Anzahl der Kopien und der Druckreihenfolge

Seiten sortieren (Collate pages) + Umkehren (Reverse) Seiten sortieren (Collate pages) + Normal

Umkehren (Reverse)

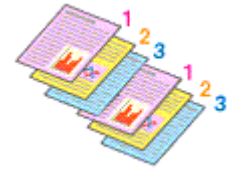

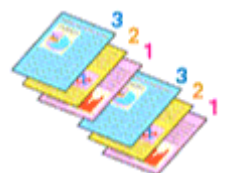

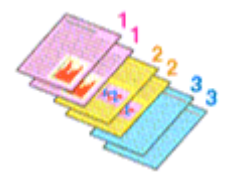

So legen Sie die Anzahl der Kopien und die Druckreihenfolge fest:

1. Festlegen der Anzahl der zu druckenden Exemplare

Geben Sie die Anzahl der zu druckenden Exemplare unter Kopien (Copies) im Dialog "Drucken" an.

|                      | Printer: Canon iP2800 series : |
|----------------------|--------------------------------|
|                      | Presets: Default Settings +    |
|                      | Copies: 1                      |
|                      | Pages: • All                   |
|                      | O From: 1 to: 1                |
|                      | Paper Size: US Letter          |
|                      | Orientation:                   |
|                      | TextEdit ‡                     |
|                      | Print header and footer        |
|                      | Rewrap contents to fit page    |
| Heller 1 of 1 PIPH   |                                |
| ? PDF • Hide Details | Cancel Print                   |

- 2. Auswählen von Papierhandhabung (Paper Handling) im Popupmenü
- 3. Aktivieren des Kontrollkästchens Seiten sortieren (Collate pages), wenn im Feld Kopien (Copies) mehrere Kopien angegeben wurden

Wenn Sie das Kontrollkästchen **Seiten sortieren (Collate pages)** aktivieren, werden die Kopien von mehrseitigen Dokumenten in kompletten Sätzen ausgedruckt. Deaktivieren Sie diese Option, wenn jeweils die Seiten mit derselben Seitenzahl zusammen gedruckt werden sollen.

4. Festlegen der Druckreihenfolge

Aktivieren Sie Seitenfolge (Page Order).

Bei der Auswahl von **Automatisch (Automatic)** und **Umkehren (Reverse)** startet der Druckvorgang von der letzten Seite.

Bei der Auswahl von Normal startet der Druckvorgang von der ersten Seite.

|                      | Printer: Canon iP2800 series 🛟                       |
|----------------------|------------------------------------------------------|
|                      | Presets: Default Settings +                          |
|                      | Copies: 1                                            |
|                      | Pages: • All                                         |
|                      | Paper Size: US Letter     8.50 by 11.00 inches       |
|                      | Orientation:                                         |
|                      | Paper Handling :                                     |
|                      | Collate pages                                        |
|                      | Page Order: Automatic :                              |
| 1 of 1 P PP          | Scale to nt paper size                               |
|                      | Destination Paper Size: Suggested Paper: US Letter : |
|                      |                                                      |
| ? PDF • Hide Details | Cancel Print                                         |

5. Abschließen der Konfiguration

Klicken Sie auf Drucken (Print).

Beim Drucken wird die angegebene Anzahl an Kopien in der festgelegten Druckreihenfolge gedruckt.

## >>>> Wichtig

 Wenn die Anwendung, mit der Sie Ihr Dokument erstellt haben, dieselbe Funktion hat, nehmen Sie die Einstellungen im Druckertreiber vor. Ist das Druckergebnis in diesem Fall nicht annehmbar, legen Sie die Einstellungen in der Anwendung fest. Wenn Sie die Anzahl der Kopien und die Druckreihenfolge sowohl in der Anwendungssoftware als auch im Druckertreiber festlegen, wird möglicherweise ein Vielfaches der Werte in den beiden Einstellungen gedruckt oder die angegebene Reihenfolge nicht berücksichtigt.

# Festlegen des Heftrands

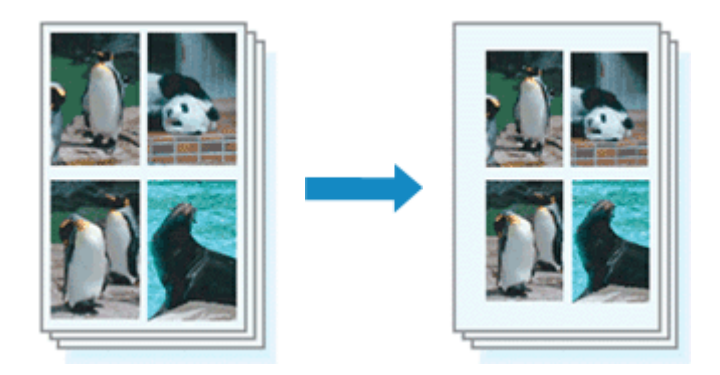

So legen Sie die Randbreite und die Heftseite fest:

1. Auswahl von Rand (Margin) im Popupmenü vom Dialog "Drucken"

|                      | Printer: Canon iP2800 series                   |
|----------------------|------------------------------------------------|
|                      | Presets: Default Settings 🗧                    |
|                      | Copies: 1                                      |
|                      | Pages: All<br>From: 1 to: 1                    |
|                      | Paper Size: US Letter \$ 8.50 by 11.00 inches  |
|                      | Orientation:                                   |
|                      | Margin ÷                                       |
|                      | Margin: 0.0 (*) inches (0-1.2)                 |
| 144 4 10f1 1 10H     | Stapling Side: • Long-side stapling (Left)     |
|                      | <ul> <li>Long-side stapling (Right)</li> </ul> |
|                      | <ul> <li>Short-side stapling (Top)</li> </ul>  |
|                      | Snort-side stapling (Bottom)                   |
| ? PDF T Hide Details | Cancel                                         |

2. Festlegen der Randbreite und der Heftseite

Legen Sie bei Bedarf unter **Rand (Margin)** die Randbreite fest, und wählen Sie eine Heftposition in der Liste **Heftseite (Stapling Side)** aus.

#### 

- Der Drucker verringert den Druckbereich automatisch abhängig von der Position des Heftrands.
- 3. Abschließen der Konfiguration

#### Klicken Sie auf Drucken (Print).

Wenn Sie den Druckvorgang ausführen, werden die Daten mit der festgelegten Randbreite und Heftseite gedruckt.

# Anpassen des Dokuments an die Papiergröße

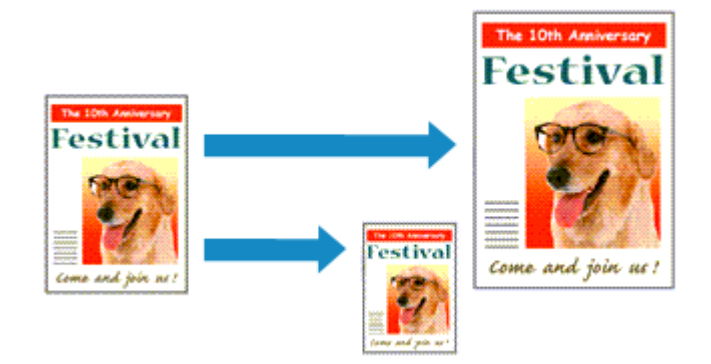

So drucken Sie ein Dokument mit automatisch vergrößerten oder verkleinerten und an die Papiergröße angepassten Seiten:

1. Überprüfen des Seitenformats

Stellen Sie sicher, dass die Einstellung unter **Papierformat (Paper Size)** im <u>Dialog "Drucken"</u> mit der Einstellung in der Anwendungssoftware übereinstimmt.

2. Auswählen von Papierhandhabung (Paper Handling) im Popupmenü

|      |           |                         | Printer: Canon iP28<br>Presets: Default Sett<br>Copies: 1 | 00 series \$                  |       |
|------|-----------|-------------------------|-----------------------------------------------------------|-------------------------------|-------|
|      |           |                         | Pages: • All<br>From: 1<br>Paper Size: US Letter          | to: 1<br>\$ 8.50 by 11.00 inc | thes  |
|      |           |                         | Orientation:                                              | ling ====                     |       |
|      |           |                         |                                                           | Collate pages                 |       |
|      |           |                         | Pages to Print:                                           | All pages                     | :     |
|      | (MAL A)   | Laft (NULAN)            | Page Order:                                               | Automatic                     | :     |
|      |           | Scale to fit paper size |                                                           |                               |       |
|      |           |                         | Destination Paper Size:                                   | Suggested Paper: US Letter    | \$    |
|      |           |                         |                                                           | Scale down only               |       |
| ? PI | DF • Hide | Details                 |                                                           | Cancel                        | Print |

#### 3. Festlegen des Druckpapierformats

Aktivieren Sie das Kontrollkästchen **An Papierformat anpassen (Scale to fit paper size)**. Wählen Sie dann im Popupmenü **Papierformat des Ziels (Destination Paper Size)** das Papierformat des in den Drucker eingelegten Papiers aus.

4. Aktivieren des Kontrollkästchens Nur verkleinern (Scale down only) bei Bedarf

Wenn Sie dieses Kontrollkästchen aktivieren, wird das Dokument an die Papiergröße angepasst, sofern es größer ist als das Papierformat. Wenn das Dokument kleiner ist als das Papierformat, wird es in Originalgröße gedruckt.

## 5. Abschließen der Konfiguration

Klicken Sie auf Drucken (Print).

Beim Drucken wird das Dokument so vergrößert oder verkleinert, dass es auf die Seite passt.

# Zoomdruck

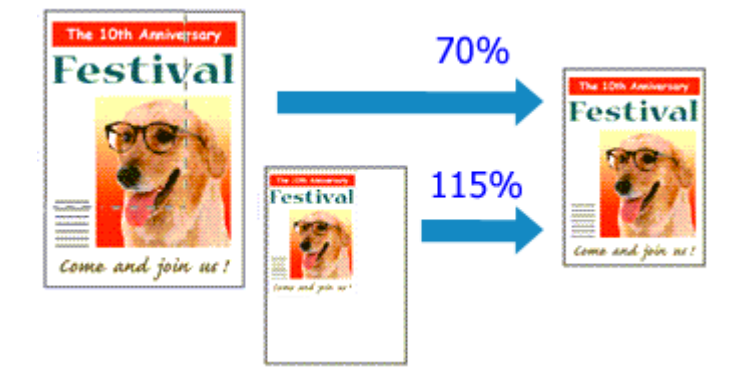

So drucken Sie ein Dokument mit vergrößerten oder verkleinerten Seiten:

1. Auswählen des Druckers

Wählen Sie im <u>Dialog "Seite einrichten"</u> in der Liste **Format für (Format For)** den Namen Ihres Druckermodells.

| Setti    | ngs: Page Attributes     | ;        |
|----------|--------------------------|----------|
| Format   | For: Canon iP2800 series | •        |
|          | Canon iP2800 series      |          |
| Paper S  | ize: US Letter           | :        |
|          | 8.50 by 11.00 inches     |          |
| Orientat | ion: 🚺 🎼                 |          |
| Sc       | ale: 100 %               |          |
|          |                          |          |
| 2        | C                        | ancel OK |

2. Einstellen des Zoomdrucks

Geben Sie unter Größe (Scale) den Skalierungsfaktor an und klicken Sie auf OK.

#### >>>> Hinweis

- Unter Mac OS X v10.8 oder Mac OS X v10.7 können Sie die Größe (Scale) auf einen Wert im Bereich zwischen 1 und 999 % setzen.
   Unter Mac OS X v10.6.8 können Sie einen Wert im Bereich von 1 bis 10000 % festlegen. Wenn Sie einen anderen Wert eingeben, wird eine Fehlermeldung angezeigt.
- 3. Abschließen der Konfiguration

Klicken Sie im <u>Dialog "Drucken"</u> auf **Drucken (Print)**. Das Dokument wird nun mit dem angegebenen Vergrößerungs- bzw. Verkleinerungsfaktor gedruckt.

#### >>>> Wichtig

 Wenn die Anwendung, mit der Sie das Original erstellt haben, über eine Funktion zum skalierten Drucken verfügt, nehmen Sie die entsprechenden Einstellungen in Ihrer Anwendung vor. Sie müssen nicht dieselbe Einstellung im Dialog "Seite einrichten" konfigurieren.

# Seitenlayoutdruck

Mit dem Seitenlayoutdruck können Sie mehrere Seiten auf einem Blatt Papier ausdrucken.

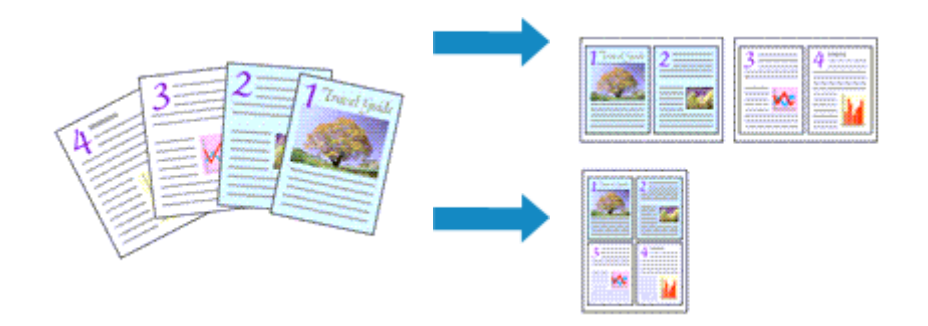

So verwenden Sie die Funktion Seitenlayoutdruck:

1. Auswählen von Layout im Popupmenü vom Dialog "Drucken"

|                        | Printer: Canon iP2800 series \$                |
|------------------------|------------------------------------------------|
|                        | Presets: Default Settings \$                   |
|                        | Copies: 1                                      |
|                        | Pages: • All                                   |
|                        | From: 1 to: 1                                  |
|                        | Paper Size: US Letter \$ 8.50 by 11.00 inches  |
|                        | Orientation:                                   |
|                        | Layout =                                       |
|                        | Pages per Sheet: 1 ‡                           |
|                        | Layout Direction: 🔀 🔊 🕅                        |
|                        | Border: None +                                 |
|                        | Two-Sided: Off ‡                               |
|                        | Reverse page orientation     Flip horizontally |
|                        |                                                |
| (?) PDF • Hide Details | Cancel                                         |

2. Festlegen der Anzahl der Seiten, die auf ein Blatt gedruckt werden sollen

Geben Sie unter **Seiten pro Blatt (Pages per Sheet)** die Anzahl der Seiten an, die auf ein Blatt gedruckt werden sollen.

3. Richten Sie bei Bedarf die folgenden Optionen ein

#### Seitenfolge (Layout Direction)

Wählen Sie ein Symbol in der Liste aus, um die Anordnung der Seiten auf dem Blatt zu ändern.

#### Rahmen (Border)

Wählen Sie einen Seitenrand aus, der als Rahmen um jede Dokumentseite gedruckt werden soll.

#### Seitenausrichtung umkehren (Reverse page orientation)

Aktivieren Sie dieses Kontrollkästchen, um die Papierausrichtung zu ändern.

#### Horizontal spiegeln (Flip horizontally)

Aktivieren Sie dieses Kontrollkästchen, wenn Sie das Dokument spiegeln möchten.

## 4. Abschließen der Konfiguration

Klicken Sie auf Drucken (Print).

Beim Drucken des Dokuments wird auf jedem Blatt die angegebene Anzahl an Seiten in der festgelegten Reihenfolge gedruckt.

# Anzeigen der Druckergebnisse vor dem Drucken

Unter Mac OS X v10.6.8 können Sie das Druckergebnis vor dem Drucken anzeigen und prüfen.

Zum Anzeigen des Druckergebnisses vor dem Drucken klicken Sie auf **Vorschau (Preview)** im <u>Dialog</u> <u>"Drucken"</u>.

## 

• Wenn Sie im Dialog "Drucken" auf 💽 (Aufklappdreieck) klicken und zur detaillierten Anzeige wechseln, wird **Vorschau (Preview)** nicht angezeigt.

Zur detaillierten Ansicht wird links im Dialog "Drucken" eine Vorschau angezeigt.

# Festlegen des Papierformats (benutzerdefiniertes Format)

Sie können die gewünschte Höhe und Breite des Papiers angeben, wenn das entsprechende Papierformat nicht im Menü **Papierformat (Paper Size)** verfügbar ist. Ein solches Papierformat wird "benutzerdefiniertes Format" genannt.

So richten Sie ein benutzerdefiniertes Papierformat ein:

1. Erstellen eines neuen benutzerdefinierten Papierformats

Wählen Sie im <u>Dialog "Drucken"</u> unter **Papierformat (Paper Size)** die Option **Eigene Papierformate...** (Manage Custom Sizes...) aus.

Klicken Sie im Dialog Eigene Papierformate (Custom Paper Sizes) auf +.

| Untitled      | Paper Size: 8.5 i<br>Width<br>Non-Printable Area: | n 11 ir<br>Height  |
|---------------|---------------------------------------------------|--------------------|
|               | User Defined                                      |                    |
| + - Duplicate | .25 in<br>Left .56<br>Bottom                      | in .25 ir<br>Right |
| ?             | Cance                                             | ОК                 |

Ohne Titel (Untitled) wird zur Liste hinzugefügt.

2. Festlegen von Details zum benutzerdefinierten Papierformat

Doppelklicken Sie auf **Ohne Titel (Untitled)**, geben Sie den Namen des zu speichernden Papierformats ein, und legen Sie unter **Papierformat (Paper Size)** die **Breite (Width)** und **Höhe (Height)** des Papiers fest.

Wählen Sie Benutzerdefiniert (User Defined) oder Ihr Modell unter Nicht bedruckbarer Bereich (Non-Printable Area), und geben Sie dann die Ränder ein.

3. Eintragen des benutzerdefinierten Papierformats

Klicken Sie auf **OK**. Das benutzerdefinierte Papierformat wird nun registriert.

#### >>>> Wichtig

 Wenn Sie in der Anwendungssoftware, mit der Sie Ihr Dokument erstellt haben, Werte für die Höhe und Breite angeben können, legen Sie diese Werte in der Anwendung fest. Wenn Sie diese Werte in der Anwendungssoftware nicht angeben können, legen Sie die Werte mithilfe der oben angeführten Vorgehensweise im Druckertreiber fest.

#### >>>> Hinweis

• Um ein gespeichertes Papierformat zu duplizieren, wählen Sie es in der Liste **Eigene Papierformate** (Custom Paper Sizes) aus und klicken auf **Duplizieren (Duplicate)**.

• Um ein gespeichertes Papierformat zu löschen, wählen Sie es in der Liste **Eigene Papierformate** (Custom Paper Sizes) aus und klicken auf -.

# Ändern der Druckqualität und Korrigieren der Bilddaten

- Festlegen der Druckqualität (Benutzerdefiniert)
- Drucken von Farbdokumenten in Schwarzweiß
- Festlegen der Farbkorrektur
- Optimaler Fotodruck von Bilddaten
- Anpassen der Farben mit dem Druckertreiber
- Drucken mit ICC-Profilen (Angeben eines ICC-Profils mit der Anwendungssoftware)
- Drucken mit ICC-Profilen (Angeben eines ICC-Profils mit dem Druckertreiber)
- Anpassen der Farbbalance
- Einstellen der Helligkeit
- Anpassen der Intensität
- Einstellen des Kontrasts

# Festlegen der Druckqualität (Benutzerdefiniert)

Die Druckqualität kann unter Benutzerdefiniert (Custom) festgelegt werden.

So legen Sie die Druckqualität fest:

- 1. Auswahl von **Qualität und Medium (Quality & Media)** im Popupmenü vom <u>Dialog</u> "Drucken"
- 2. Auswählen der Druckqualität

Aktivieren Sie Benutzerdefiniert (Custom) als Druckqualität (Print Quality).

|                       | Printer: Canon iP2800 series \$               |
|-----------------------|-----------------------------------------------|
|                       | Presets: Default Settings                     |
|                       | Copies: 1                                     |
|                       | Pages:                                        |
|                       | From: 1 to: 1                                 |
|                       | Paper Size: US Letter \$ 8.50 by 11.00 inches |
|                       | Orientation:                                  |
|                       | Quality & Media 🗧                             |
|                       | Media Type: Plain Paner *                     |
|                       | Press from Constant aper                      |
|                       | Paper Source: Rear Tray 0                     |
| 1 of 1                | Print Quality: Custom +                       |
|                       | Quellan comment                               |
|                       | Quanty:                                       |
|                       | Draft Fine                                    |
|                       |                                               |
|                       | Gravscale Printing                            |
|                       |                                               |
| () PDF - Hide Details | Cancel                                        |

#### 3. Festlegen der Druckqualität

Bewegen Sie den Schieberegler Qualität (Quality) an die gewünschte Position.

4. Abschließen der Konfiguration

Klicken Sie auf Drucken (Print).

Wenn Sie den Druckvorgang ausführen, werden die Bilddaten mit der ausgewählten Druckqualität gedruckt.

#### >>>> Wichtig

• Bestimmte Druckqualitätsoptionen sind je nach den unter **Medientyp (Media Type)** gewählten Einstellungen nicht verfügbar.

- Festlegen der Farbkorrektur
- Anpassen der Farbbalance
- Einstellen der Helligkeit
- Anpassen der Intensität

Einstellen des Kontrasts

# Drucken von Farbdokumenten in Schwarzweiß

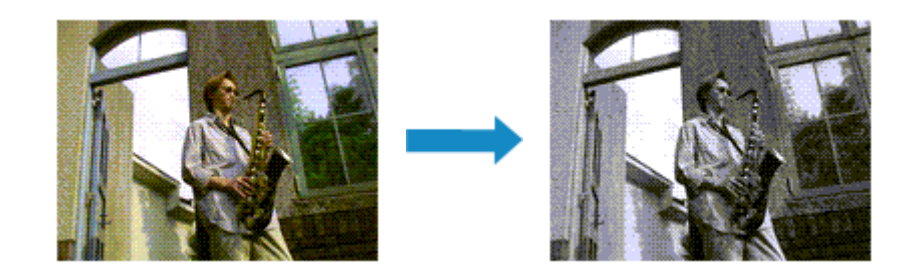

So drucken Sie ein farbiges Dokument schwarzweiß:

- 1. Auswahl von **Qualität und Medium (Quality & Media)** im Popupmenü vom <u>Dialog</u> <u>"Drucken"</u>
- 2. Festlegen des Druckens von Graustufen

Aktivieren Sie die Option Graustufen drucken (Grayscale Printing).

|                       | Printer: Canon iP2800 series +                |
|-----------------------|-----------------------------------------------|
|                       | Presets: Default Settings ‡                   |
|                       | Copies: 1                                     |
|                       | Pages: • All                                  |
|                       | O From: 1 to: 1                               |
|                       | Paper Size: US Letter \$ 8.50 by 11.00 inches |
|                       | Orientation:                                  |
|                       | Quality & Madia                               |
|                       | Quality & Media +                             |
|                       | Media Type: Plain Paper \$                    |
|                       | Paper Source: Rear Tray ‡                     |
| (Mallar) tatt (bulbh) |                                               |
|                       | Print Quality: Standard                       |
|                       | Crayscale Printing                            |
| ? PDF • Hide Details  | Cancel                                        |

3. Abschließen der Konfiguration

Klicken Sie auf Drucken (Print).

Wenn Sie den Druckvorgang ausführen, wird das Dokument in ein Graustufendokument umgewandelt. So können Sie ein Farbdokument schwarzweiß drucken.

#### Hinweis

• Bei der Funktion Graustufen drucken (Grayscale Printing) werden neben der schwarzen Tinte u. U. auch andere Tinten verwendet.

# Festlegen der Farbkorrektur

Sie können die Farbkorrekturmethode festlegen, die dem zu druckenden Dokument entspricht. Normalerweise passt der Druckertreiber die Farben mithilfe von Canon Digital Photo Color an, damit die Daten mit den Farbtönen gedruckt werden, die von den meisten Menschen bevorzugt werden.

Wählen Sie **ColorSync**, wenn Sie unter Verwendung des Farbraums (Adobe RGB oder sRGB) der Bilddaten oder durch Angeben eines ICC-Druckprofils in der Anwendungssoftware drucken möchten. Soll der Druckertreiber die Farbkorrektur vornehmen, wählen Sie stattdessen die Option **Canon Farbabgleich** (Canon Color Matching).

So legen Sie die Methode der Farbkorrektur fest:

1. Auswahl der Option **Farbanpassung (Color Matching)** im Popupmenü vom <u>Dialog</u> <u>"Drucken"</u>

|                        | Printer: Canon iP2800 series \$               |
|------------------------|-----------------------------------------------|
|                        | Presets: Default Settings \$                  |
|                        | Copies: 1                                     |
|                        | Pages:  All From: 1 to: 1                     |
|                        | Paper Size: US Letter \$ 8.50 by 11.00 inches |
|                        | Orientation:                                  |
|                        | Color Matching ÷                              |
|                        | ColorSync  Canon Color Matching               |
| lee le 1 of 1 PPH      |                                               |
| (?) PDF * Hide Details | Cancel                                        |

2. Auswählen der Farbkorrektur

Wählen Sie das Element unten aus, das Ihrem Zweck entspricht.

#### ColorSync

Nehmen Sie mit ColorSync Farbkorrekturen vor.

#### Canon Farbabgleich (Canon Color Matching)

Wenn Sie Canon Digital Photo Color verwenden, können Sie in Farbtönen drucken, die von den meisten Personen bevorzugt werden.

3. Abschließen der Konfiguration

#### Klicken Sie auf Drucken (Print).

Wenn Sie den Druckvorgang ausführen, werden die Dokumentdaten mit der angegebenen Farbkorrektur gedruckt.

#### >>>> Wichtig

 Wenn Sie ein ICC-Druckprofil mit der Anwendungssoftware festlegen, kann die Option Canon
 Farbabgleich (Canon Color Matching) nicht immer ausgewählt werden, weil ColorSync automatisch ausgewählt wird. • Die Einstellung Qualität und Medium (Quality & Media) ist auch bei Auswahl von ColorSync oder Canon Farbabgleich (Canon Color Matching) erforderlich.

- Optimaler Fotodruck von Bilddaten
- Anpassen der Farben mit dem Druckertreiber
- Drucken mit ICC-Profilen (Angeben eines ICC-Profils mit der Anwendungssoftware)
- Drucken mit ICC-Profilen (Angeben eines ICC-Profils mit dem Druckertreiber)

# **Optimaler Fotodruck von Bilddaten**

Beim Drucken von Bildern, die mit einer Digitalkamera aufgenommen wurden, entsteht gelegentlich der Eindruck, dass sich die Farbtöne auf dem Ausdruck von den Farbtönen im eigentlichen Bild oder von den auf dem Bildschirm angezeigten Farbtönen unterscheiden.

Um Druckergebnisse zu erhalten, die den gewünschten Farbtönen möglichst ähnlich sind, müssen Sie ein Druckverfahren wählen, das sich für die Anwendungssoftware bzw. Ihre Anforderungen am besten eignet.

## Farbmanagement

Geräte wie Digitalkameras, Scanner, Monitore und Drucker handhaben Farben unterschiedlich. Das Farbmanagement (Farbabgleich) ist eine Methode, mit der geräteabhängige "Farben" als allgemeiner Farbraum verwaltet werden.

In Mac OS ist ein Farbmanagementsystem namens "ColorSync" in das Betriebssystem integriert. Adobe RGB und sRGB werden in der Regel als allgemeine Farbräume verwendet. Adobe RGB verfügt über einen breiteren Farbraum als sRGB.

ICC-Profile konvertieren geräteabhängige "Farben" in allgemeine Farbräume. Mithilfe eines ICC-Profils und des Farbmanagements können Sie den Farbraum der Bilddaten innerhalb des vom Drucker unterstützten Farbreproduktionsbereichs erweitern.

## Für Bilddaten geeignetes Druckverfahren auswählen

Das empfohlene Druckverfahren hängt von dem Farbraum (Adobe RGB oder sRGB) der Bilddaten oder der zu verwendenden Anwendungssoftware ab.

Es gibt zwei typische Druckverfahren.

Ermitteln Sie den Farbraum (Adobe RGB oder sRGB) der Bilddaten sowie die zu verwendende Anwendungssoftware und wählen Sie das für Ihren Zweck geeignete Druckverfahren.

#### Anpassen der Farben mit dem Druckertreiber

Beschreibt die Prozedur zum Drucken mithilfe der Farbkorrekturfunktion des Druckertreibers.

So drucken Sie unter Verwendung von Canon Digital Photo Color

Der Drucker druckt die Daten in den Farbtönen, die von den meisten Menschen bevorzugt werden. Dabei werden die Farben der ursprünglichen Bilddaten reproduziert und dreidimensionale Effekte sowie scharfe Kontraste erzeugt.

• So drucken Sie direkt unter Zuweisung der Bearbeitungsergebnisse einer Anwendungssoftware

Beim Drucken stellt der Drucker auch kleinste Farbdifferenzen zwischen dunklen und hellen Bereichen dar, ohne die dunkelsten und hellsten Bereiche selbst zu verändern. Beim Drucken berücksichtigt der Drucker das Ergebnis der Optimierung, also z. B. die veränderte Helligkeit, die mit einer Anwendungssoftware eingestellt wurde.

#### Drucken mit ICC-Profilen (Angeben eines ICC-Profils mit der Anwendungssoftware)

Beschreibt das Verfahren zum Drucken unter Verwendung des Farbraums von Adobe RGB oder sRGB.

Sie können mit einem allgemeinen Farbraum drucken, indem Sie Anwendungssoftware und Druckertreiber so einrichten, dass das Farbmanagement dem ICC-Eingabeprofil der Bilddaten entspricht.

Die Methode zum Einrichten des Druckertreibers ist je nach verwendeter Anwendungssoftware unterschiedlich.

# Anpassen der Farben mit dem Druckertreiber

Sie können die Farbkorrekturfunktion des Druckertreibers angeben, um durch die Verwendung von Canon Digital Photo Color mit den Farbtönen zu drucken, die von den meisten Menschen bevorzugt werden. Verwenden Sie beim Drucken aus einer Anwendungssoftware, die ICC-Profile identifizieren kann und deren Angabe erlaubt, die Anwendungssoftware zur Angabe eines ICC-Druckprofil und der Einstellungen für das Farbmanagement.

So passen Sie die Farben mit dem Druckertreiber an:

1. Auswahl der Option Farbanpassung (Color Matching) im Popupmenü vom Dialog <u>"Drucken"</u>

|                          | Printers Canon (82800 carlos 1                |
|--------------------------|-----------------------------------------------|
|                          | Printer: Canon IP2800 series 7                |
|                          | Presets: Default Settings ÷                   |
|                          | Copies: 1                                     |
|                          | Pages:  All From: 1 to: 1                     |
|                          | Paper Size: US Letter \$ 8.50 by 11.00 inches |
|                          | Orientation:                                  |
|                          | Color Matching +                              |
|                          | ColorSync  Canon Color Matching               |
|                          |                                               |
| [44: 4] 1 of 1 [▶  ▶₩]   |                                               |
| (?) [PDF •] Hide Details | Cancel                                        |

2. Auswählen der Farbkorrektur

Wählen Sie Canon Farbabgleich (Canon Color Matching).

3. Einstellen weiterer Elemente

Wählen Sie im Popupmenü Farboptionen (Color Options) aus. Passen Sie bei Bedarf die Farbbalance mit Cyan, Magenta und Gelb (Yellow) sowie die Einstellungen Helligkeit (Brightness), Intensität (Intensity) und Kontrast (Contrast) an.

4. Abschließen der Konfiguration

Klicken Sie auf **Drucken (Print)**. Wenn Sie den Druckvorgang ausführen, passt der Druckertreiber die Farben beim Druck der Daten an.

- Festlegen der Druckqualität (Benutzerdefiniert)
- Festlegen der Farbkorrektur
- Anpassen der Farbbalance
- Einstellen der Helligkeit
- Anpassen der Intensität
- Einstellen des Kontrasts

# Drucken mit ICC-Profilen (Angeben eines ICC-Profils mit der Anwendungssoftware)

Wenn Sie mit Adobe Photoshop, Canon Digital Photo Professional oder einer anderen Anwendungssoftware drucken, die ICC-Eingabeprofile identifizieren kann und das Angeben solcher Profile unterstützt, verwendet der Drucker beim Drucken das integrierte Mac OS-Farbmanagementsystem (ColorSync). Der Drucker druckt die Bearbeitungsergebnisse der Anwendungssoftware und verwendet den Farbraum des in den Bilddaten angegebenen ICC-Eingabeprofils.

Geben Sie für diese Druckmethode mit der Anwendungssoftware die Farbmanagementeinstellungen sowie ICC-Eingabeprofil und ICC-Druckprofil in den Bilddaten an.

Beim Drucken mit einem ICC-Druckprofil, das Sie selbst in Ihrer Anwendungssoftware erstellt haben, müssen Sie die Farbmanagementeinstellungen in der Anwendungssoftware vornehmen. Eine Anleitung enthält das Handbuch der verwendeten Anwendungssoftware.

## 1. Auswahl der Option Farbanpassung (Color Matching) im Popupmenü vom Dialog <u>"Drucken"</u>

|                      | Printer: Canon 193900 series                 |
|----------------------|----------------------------------------------|
|                      | Finter. Canon in 2800 series                 |
|                      | Presets: Default Settings                    |
|                      | Copies: 1                                    |
|                      | Pages:  All From: 1 to: 1                    |
|                      |                                              |
|                      | Paper Size: US Letter + 8.50 by 11.00 inches |
|                      | Orientation:                                 |
|                      | Color Matching :                             |
|                      | ColorSync  Color Matching                    |
|                      |                                              |
| 10f1 (+++)           |                                              |
|                      |                                              |
| 7 PDF • Hide Details | Cancel                                       |

2. Auswählen der Farbkorrektur

Wählen Sie ColorSync.

Sie können für Profil (Profile) die Einstellung Automatisch (Automatic) beibehalten.

#### >>>> Wichtig

- Je nach verwendeter Anwendungssoftware können Sie möglicherweise nur die Einstellung für ColorSync ändern.
- Wenn Sie für **Profil (Profile)** eine andere Einstellung als **Automatisch (Automatic)** auswählen, kann der Drucker nicht die richtigen Farben ausgeben.
- 3. Abschließen der Konfiguration

Klicken Sie auf Drucken (Print).

Wenn Sie den Druckvorgang ausführen, verwendet der Drucker den Farbraum der Bilddaten.

## Verwandte Themen

Festlegen der Druckqualität (Benutzerdefiniert)

- Festlegen der Farbkorrektur
- Anpassen der Farbbalance
- Einstellen der Helligkeit
- Anpassen der Intensität
- Einstellen des Kontrasts

# Drucken mit ICC-Profilen (Angeben eines ICC-Profils mit dem Druckertreiber)

Drucken Sie aus einer Anwendungssoftware, die keine ICC-Eingabeprofile identifizieren oder mithilfe des Farbraums des ICC-Eingabeprofils (sRGB) festlegen kann, das in den Daten angegeben wurde.

1. Auswahl der Option **Farbanpassung (Color Matching)** im Popupmenü vom <u>Dialog</u> <u>"Drucken"</u>

|                        | Printer: Canon iP2800 series ‡<br>Presets: Default Settings ‡<br>Copies: 1<br>Pages: • All<br>From: 1 to: 1<br>Paper Size: US Letter \$ 8.50 by 11.00 inches<br>Orientation: 1<br>Color Matching ‡<br>ColorSync • Canon Color Matching |
|------------------------|----------------------------------------------------------------------------------------------------|
| (?) PDF • Hide Details | Cancel Print                                                                                                    |

2. Auswählen der Farbkorrektur

Wählen Sie ColorSync.

Sie können für Profil (Profile) die Einstellung Automatisch (Automatic) beibehalten.

#### >>>> Wichtig

- Wenn Sie für **Profil (Profile)** eine andere Einstellung als **Automatisch (Automatic)** auswählen, kann der Drucker nicht die richtigen Farben ausgeben.
- 3. Abschließen der Konfiguration

Klicken Sie auf Drucken (Print).

Wenn Sie den Druckvorgang ausführen, verwendet der Drucker den Farbraum der Bilddaten.

#### >>>> Wichtig

• Mit dem Druckertreiber können Sie kein ICC-Eingabeprofil angeben.

- Festlegen der Druckqualität (Benutzerdefiniert)
- Festlegen der Farbkorrektur
- Anpassen der Farbbalance
- Einstellen der Helligkeit
- Anpassen der Intensität
- Einstellen des Kontrasts

# Anpassen der Farbbalance

Sie können die Farbtöne beim Drucken anpassen.

Da diese Funktion die Farbbalance der Druckausgabe durch Veränderung des Tintenmenge jeder einzelnen Farbe anpasst, ändert sich auch die Farbbalance des Dokuments insgesamt. Verwenden Sie die Anwendungssoftware, wenn Sie die Farbbalance grundlegend ändern wollen. Verwenden Sie den Druckertreiber nur für kleine Korrekturen der Farbbalance.

Im folgenden Beispiel wurde mithilfe der Farbbalance Cyan intensiviert und Gelb abgeschwächt, sodass die Farben insgesamt gleichmäßiger werden.

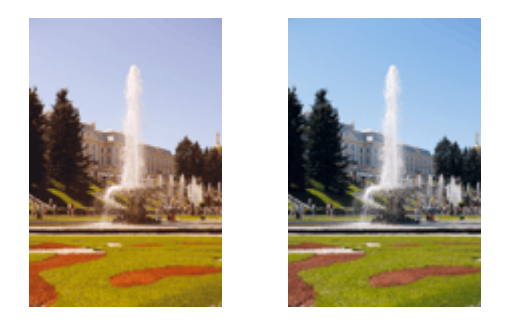

Keine Anpassung Anpassen der Farbbalance

So passen Sie die Farbbalance an:

- 1. Auswahl von Farboptionen (Color Options) im Popupmenü vom Dialog "Drucken"
- 2. Anpassen der Farbbalance

Es gibt separate Schieberegler für **Cyan**, **Magenta** und **Gelb (Yellow)**. Jede Farbe wird betont, wenn der entsprechende Regler nach rechts geschoben wird, und schwächer, wenn der Regler nach links geschoben wird. Wenn Cyan reduziert wird, wird beispielsweise Rot betont.

Sie können auch direkt einen Wert für den Schieberegler eingeben. Geben Sie einen Wert zwischen -50 und 50 ein. Die aktuellen Einstellungen werden im Vorschaufenster auf der linken Seite des Druckertreibers angezeigt.

|                                             | Printer: Canon iP2800 series ‡                                |
|---------------------------------------------|---------------------------------------------------------------|
|                                             | Presets: Default Settings                                     |
|                                             | Copies: 1                                                     |
|                                             | Pages: • All                                                  |
|                                             | From: 1 to: 1                                                 |
|                                             | Paper Size: US Letter \$ 8.50 by 11.00 inches                 |
|                                             | Orientation:                                                  |
|                                             | Color Options                                                 |
|                                             | Cyan: 0 Cyan: 0 Low High                                      |
|                                             | Magenta: 0                                                    |
| 1 of 1 (1 1 1 1 1 1 1 1 1 1 1 1 1 1 1 1 1 1 | Yellow: 0                                                     |
|                                             | 1234567 Brightness: Normal +                                  |
|                                             | Sample Type:                                                  |
|                                             | Standard + Intensity: 0                                       |
|                                             | View Color Pattern Contrast: 0 Contrast: 0 View Color Pattern |
| ? PDF • Hide Details                        | Cancel                                                        |

### >>>> Wichtig

· Schieben Sie den Schieberegler langsam in die gewünschte Richtung.

3. Abschließen der Konfiguration

Klicken Sie auf Drucken (Print).

Wenn Sie den Druckvorgang ausführen, wird das Dokument mit der angepassten Farbbalance gedruckt.

## >>>> Wichtig

- Wenn das Kontrollkästchen Graustufen drucken (Grayscale Printing) für Qualität und Medium (Quality & Media) aktiviert ist, sind die Farbbalanceoptionen (Cyan, Magenta, Gelb (Yellow)) nicht verfügbar.
- Wenn Sie unter Farbanpassung (Color Matching) die Option ColorSync auswählen, sind die Farbbalanceoptionen (Cyan, Magenta, Gelb (Yellow)) nicht verfügbar.

- Festlegen der Druckqualität (Benutzerdefiniert)
- Festlegen der Farbkorrektur
- Einstellen der Helligkeit
- Anpassen der Intensität
- Einstellen des Kontrasts

# Einstellen der Helligkeit

Sie können die Helligkeit der Bilddaten beim Drucken ändern.

Diese Funktion ändert nicht reines Weiß oder reines Schwarz, sondern nur die Helligkeit der dazwischen liegenden Farben.

Die folgenden Beispiele zeigen das Druckergebnis bei Änderung der Helligkeitseinstellung.

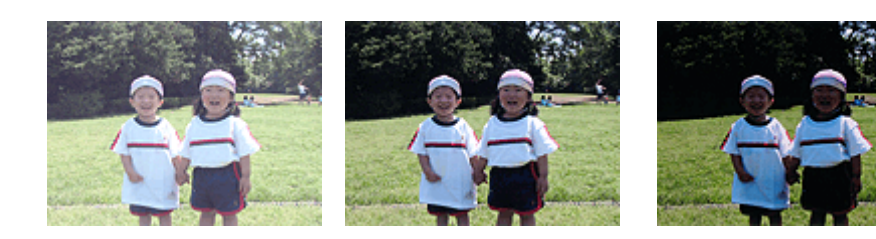

Hell (Light) ist ausgewählt Normal ist ausgewählt Dunkel

Dunkel (Dark) ist ausgewählt

So passen Sie die Helligkeit an:

- 1. Auswahl von Farboptionen (Color Options) im Popupmenü vom Dialog "Drucken"
- 2. Einstellen der Helligkeit

Wählen Sie Hell (Light), Normal oder Dunkel (Dark) als Einstellung für Helligkeit (Brightness). Die aktuellen Einstellungen werden im Vorschaufenster auf der linken Seite des Druckertreibers angezeigt.

|                        | Printer: Canon iP2800 series +               |
|------------------------|----------------------------------------------|
|                        | Presets: Default Settings =                  |
|                        | Copies: 1                                    |
|                        | Pages: • All                                 |
|                        | From: 1 to: 1                                |
|                        | Paper Size: US Letter + 8.50 by 11.00 inches |
|                        | Orientation:                                 |
|                        | Color Options                                |
|                        | Cyan: 0 Cyan: 0 High                         |
|                        | Magenta: 0                                   |
|                        | Yellow: 0                                    |
|                        | Brightness: Normal :                         |
|                        | Standard                                     |
|                        | Uiew Color Pattern                           |
| (?) PDF • Hide Details | Cancel Print                                 |

3. Abschließen der Konfiguration

Klicken Sie auf Drucken (Print).

Wenn Sie den Druckvorgang ausführen, werden die Daten mit der eingestellten Helligkeit gedruckt.

#### >>>> Wichtig

• Wenn Sie unter **Farbanpassung (Color Matching)** die Option **ColorSync** auswählen, ist die Option **Helligkeit (Brightness)** nicht verfügbar.

- Festlegen der Druckqualität (Benutzerdefiniert)
- Festlegen der Farbkorrektur
- Anpassen der Farbbalance
- Anpassen der Intensität
- Einstellen des Kontrasts

# Anpassen der Intensität

Sie können Bilddaten für den Ausdruck abschwächen (aufhellen) oder verstärken (dunkler machen). Im folgenden Beispiel wurde die Intensität erhöht, so dass alle Farben intensiver gedruckt werden.

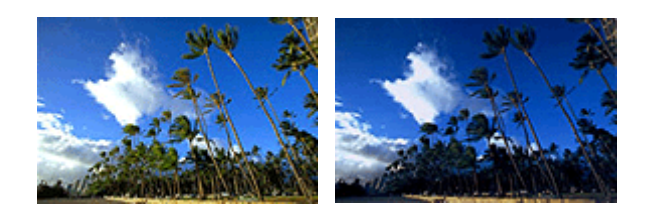

Keine Anpassung

Höhere Intensität

So passen Sie die Intensität an:

1. Auswahl von Farboptionen (Color Options) im Popupmenü vom Dialog "Drucken"

#### 2. Anpassen der Intensität

Ziehen Sie den Schieberegler **Intensität (Intensity)** nach rechts, um die Farben zu verstärken (dunkler erscheinen zu lassen). Ziehen Sie den Schieberegler nach links, um die Farben abzuschwächen (heller erscheinen zu lassen).

Sie können auch direkt einen Wert für den Schieberegler eingeben. Geben Sie einen Wert zwischen -50 und 50 ein. Die aktuellen Einstellungen werden im Vorschaufenster auf der linken Seite des Druckertreibers angezeigt.

|                      | Printer: Canon IP2800 series ÷                    |
|----------------------|---------------------------------------------------|
|                      | Presets: Default Settings                         |
|                      | Copies: 1                                         |
|                      | Pages:  All From: 1 to: 1                         |
|                      | Paper Size: US Letter                             |
|                      | Orientation:                                      |
|                      | Color Options                                     |
|                      | Cyan: 0 Cyan: 0 Low                               |
|                      | Magenta: 0                                        |
| 1 of 1 = +++-        | Yellow: 0                                         |
|                      | 234567 Brightness: Normal +                       |
|                      | Sample Type:<br>Standard t Intensity: 0 Ught Dark |
|                      | View Color Pattern                                |
| ? PDF • Hide Details | Cancel Print                                      |

## >>>> Wichtig

- Schieben Sie den Schieberegler langsam in die gewünschte Richtung.
- 3. Abschließen der Konfiguration

Klicken Sie auf Drucken (Print).

Wenn Sie den Druckvorgang ausführen, werden die Bilddaten mit der angepassten Intensität gedruckt.

## >>>> Wichtig

• Wenn Sie unter Farbanpassung (Color Matching) die Option ColorSync auswählen, ist die Option Intensität (Intensity) nicht verfügbar.

- Festlegen der Druckqualität (Benutzerdefiniert)
- Festlegen der Farbkorrektur
- Anpassen der Farbbalance
- Einstellen der Helligkeit
- Einstellen des Kontrasts

# Einstellen des Kontrasts

Sie können den Bildkontrast während des Druckvorgangs anpassen.

Kontrast einstellen

Erhöhen Sie den Kontrast, um die Unterschiede zwischen den hellen und dunklen Bereichen von Bildern stärker hervorzuheben. Verringern Sie den Kontrast, wenn die Unterschiede zwischen den hellen und dunklen Bereichen von Bildern nicht so deutlich sein sollen.

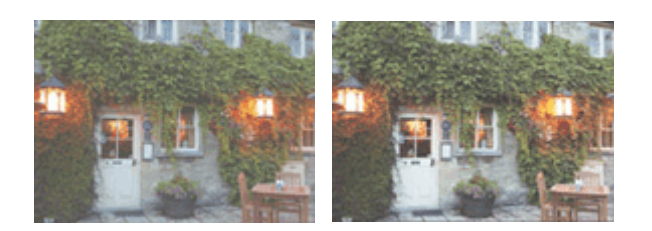

Keine Anpassung

So passen Sie den Kontrast an:

1. Auswahl von Farboptionen (Color Options) im Popupmenü vom Dialog "Drucken"

#### 2. Kontrast einstellen

Wenn Sie den Schieberegler **Kontrast (Contrast)** nach rechts verschieben, wird der Kontrast verstärkt, wenn Sie ihn nach links verschieben, wird der Kontrast verringert.

Sie können auch direkt einen Wert für den Schieberegler eingeben. Geben Sie einen Wert zwischen -50 und 50 ein. Die aktuellen Einstellungen werden im Vorschaufenster auf der linken Seite des Druckertreibers angezeigt.

|                        | Printer: Canon iP2800 series ‡               |
|------------------------|----------------------------------------------|
|                        | Presets: Default Settings \$                 |
|                        | Copies: 1                                    |
|                        | Pages:                                       |
|                        | Paper Size: US Letter ÷ 8.50 by 11.00 inches |
|                        | Orientation:                                 |
|                        | Color Options ‡                              |
|                        | Cyan: 0 Cyan: 0                              |
|                        | Magenta: 0                                   |
| [144                   |                                              |
|                        | 1234567 Brightness: Normal \$                |
|                        | Standard 1 Intensity: 0 0                    |
|                        | View Color Pattern                           |
| (?) PDF • Hide Details | Cancel                                       |
|                        |                                              |

### >>>> Wichtig

- Schieben Sie den Schieberegler langsam in die gewünschte Richtung.
- 3. Abschließen der Konfiguration

Klicken Sie auf Drucken (Print).

Wenn Sie den Druckvorgang ausführen, wird das Bild mit dem angepassten Kontrast gedruckt.

## >>>> Wichtig

• Wenn Sie unter Farbanpassung (Color Matching) die Option ColorSync auswählen, ist die Option Kontrast (Contrast) nicht verfügbar.

- Festlegen der Druckqualität (Benutzerdefiniert)
- Festlegen der Farbkorrektur
- Anpassen der Farbbalance
- Einstellen der Helligkeit
- Anpassen der Intensität

# Überblick über den Druckertreiber

- Canon IJ-Druckertreiber
- Öffnen des Druckertreiber-Setup-Fensters
- Dialog "Seite einrichten"
- Dialog "Drucken"
- Qualität und Medium
- Farboptionen
- Rand
- Canon IJ Printer Utility
- Öffnen des Canon IJ Printer Utility
- Wartung des Druckers
- Anzeigen des Druckstatusfensters
- Löschen nicht benötigter Druckaufträge
- Mutzungshinweise (Druckertreiber)
### Canon IJ-Druckertreiber

Der Canon IJ-Druckertreiber (im Folgenden bezeichnet als Druckertreiber) ist eine Softwarekomponente, die auf Ihrem Computer installiert wird. Sie wird zum Drucken von Daten auf diesem Druckerbenötigt.

Der Druckertreiber wandelt die von Ihrer Anwendungssoftware erstellten Druckdaten in Daten um, die vom Drucker interpretiert werden können, und sendet diese Daten an den Drucker.

Da unterschiedliche Modelle jeweils andere Formate der Druckdaten unterstützen, benötigen Sie einen Druckertreiber für das von Ihnen verwendete Modell.

#### So verwenden Sie die Hilfe des Druckertreibers

Sie können die Hilfefunktion über den Dialog "Drucken" anzeigen.

Wählen Sie eine Einstellung aus dem Popupmenü im Dialog "Drucken" aus. Klicken Sie dann auf 🕐 unten links auf dem Bildschirm, um eine Erläuterung des Elements anzuzeigen.

Hilfe für den Druckertreiber wird angezeigt, wenn das folgende Popupmenü ausgewählt wird:

- Qualität und Medium (Quality & Media)
- Farboptionen (Color Options)
- Rand (Margin)

### Öffnen des Druckertreiber-Setup-Fensters

Sie können das Druckertreiber-Setup-Fenster aus der Anwendungssoftware heraus anzeigen, die Sie gerade verwenden.

### Öffnen des Dialogfelds "Seite einrichten"

Führen Sie folgende Schritte aus, um die Seiteneinstellungen (Papiereinstellungen) vor dem Drucken festzulegen.

1. Auswahl von Seite einrichten... (Page Setup...) im Menü Ablage (File) der Anwendungssoftware

Der Dialog "Seite einrichten" wird geöffnet.

### Öffnen des Dialogfensters "Drucken"

Führen Sie folgende Schritte aus, um die Druckeinstellungen vor dem Drucken festzulegen.

 Auswahl von Drucken... (Print...) im Menü Ablage (File) der Anwendungssoftware Der <u>Dialog "Drucken"</u> wird geöffnet.

### Dialog "Seite einrichten"

Im Dialog "Papierformat" konfigurieren Sie die grundlegenden Druckeinstellungen wie beispielsweise das Format des im Drucker eingelegten Papiers oder die Skalierung.

Um den Dialog Seite einrichten zu öffnen, wählen Sie in der Regel den Befehl Seite einrichten... (Page Setup...) im Menü Ablage (File) Ihrer Anwendungssoftware.

| Settings:    | Page Attributes      | :         |
|--------------|----------------------|-----------|
| Format For:  | Any Printer          | +         |
| Paper Size:  | US Letter            | :         |
| Orientation: | 8.50 by 11.00 inches |           |
| Scale        | 100 %                |           |
| 0            | (                    | Cancel OK |

#### Einstellungen (Settings)

Klicken Sie auf das Popupmenü und wählen Sie folgende Optionen aus:

#### Seiteneinstellungen (Page Attributes)

Legen Sie die Papiergröße oder den Zoomdruck fest.

#### Als Standard sichern (Save as Default)

Sie können die Attribute der angezeigten Seite als Standardeinstellungen speichern.

#### Format für (Format For)

Wählen Sie den Namen des Druckers, auf dem gedruckt werden soll.

#### Papierformat (Paper Size)

Wählen Sie die Größe des Papiers, das für den Druckvorgang verwendet werden soll. Wählen Sie die Option **Eigene Papierformate... (Manage Custom Sizes...)**, wenn es sich nicht um eine Standardpapiergröße handelt und Sie die Größe selbst festlegen möchten.

#### Ausrichtung (Orientation)

Wählen Sie die Ausrichtung für den Druckvorgang aus.

#### Größe (Scale)

Legen Sie den Skalierungsfaktor fest.

Sie können die Größe des Dokuments für den Druckvorgang vergrößern oder verkleinern.

### Dialog "Drucken"

Im Dialog "Drucken" können Sie den Papiertyp und die Druckqualität festlegen.

Um den Dialog "Drucken" zu öffnen, wählen Sie in der Regel Drucken... (Print...) im Menü Ablage (File) Ihrer Softwareanwendung.

|                                 | Printer: Canon iP2800 series :                      |
|---------------------------------|-----------------------------------------------------|
|                                 | Presets: Default Settings ‡                         |
|                                 | Copies: 1                                           |
|                                 | Pages: • All                                        |
|                                 | Paper Size: US Letter    to: 1 B.50 by 11.00 inches |
|                                 | Orientation:                                        |
|                                 | TextEdit \$                                         |
|                                 | Print header and footer                             |
|                                 | Rewrap contents to fit page                         |
| [H4] - 4 ] 1 of 1 [ > [ > [ > ] |                                                     |
| (?) PDF • Hide Details          | Cancel                                              |

#### **Drucker (Printer)**

Wählen Sie den Namen des Druckers, auf dem gedruckt werden soll.

Wenn Sie auf **Drucker hinzufügen... (Add Printer...)** klicken, öffnet sich ein Dialog, in dem Sie den Drucker angeben können.

#### Voreinstellungen (Presets)

Sie können die im Dialog "Drucken" vorgenommenen Einstellungen sichern oder löschen.

#### Hinweis

 Bei Verwendung von Mac OS X v10.8 oder Mac OS X v10.7 können Sie Voreinstellungen anzeigen... (Show Presets...) auswählen, um die im Dialog "Drucken" festgelegten Druckeinstellungen zu überprüfen.

#### Kopien (Copies)

Sie können die Anzahl der zu druckenden Kopien festlegen.

#### Hinweis

- Bei Verwendung von Mac OS X v10.6.8 können Sie zudem das sortierte Drucken festlegen.
- Unter Mac OS X v10.8 oder Mac OS X v10.7 können Sie das sortierte Drucken festlegen, indem Sie im Popupmenü die Option Papierhandhabung (Paper Handling) auswählen.

#### Seiten (Pages)

Sie können den Druckbereich festlegen.

#### Papierformat (Paper Size)

Wählen Sie die Größe des Papiers, das für den Druckvorgang verwendet werden soll. Wählen Sie die Option **Eigene Papierformate... (Manage Custom Sizes...)**, wenn es sich nicht um eine Standardpapiergröße handelt und Sie die Größe selbst festlegen möchten.

#### Ausrichtung (Orientation)

Wählen Sie die Ausrichtung für den Druckvorgang aus.

#### Popupmenü

Über das Popupmenü können Sie im Dialog "Drucken" zwischen den verschiedenen Seiten wechseln. Welches Menü zuerst angezeigt wird, ist abhängig von der Anwendungssoftware, mit der das Dialogfeld für das Drucken geöffnet wurde.

Im Popupmenü können Sie eine der folgenden Optionen auswählen.

#### Layout

Sie können einen Seitenlayoutdruck einstellen.

Mit der Option **Seitenausrichtung umkehren (Reverse page orientation)** können Sie die Seitenausrichtung ändern. Mit der Option **Horizontal spiegeln (Flip horizontally)** können Sie ein Spiegelbild des Dokuments drucken.

#### Farbanpassung (Color Matching)

Sie können die Methode zur Farbkorrektur auswählen.

#### Papierhandhabung (Paper Handling)

Hier können Sie die zu druckenden Seiten und die Druckreihenfolge festlegen.

#### Deckblatt (Cover Page)

Sie können vor und nach einem Dokument Deckblätter ausgeben.

#### Zeitplan (Scheduler)

Sie können die Startzeit sowie Prioritäten für den Druck einstellen.

#### Qualität und Medium (Quality & Media)

Hier können Sie grundlegende Druckeinstellungen vornehmen, die dem Drucker entsprechen.

#### Farboptionen (Color Options)

Hier können Sie die Farben nach Wunsch anpassen.

#### Rand (Margin)

Hier können Sie die Heftseite und den Heftrand festlegen.

#### Zubehörstatus (Supply Levels)

Der ungefähre Tintenstand wird angezeigt.

#### Zusammenfassung (Summary)

Hier werden die aktuellen Einstellungen des Dialogs "Drucken" angezeigt.

#### >>>> Wichtig

• Bei Verwendung von Mac OS X v10.8 oder Mac OS X v10.7 können **Zeitplan (Scheduler)** und **Zusammenfassung (Summary)** nicht verwendet werden.

#### PDF

Sie können ein Dokument als PDF-Datei (Portable Document Format) sichern.

#### Vorschau (Preview)

Wenn Sie unter Mac OS X v10.6.8 an der Seite von **Drucker (Printer)** auf **(**Aufklappdreieck) klicken und zur einfachen Anzeige wechseln, wird **Vorschau (Preview)** angezeigt.

Mit dieser Schaltfläche können Sie die Druckergebnisse vor dem Drucken auf dem Bildschirm prüfen.

### Qualität und Medium

In diesem Dialog können Sie die grundlegenden Druckeinstellungen für den jeweiligen Papiertyp festlegen. Solange kein spezielles Druckverfahren erforderlich ist, reichen die Einstellungen in diesem Dialog für den normalen Druckbetrieb aus.

|                        | Printer: Canon iP2800 series 🗧                |
|------------------------|-----------------------------------------------|
|                        | Presets: Default Settings =                   |
|                        | Copies: 1                                     |
|                        | Pages: All                                    |
|                        | Paper Size: US Letter \$ 8.50 by 11.00 inches |
|                        | Orientation:                                  |
|                        | Quality & Media ‡                             |
|                        | Media Type: Plain Paper \$                    |
|                        | Paper Source: Rear Tray \$                    |
| 1 of 1 - ++++          | Print Quality: Standard \$                    |
|                        | Grayscale Printing                            |
| (?) PDF • Hide Details | Cancel Print                                  |

#### Medientyp (Media Type)

Wählen Sie den zu verwendenden Medientyp aus.

Sie müssen den Medientyp auswählen, der in den Drucker eingelegt ist. Diese Auswahl ermöglicht es dem Drucker, den dem Medium entsprechenden Druckvorgang auszuführen.

#### Papierzufuhr (Paper Source)

Zeigt die Papierquelle an.

#### Druckqualität (Print Quality)

Wählen Sie die Option aus, die dem Dokumenttyp und dem Druckzweck am ehesten entspricht. Wenn eines der Optionsfelder ausgewählt wird, wird die entsprechende Qualität automatisch eingestellt.

#### Hoch (High)

Gibt der Druckqualität Vorrang vor der Druckgeschwindigkeit.

#### Standard

Druckt mit durchschnittlicher Geschwindigkeit und Qualität.

#### Entwurf (Draft)

Diese Einstellung ist für Testdrucke geeignet.

#### Benutzerdefiniert (Custom)

Wählen Sie dieses Optionsfeld zum Festlegen der Qualität.

#### Qualität (Quality)

Wenn Sie **Benutzerdefiniert (Custom)** unter **Druckqualität (Print Quality)** auswählen, können Sie die Druckqualität mit dem Schieberegler anpassen.

#### Graustufen drucken (Grayscale Printing)

Aktivieren Sie den Graustufendruck. Mit der Funktion zum Drucken von Graustufen kann ein Dokument im Drucker in Graustufendaten umgewandelt und in Schwarzweiß gedruckt werden. Wenn Sie das Kontrollkästchen aktivieren, werden sowohl Schwarzweiß- als auch Farbdokumente monochrom gedruckt. Wenn Sie ein Farbdokument in Farbe drucken möchten, deaktivieren Sie das Kontrollkästchen.

### Verwandte Themen

- Festlegen der Druckqualität (Benutzerdefiniert)
- Drucken von Farbdokumenten in Schwarzweiß

### Farboptionen

Mit diesem Dialog können Sie die Druckfarbe wunschgemäß einstellen. Wenn die Farben des Ausdrucks nicht dem gewünschten Ergebnis entsprechen, passen Sie die Einstellungen im Dialog an, und drucken Sie anschließend erneut.

Die hier vorgenommenen Anpassungen haben anders als bei einer Bildbearbeitungssoftware keine Auswirkungen auf die Farben des Originalbilds. Mit diesem Dialog sollten Sie nur Feineinstellungen vornehmen.

|                        | Printer: Canon iP2800 series 🗧                |
|------------------------|-----------------------------------------------|
|                        | Presets: Default Settings ‡                   |
|                        | Copies: 1                                     |
|                        | Pages: 🕢 All                                  |
|                        | O From: 1 to: 1                               |
|                        | Paper Size: US Letter \$ 8.50 by 11.00 inches |
|                        | Orientation:                                  |
|                        | Color Options ‡                               |
|                        | Cyan: 0 Low High                              |
|                        | Magenta: 0 Low High                           |
| [44 4] 1 of 1 [▶  ▶ ]  | Yellow: 0                                     |
|                        | 22 ABCDEF<br>1234567 Brightness: Normal ‡     |
|                        | Standard   Intensity: 0  Upt Upt Dark         |
|                        | View Color Pattern                            |
| (?) PDF • Hide Details | Cancel Print                                  |

#### Vorschau

Zeigt die Auswirkungen der Farbanpassung an.

Die Auswirkungen der Anpassung zeigen sich in der Farbe und Helligkeit des jeweiligen Elements. Sie können den Farbanpassungsstatus problemlos überprüfen.

#### Beispieltyp (Sample Type)

Wählen Sie das als Beispiel anzuzeigende Bild aus.

Wählen Sie ggf. ein dem vorgesehenen Ausdruck entsprechendes Bild aus: **Standard**, **Porträt** (Portrait), Landschaft (Landscape) oder Grafiken (Graphics).

#### Farbmuster anz. (View Color Pattern)

Zeigt ein Muster zur Überprüfung der bei der Farbanpassung vorgenommenen Farbänderungen an. Aktivieren Sie dieses Kontrollkästchen, wenn Sie das Beispielbild mit einem Farbmuster anzeigen möchten.

Deaktivieren Sie dieses Kontrollkästchen, wenn Sie das Beispielbild mit einem unter **Beispieltyp** (Sample Type) ausgewählten Bild anzeigen möchten.

#### Hinweis

 Die Grafik wird einfarbig angezeigt, wenn das Kontrollkästchen Graustufen drucken (Grayscale Printing) unter Qualität und Medium (Quality & Media) aktiviert ist.

#### Farbbalance (Cyan, Magenta, Gelb (Yellow))

Passen Sie ggf. die Intensität jeder einzelnen Farbe an. Ziehen Sie den Schieberegler zum Intensivieren einer Farbe nach rechts. Ziehen Sie den Schieberegler zum Abschwächen einer Farbe nach links.

Sie können auch direkt einen Wert für den Schieberegler eingeben. Geben Sie einen Wert zwischen -50 und 50 ein.

Das Anpassen der Farbbalance führt zu unterschiedlichen Farbanteilen der einzelnen Farbtinten und so zu unterschiedlichen Farbtönen im gesamten Dokument.

Verwenden Sie den Druckertreiber nur für kleinere Korrekturen der Farbbalance. Verwenden Sie die Anwendungssoftware, wenn Sie die Farbbalance grundlegend ändern wollen.

#### Helligkeit (Brightness)

Wählen Sie die Helligkeit für die gedruckten Bilder.

Sie können die Level von reinem Weiß und reinem Schwarz nicht ändern. Die hier vorgenommene Einstellung wirkt sich auf den Kontrast der Farben zwischen Weiß und Schwarz aus.

#### Intensität (Intensity)

Wählen Sie diese Option, um die Intensität des Ausdrucks anzupassen.

Um die Gesamtintensität zu erhöhen, ziehen Sie den Schieberegler nach rechts. Um die Gesamtintensität zu verringern, ziehen Sie den Schieberegler nach links.

Sie können auch direkt einen Wert für den Schieberegler eingeben. Geben Sie einen Wert zwischen -50 und 50 ein.

#### Kontrast (Contrast)

Mit der Funktion "Kontrast" wird der Unterschied zwischen Hell und Dunkel in Bildern während des Druckvorgangs angepasst.

Erhöhen Sie den Kontrast, um die Unterschiede zwischen den hellen und dunklen Bereichen von Bildern stärker hervorzuheben. Verringern Sie den Kontrast, wenn die Unterschiede zwischen den hellen und dunklen Bereichen von Bildern nicht so deutlich sein sollen.

Sie können auch direkt einen Wert für den Schieberegler eingeben. Geben Sie einen Wert zwischen -50 und 50 ein.

#### >>>> Wichtig

- Wenn das Kontrollkästchen Graustufen drucken (Grayscale Printing) für Qualität und Medium (Quality & Media) aktiviert ist, sind die Farbbalanceoptionen (Cyan, Magenta, Gelb (Yellow)) nicht verfügbar.
- Wenn Sie unter Farbanpassung (Color Matching) die Option ColorSync auswählen, sind die Farbbalanceoptionen (Cyan, Magenta, Gelb (Yellow)), Helligkeit (Brightness), Intensität (Intensity) und Kontrast (Contrast) ausgeblendet und nicht verfügbar.

#### Verwandte Themen

- Festlegen der Farbkorrektur
- Anpassen der Farbbalance
- Einstellen der Helligkeit
- Anpassen der Intensität
- Einstellen des Kontrasts

### Rand

In diesem Dialog können Sie die Heftseite und die Breite des Heftrands (für das Heften mehrerer Blätter) festlegen.

|                      | Printer: Canon iP2800 series :                           |
|----------------------|----------------------------------------------------------|
|                      | Presets: Default Settings                                |
|                      | Copies:                                                  |
|                      | Pages: • All                                             |
|                      | Paper Size: US Letter \$ 8.50 by 11.00 inches            |
|                      | Orientation:                                             |
|                      | Margin \$                                                |
|                      | Margin: 0.0 (*) inches (0-1.2)                           |
|                      | Stapling Side: () Long-side stapling (Left)              |
|                      | Long-side stapling (Right)     Short side stapling (Tex) |
|                      | Short-side stapling (top)                                |
|                      |                                                          |
| ? PDF • Hide Details | Cancel Print                                             |

#### Rand (Margin)

Geben Sie die Breite des Heftrands an. Geben Sie einen Wert zwischen 0 mm (0 Zoll) und 30 mm (1,2 Zoll) ein.

#### Heftseite (Stapling Side)

Geben Sie die Seite an, die geheftet werden soll.

# Längsseite heften (links) (Long-side stapling (Left))/Längsseite heften (rechts) (Long-side stapling (Right))

Wählen Sie diese Option, wenn die lange Seite des Papiers geheftet werden soll. Wählen Sie links oder rechts.

# Breitseite heften (oben) (Short-side stapling (Top))/Breitseite heften (unten) (Short-side stapling (Bottom))

Wählen Sie diese Option, wenn die kurze Seite des Papiers geheftet werden soll. Wählen Sie oben oder unten.

#### Verwandtes Thema

Festlegen des Heftrands

### **Canon IJ Printer Utility**

Mit dem Canon IJ Printer Utility können Sie die Druckerwartung durchführen und die Einstellungen des Druckers ändern.

### Funktionen des Canon IJ Printer Utility

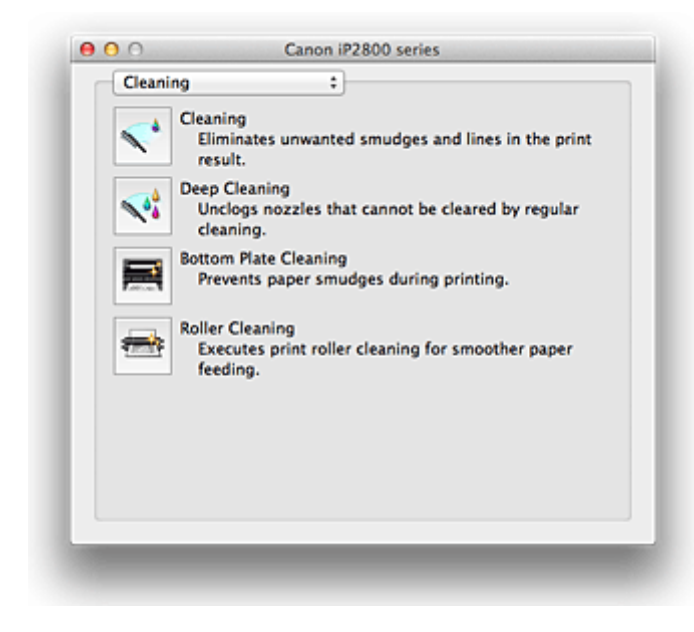

Über das Popupmenü können Sie im Canon IJ Printer Utility zwischen den verschiedenen Seiten wechseln. Im Popupmenü können Sie eine der folgenden Optionen auswählen.

#### **Reinigung (Cleaning)**

Reinigen Sie den Drucker, um zu verhindern, dass es zu Verschmierungen auf dem Papier kommt, und reinigen Sie verstopfte Druckkopfdüsen.

#### **Testdruck (Test Print)**

Führen Sie einen Testdruck aus, um den Zustand der Druckkopfdüsen zu überprüfen und den Druckkopf auszurichten.

#### Ein/Aus-Einstellungen (Power Settings)

Ermöglicht das Ein- bzw. Ausschalten des Druckers über den Druckertreiber.

#### Informationen zum Tintenstand (Ink Level Information)

Überprüfen Sie den aktuellen Tintenstand.

#### Tintenpatroneneinstellungen (Ink Cartridge Settings)

Wählt die zum Drucken verwendete FINE-Patrone aus.

#### Geräuscharme Einstellungen (Quiet Settings)

Sie können das Betriebsgeräusch des Druckers senken.

#### Benutzerdefinierte Einstellungen (Custom Settings)

Ändern Sie die Einstellungen des Druckers.

#### Hinweis

- Um das Canon IJ Printer Utility zu nutzen, müssen Sie das Drucker zuerst einschalten.
- Je nach den ausgewählten Elementen kommuniziert der Computer mit dem Drucker, um Informationen abzurufen. Falls keine Kommunikation zwischen Computer und Drucker möglich ist, wird möglicherweise eine Fehlermeldung angezeigt.

Klicken Sie in diesem Fall auf **Abbrechen (Cancel)**, um die zuletzt mit dem Computer festgelegten Einstellungen anzuzeigen.

#### Verwandte Themen

- Reinigen der Druckköpfe über den Computer
- Reinigen im Inneren des Druckers
- Reinigen der Papiereinzugwalzen über den Computer
- Verwenden des Computers zum Drucken eines Düsentestmusters
- Ausrichten des Druckkopfs über den Computer
- Überprüfen des Tintenstatus mithilfe des Computers
- Festlegen der zu verwendenden Tintenpatrone
- Verwalten des Stromverbrauchs des Druckers
- Verringern der Geräuschentwicklung des Druckers
- Andern des Betriebsmodus des Druckers

### Öffnen des Canon IJ Printer Utility

Führen Sie die folgenden Schritte aus, um das Canon IJ Printer Utility zu öffnen.

- 1. Öffnen Sie Systemeinstellungen (System Preferences), und wählen Sie Drucken und Scannen (Print & Scan) (Drucken und Faxen (Print & Fax)) aus
- 2. Starten Sie Canon IJ Printer Utility

Wählen Sie Ihr Modell in der Druckerliste aus, und klicken Sie auf **Optionen & Zubehör... (Options & Supplies...)**.

Klicken Sie auf der Registerkarte Dienstprogramm (Utility) auf Drucker-Dienstprogramm öffnen (Open Printer Utility).

Canon IJ Printer Utility wird gestartet.

### Wartung des Druckers

- Reinigen der Druckköpfe über den Computer
- Reinigen im Inneren des Druckers
- Reinigen der Papiereinzugwalzen über den Computer
- Verwenden des Computers zum Drucken eines Düsentestmusters
- Ausrichten des Druckkopfs über den Computer
- Überprüfen des Tintenstatus mithilfe des Computers
- Festlegen der zu verwendenden Tintenpatrone
- Verwalten des Stromverbrauchs des Druckers
- Verringern der Geräuschentwicklung des Druckers
- Ändern des Betriebsmodus des Druckers

### Anzeigen des Druckstatusfensters

Prüfen Sie den Druckfortschritt wie nachfolgend beschrieben:

- 1. Starten des Druckstatusfensters
  - Wenn die Druckdaten zum Drucker gesendet wurden

Das Druckstatusfenster wird automatisch geöffnet. Um das Druckstatusfenster anzuzeigen, klicken

Sie auf 🗪 (das Druckersymbol), das im Dock angezeigt wird.

Wenn die Druckdaten nicht zum Drucker gesendet wurden

Öffnen Sie Systemeinstellungen (System Preferences), und wählen Sie Drucken und Scannen (Print & Scan) (Drucken und Faxen (Print & Fax)) aus.

Um das Druckstatusfenster anzuzeigen, wählen Sie den Namen des Drucker modells in der Druckerliste aus, und klicken Sie auf **Druckerwarteschlange öffnen... (Open Print Queue...)**.

#### 2. Prüfen des Druckstatus

Sie können den Namen der Datei, die gerade gedruckt wird, und den Namen der Datei, die als Nächstes gedruckt wird, anzeigen.

• Bei Verwendung von Mac OS X v10.8

| ause Settings |   |
|---------------|---|
| test          |   |
| Printing      | 0 |
|               |   |
|               |   |
|               |   |

- Der ausgewählte Druckauftrag wird gelöscht.
- Unterbricht den Druckvorgang f
  ür das angegebene Dokument.
- Setzt den Druckvorgang des angegebenen Dokuments fort.

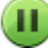

Hält den Druck aller Dokumente an.

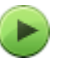

Wird nur angezeigt, wenn der Druck aller Dokumente angehalten wurde, und setzt den Druck aller Dokumente fort.

• Bei Verwendung von Mac OS X v10.7 oder Mac OS X v10.6.8

| 2      | Printing "test"<br>Printing |      |           |  |
|--------|-----------------------------|------|-----------|--|
|        |                             |      |           |  |
| Status | Name                        | Sent | Completed |  |
|        |                             |      |           |  |
|        |                             |      |           |  |
|        |                             |      |           |  |

Oer ausgewählte Druckauftrag wird gelöscht.

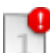

Unterbricht den Druckvorgang für das angegebene Dokument.

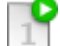

Setzt den Druckvorgang des angegebenen Dokuments fort.

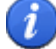

П

Zeigt die Druckauftragsinformationen an.

Hält den Druck aller Dokumente an.

Wird nur angezeigt, wenn der Druck aller Dokumente angehalten wurde, und setzt den Druck aller Dokumente fort.

### Löschen nicht benötigter Druckaufträge

Wenn der Druckvorgang vom Drucker nicht gestartet wird, sind möglicherweise noch Daten von abgebrochenen oder fehlgeschlagenen Druckaufträgen vorhanden. Löschen Sie nicht benötigte Druckaufträge im Fenster mit dem Druckstatus.

- 1. Öffnen Sie Systemeinstellungen (System Preferences), und wählen Sie Drucken und Scannen (Print & Scan) (Drucken und Faxen (Print & Fax)) aus
- 2. Wählen Sie Ihr Modell aus und klicken Sie auf Druckerwarteschlange öffnen... (Open Print Queue...)

Der Bildschirm mit dem Druckstatus wird angezeigt.

3. Wählen Sie den nicht benötigten Druckauftrag aus, und klicken Sie auf (OL) Löschen (Delete))

Die ausgewählten Druckaufträge werden gelöscht.

### Nutzungshinweise (Druckertreiber)

Für den Druckertreiber gelten die nachfolgend beschriebenen Beschränkungen. Beachten Sie diese Beschränkungen, wenn Sie mit dem Druckertreiber arbeiten.

### Beschränkungen für den Druckertreiber

- Stellen Sie sicher, dass Sie beim Konfigurieren des Dialogs "Seite einrichten" zunächst das von Ihnen verwendete Modell in der Liste **Format für (Format For)** auswählen. Wenn Sie einen anderen Drucker auswählen, wird der Druckvorgang möglicherweise nicht ordnungsgemäß ausgeführt.
- Wenn das Canon IJ Printer Utility die Informationen zum Tintenstand (Ink Level Information) anzeigt, schließen Sie die Abdeckung des Druckers.
- Die folgenden Funktionen stehen unter Mac OS nicht zur Verfügung, können jedoch unter Windows genutzt werden.
  - Duplexdruck
  - Broschürendruck
  - · Druckmodus "Nebeneinander/Poster"
- Je nach verwendeter Anwendungssoftware wird links im Dialog "Drucken" möglicherweise keine Vorschau angezeigt.
- Wenn Sie diesen Drucker und AirPort mit einem USB-Kabel verbinden und drucken, müssen Sie die neueste AirPort-Firmware installieren.

### Aktualisieren des Druckertreibers

- Verwenden des aktuellen Druckertreibers
- Löschen des nicht benötigten Canon IJ-Druckers aus der Druckerliste
- Vor dem Installieren des Druckertreibers
- Installieren des Druckertreibers

### Verwenden des aktuellen Druckertreibers

Wenn Sie den Druckertreiber auf die neueste Version aktualisieren, werden ungelöste Probleme damit möglicherweise behoben.

Sie können auf unsere Website zugreifen und den neuesten Druckertreiber für Ihr Druckermodell herunterladen.

### >>>> Wichtig

• Sie können den Druckertreiber kostenlos herunterladen, eventuell anfallende Kosten für die Internetverbindung müssen jedoch von Ihnen übernommen werden.

#### **Verwandte Themen**

- Vor dem Installieren des Druckertreibers
- Installieren des Druckertreibers

### Löschen des nicht benötigten Canon IJ-Druckers aus der Druckerliste

Nicht mehr verwendete Canon IJ-Drucker können aus der Druckerliste gelöscht werden. Bevor Sie den Canon IJ-Drucker löschen, ziehen Sie das Kabel zwischen Drucker und Computer ab.

Gehen Sie folgendermaßen vor, um den nicht mehr benötigten Canon IJ-Drucker aus der Druckerliste zu entfernen:

Der Canon IJ-Drucker kann nur gelöscht werden, wenn Sie als Benutzer mit Administratorrechten angemeldet sind. Informationen über Benutzer mit Administratorrechten finden Sie im Handbuch zu Mac OS.

- 1. Öffnen Sie Systemeinstellungen (System Preferences), und wählen Sie Drucken und Scannen (Print & Scan) (Drucken und Faxen (Print & Fax)) aus
- 2. Löschen des Canon IJ-Druckers aus der Druckerliste

Wählen Sie in der Druckerliste den Canon IJ-Drucker aus, der gelöscht werden soll, und klicken Sie dann auf -.

#### Hinweis

• Auch wenn ein Canon IJ-Drucker aus der Druckerliste entfernt wurde, können Sie den Drucker automatisch erneut registrieren, indem Sie ihn an Ihren Computer anschließen.

### Vor dem Installieren des Druckertreibers

In diesem Abschnitt werden die Elemente erläutert, die Sie vor der Installation der Druckertreiber überprüfen sollten. Sie finden in diesem Abschnitt auch Informationen für den Fall, dass die Druckertreiber nicht installiert werden können.

### Prüfen des Druckerstatus

• Überzeugen Sie sich davon, dass der USB-Anschluss dieses Druckers und des Computers fest über das USB-Kabel verbunden sind.

### Überprüfen der Einstellungen des Computers

- Beenden Sie alle laufenden Anwendungen.
- Melden Sie sich als Administrator an. Das Installationsprogramm fordert Sie zur Eingabe des Namens und Kennworts des administrativen Benutzers auf. Wenn mehrere Benutzer mit Mac OS X arbeiten, melden Sie sich mit dem Konto des zuerst registrierten Administrators an.

#### >>>> Wichtig

Wenn Sie von Mac OS X v10.7 auf Mac OS X v10.8 oder von Mac OS X v10.6.8 auf Mac OS X v10.7 aktualisieren, werden alle installierten Druckertreiber gelöscht.
 Wenn Sie diesen Drucker weiter verwenden möchten, müssen Sie anschließend den jeweils aktuellsten Druckertreiber erneut installieren.

#### Verwandte Themen

- Verwenden des aktuellen Druckertreibers
- Installieren des Druckertreibers

### Installieren des Druckertreibers

Sie können über das Internet auf unsere Website zugreifen und den neuesten Druckertreiber für Ihr Druckermodell herunterladen.

So installieren Sie den heruntergeladenen Druckertreiber:

#### 1. Aktivieren des Volumes

Doppelklicken Sie auf die Image-Datei, die Sie heruntergeladen haben. Die Datei wird entpackt, und das Volume wird aktiviert.

#### 2. Starten des Installationsprogramms

Doppelklicken Sie auf dem Datenträger auf "PrinterDriver\_XXX\_YYY.pkg" (wobei "XXX" dem Modellnamen und "YYY" der Version entspricht).

#### 3. Starten der Installation

Installieren Sie den Druckertreiber, indem Sie die Anweisungen auf dem Bildschirm befolgen.

Wenn die Softwarelizenzvereinbarung angezeigt wird, lesen Sie den Inhalt, und klicken Sie auf **Fortfahren (Continue)**. Wenn Sie den Bedingungen der Lizenzvereinbarung nicht zustimmen, können Sie diese Software nicht installieren.

#### 4. Auswählen des Installationsziels

Wählen Sie bei Bedarf den Ort für die Installation des Druckertreibers aus, und klicken Sie auf **Fortfahren (Continue)**.

#### 5. Ausführen der Installation

Klicken Sie auf Installieren (Install).

Wenn der Authentifizierungsbildschirm angezeigt wird, geben Sie den Namen und das Kennwort des Administrators ein, und klicken Sie auf **Software installieren (Install Software)** (**OK**).

6. Abschließen der Installation

Sobald die Meldung angezeigt wird, dass der Vorgang abgeschlossen ist, klicken Sie auf **Schließen** (Close).

Der Druckertreiber wurde erfolgreich installiert.

#### >>>> Wichtig

- Wenn das Installationsprogramm nicht ordnungsgemäß ausgeführt wird, wählen Sie im Menü Installationsprogramm (Installer) im Finder die Option Installationsprogramm beenden (Quit Installer), um das Installationsprogramm zu beenden. Starten Sie dann das Installationsprogramm neu.
- Das Herunterladen des Druckertreibers ist kostenlos. Es fallen lediglich die normalen Gebühren für Ihre Internetverbindung an.

#### Verwandte Themen

- Verwenden des aktuellen Druckertreibers
- Löschen des nicht benötigten Canon IJ-Druckers aus der Druckerliste
- Vor dem Installieren des Druckertreibers

### Freigeben des Druckers im Netzwerk

Wenn mehrere Computer in einem Netzwerk verwendet werden, können die anderen Computer den Drucker nutzen, der an einen der Computer angeschlossen ist.

Bevor Sie die Druckerfreigabe einrichten, wählen Sie **Netzwerk (Network)** unter **Systemeinstellungen (System Preferences)**, und überprüfen Sie, ob die Netzwerkeinstellungen vorgenommen wurden.

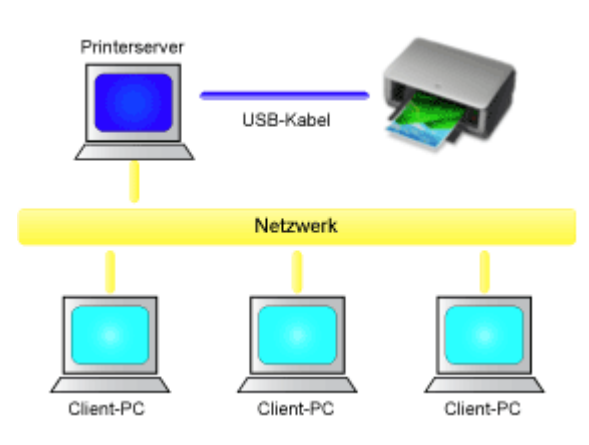

In diesem Abschnitt wird die Vorgehensweise für die Freigabe eines Druckers auf dem Mac beschrieben.

• Einstellungen auf dem Druckserver

In diesem Abschnitt wird das Verfahren für das Einrichten eines Computers beschrieben, der über ein USB-Kabel direkt mit dem Drucker verbunden ist.

Einstellungen auf dem Client-PC

In diesem Abschnitt wird das Verfahren für das Einrichten eines Computers beschrieben, der den Drucker über das Netzwerk verwendet.

Wenn Sie den Druckvorgang ausführen, werden die Daten über das System des Druckservers an den Drucker gesendet.

### Verwandtes Thema

Einschränkungen bei der Druckerfreigabe

### Einstellungen auf dem Druckserver

Wenn Sie den Drucker in einem Netzwerk verwenden möchten, müssen Sie den Druckertreiber auf dem Druckserversystem für die gemeinsame Nutzung einrichten.

So richten Sie den Druckserver ein:

- 1. Installieren des Druckertreibers auf dem Druckserver
- 2. Prüfen, ob der zu verwendende Drucker hinzugefügt wurde

Öffnen Sie **Systemeinstellungen (System Preferences)**, und wählen Sie **Drucken und Scannen** (**Print & Scan)** (**Drucken und Faxen (Print & Fax)**) aus. In der Druckerliste werden die Drucker angezeigt, die mit dem Computer verbunden sind.

3. Einstellen der Freigabe

Aktivieren Sie das Kontrollkästchen Diesen Drucker gemeinsam im Netzwerk nutzen (Share this printer on the network).

#### Hinweis

• Je nach verwendetem Betriebssystem werden Sie möglicherweise dazu aufgefordert, Ihren Computer neu zu starten. Starten Sie den Computer neu, um die Installation ordnungsgemäß abzuschließen.

Das Setup auf dem Druckserver ist abgeschlossen. Richten Sie anschließend die Client-Computer ein.

### Einstellungen auf dem Client-PC

Legen Sie nach der Konfiguration des Druckserversystems die Einstellungen auf den Client-Computern fest.

So richten Sie das Client-System ein:

- 1. Installieren des Druckertreibers auf den Client-Computern
- 2. Anzeigen der Druckerliste

Öffnen Sie **Systemeinstellungen (System Preferences)**, und wählen Sie **Drucken und Scannen** (**Print & Scan)** (**Drucken und Faxen (Print & Fax)**) aus. Klicken Sie auf +, um die Druckerliste anzuzeigen.

3. Hinzufügen eines Druckers zur Freigabe

Wählen Sie in der Druckerliste einen gemeinsam genutzten Drucker aus, und klicken Sie auf **Hinzufügen (Add)**.

Die Einrichtung auf den Client-Systemen ist nun abgeschlossen.

#### Hinweis

• Die Vorgehensweise beim Drucken ist dieselbe wie bei einem Drucker, der direkt mit einem USB-Kabel angeschlossen ist.

Wählen Sie im Dialogfeld für die Seiteneinrichtung den Drucker aus, der mit dem zu verwendenden Druckserver verbunden ist.

### Einschränkungen bei der Druckerfreigabe

Diese Einschränkungen gelten, wenn Sie einen Drucker in einer Netzwerkumgebung verwenden.

- Installieren Sie dieselbe Version des Druckertreibers auf dem Druckserver und den Client-Systemen. Sie können den neuesten Druckertreiber von unserer Website herunterladen.
- Nutzen Sie die Druckerfreigabe für Benutzer mit Administratorrechten.
- Abhängig von der Verbindung zwischen Computer und Drucker kann der Computer möglicherweise nicht auf die im Drucker festgelegten Funktionsinformationen zugreifen und die richtigen Einstellungen anzeigen.

### Fehlersuche

- > Der Drucker lässt sich nicht einschalten
- > Druckvorgang lässt sich nicht starten
- > Papier wird nicht richtig zugeführt/Fehler "Kein Papier" wird angezeigt
- > Druckergebnisse sind nicht zufrieden stellend
- Es wird keine Tinte ausgegeben
- ▶ Papierstaus
- > Wenn ein Fehler auftritt

#### Einzelsuchfunktion

- Probleme beim Drucken
- Probleme mit der Druckqualität
- Probleme mit dem Drucker
- > Probleme beim Installieren/Herunterladen
- > Info zu angezeigten Fehlern/Meldungen
- > Wenn das Problem weiterhin besteht

### Probleme beim Drucken

- Druckvorgang lässt sich nicht starten
- Papierstaus
- > Papier wird nicht richtig zugeführt/Fehler "Kein Papier" wird angezeigt
- Druckvorgang wird vorzeitig angehalten

### Druckvorgang lässt sich nicht starten

Test 1 Vergewissern Sie sich, dass der Netzstecker richtig angeschlossen ist, und schalten Sie den Drucker dann wieder ein, indem Sie die Taste EIN/FORTSETZEN (ON/ RESUME) drücken.

Der Drucker wird initialisiert, wenn die **POWER**-Anzeige blinkt. Warten Sie, bis die **POWER**-Anzeige nicht mehr blinkt, sondern leuchtet.

#### Hinweis

• Wenn Sie große Datenmengen wie z. B. Fotos oder Grafiken drucken, wird der Druckauftrag möglicherweise erst mit einiger Verzögerung gestartet. Während die **POWER**-Anzeige blinkt, verarbeitet der Computer Daten und sendet sie an den Drucker. Warten Sie, bis der Druckvorgang gestartet wird.

Test 2 Vergewissern Sie sich, dass das USB-Kabel richtig an den Drucker und den Computer angeschlossen ist.

Wenn der Drucker über ein USB-Kabel mit dem Computer verbunden ist, prüfen Sie die folgenden Punkte:

- Wenn Sie ein Verteilergerät (z. B. einen USB-Hub) verwenden, entfernen Sie es, und schließen Sie den Drucker direkt an den Computer an. Wiederholen Sie anschließend den Druckvorgang. Wird der Druckvorgang normal gestartet, besteht ein Problem mit dem Verteilergerät. Weitere Informationen erhalten Sie bei dem Händler, bei dem Sie das Verteilergerät erworben haben.
- Es besteht auch die Möglichkeit, dass das Problem durch das USB-Kabel verursacht wird. Tauschen Sie das USB-Kabel aus, und wiederholen Sie den Druckvorgang.

Test 3 Löschen Sie nicht benötigte Druckaufträge.

Löschen nicht benötigter Druckaufträge

Test 4 Der Name des Druckers muss im Dialog Drucken ausgewählt sein.

Wenn Sie einen Druckertreiber für einen anderen Drucker verwenden, kann der Drucker den Druckvorgang nicht korrekt ausführen.

Stellen Sie sicher, dass der Name Ihres Druckers unter Drucker (Printer) im Druck-Dialogfeld ausgewählt ist.

#### Hinweis

- Wählen Sie den Drucker unter **Standarddrucker (Default printer)** aus, um den Drucker als Standarddrucker festzulegen.
- Test 5 Starten Sie den Computer neu.

### Papierstaus

Bei einem Papierstau blinkt die **Alarm**-Anzeige orange und es wird automatisch eine Meldung zur Fehlersuche auf dem Computerbildschirm ausgegeben. Führen Sie die in der Meldung beschriebenen Schritte aus.

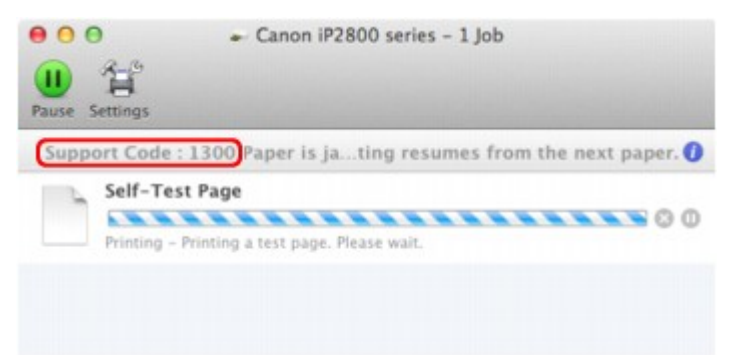

\* Der Bildschirm variiert je nach verwendetem Betriebssystem.

Informationen zum Entfernen von gestautem Papier finden Sie unter Supportcodeliste (Bei Papierstau).

#### Hinweis

• Sie können Maßnahmen zur Behebung von Fehlern mit Supportcodes auf Ihrem Computer finden, indem Sie nach einem Supportcode suchen.

Klicken Sie zur Suche hier

# Papier wird nicht richtig zugeführt/Fehler "Kein Papier" wird angezeigt

Test 1 Stellen Sie sicher, dass Papier eingelegt ist.

#### Einlegen von Papier

Test 2 Achten Sie beim Einlegen von Papier auf die folgenden Punkte.

- Wenn Sie zwei oder mehrere Blätter Papier einlegen, achten Sie darauf, dass die Kanten bündig ausgerichtet sind.
- Achten Sie beim Einlegen von mehr als zwei Blättern Papier darauf, dass der Papierstapel die Füllgrenze nicht übersteigt.

Möglicherweise wird das Papier aber trotz Beachten der maximalen Kapazität nicht eingezogen. Dies ist abhängig vom Papiertyp oder den Umgebungsbedingungen (sehr hohe oder niedrige Temperatur und Luftfeuchtigkeit). Reduzieren Sie die Anzahl der eingelegten Blätter in diesem Fall auf weniger als die Hälfte der Füllgrenze.

- Legen Sie das Papier unabhängig von der Druckausrichtung stets im Hochformat ein.
- Legen Sie das Papier beim Drucken mit der zu bedruckenden Seite nach oben ein. Richten Sie den Papierstapel an der rechten Seite des hinteren Fachs aus und verschieben Sie die Papierführung so, dass sie die linke Kante des Stapels leicht berührt.

Einlegen von Papier

Test 3 Überprüfen Sie, ob das verwendete Papier zu dick oder gewellt ist.

Nicht verwendbare Medientypen

Test 4 Achten Sie beim Einlegen von Umschlägen auf die folgenden Punkte.

Informationen zum Bedrucken von Umschlägen finden Sie unter <u>Einlegen von Papier</u>. Bereiten Sie die Umschläge vor dem Drucken vor.

Legen Sie die Umschläge nach dem Vorbereiten im Hochformat ein. Wenn Sie die Umschläge im Querformat einlegen, werden sie nicht richtig eingezogen.

Test 5 Stellen Sie sicher, dass die Einstellungen für den Medientyp und das Papierformat mit dem eingelegten Papier übereinstimmen.

Test 6 Versichern Sie sich, dass sich keine Fremdkörper im hinteren Fach befinden.

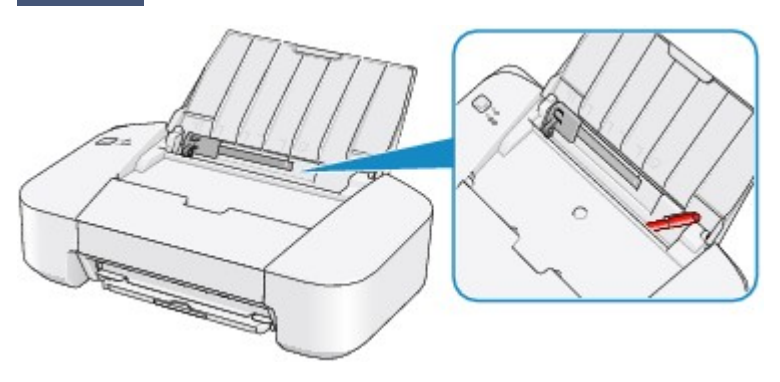

Falls sich im hinteren Fach abgerissene Papierstücke befinden, folgen Sie den Anweisungen unter <u>Papierstaus</u>, um das Papier zu entfernen.

Sollte sich ein Fremdkörper im hinteren Fach befinden, schalten Sie den Drucker aus, ziehen den Netzstecker und entfernen den Fremdkörper.

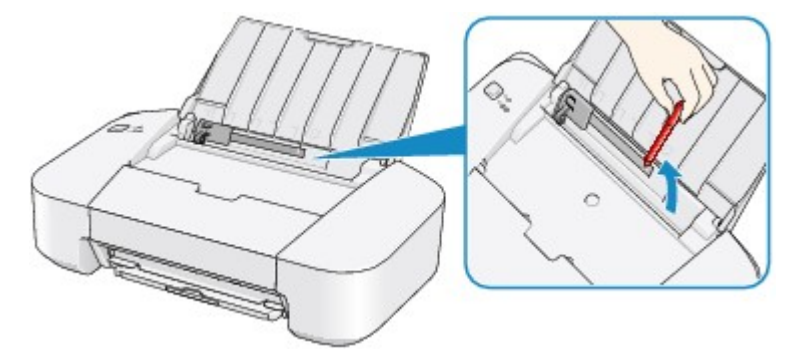

Test 7 Reinigen Sie die Papiereinzugwalze.

Reinigen der Papiereinzugwalzen über den Computer

#### Hinweis

• Führen Sie die Reinigung nur durch, wenn sie erforderlich ist, da sich die Papiereinzugwalze beim Reinigen abnutzt.

### Druckvorgang wird vorzeitig angehalten

Test 1 Ist Papier eingelegt?

Stellen Sie sicher, dass Papier eingelegt ist.

Legen Sie Papier ein, falls im Drucker keines mehr vorhanden ist.

Test 2 Sind in den zu druckenden Dokumenten viele Fotos oder Abbildungen enthalten?

Beim Drucken großer Datenmengen wie Fotos oder Grafiken benötigen der Drucker und der Computer unter Umständen mehr Zeit für die Verarbeitung der Daten. Daher kann es so wirken, als wäre der Drucker nicht in Betrieb.

Darüber hinaus wird der Drucker beim Drucken von Daten, bei denen kontinuierlich eine große Menge Tinte auf Normalpapier verbraucht wird, manchmal angehalten. Warten Sie in jedem Fall ab, bis der Vorgang abgeschlossen ist.

#### Hinweis

• Wenn Sie ein Dokument mit einem großen Druckbereich drucken oder mehrere Exemplare eines Dokuments drucken, wird der Druckvorgang unter Umständen zwischendurch angehalten, damit die Tinte trocknen kann.

#### Test 3 Hat der Drucker über einen längeren Zeitraum fortlaufend gedruckt?

Wenn mit dem Drucker über einen längeren Zeitraum ununterbrochen gedruckt wird, kann es zu einer Überhitzung des Druckkopfs und anderen Komponenten in seiner Umgebung kommen. Der Drucker wird möglicherweise automatisch an einem Zeilenumbruch angehalten, bevor der Druckvorgang fortgesetzt wird.

Warten Sie in diesem Fall einen Moment, ohne das Gerät zu bedienen. Wird der Druckvorgang trotzdem nicht fortgesetzt, sollten Sie den Druckauftrag zu einem günstigen Zeitpunkt unterbrechen und den Drucker für mindestens 15 Minuten ausschalten.

#### 🛝 Vorsicht

• Im Druckerinnenraum können im Bereich des Druckkopfs extrem hohe Temperaturen entstehen. Berühren Sie daher weder den Druckkopf noch andere Komponenten in dessen Nähe.

### Probleme mit der Druckqualität

- Druckergebnisse sind nicht zufrieden stellend
- Es wird keine Tinte ausgegeben

### Druckergebnisse sind nicht zufrieden stellend

Wenn das Druckergebnis aufgrund von weißen Streifen, versetzten Linien oder ungleichmäßiger Farbgebung nicht zufrieden stellend ist, überprüfen Sie zuerst die Einstellungen für Papier und Druckqualität.

# Test 1 Stimmen die Einstellungen für das Seitenformat und den Medientyp mit der Größe und dem Typ des eingelegten Papiers überein?

Wenn diese Einstellungen nicht richtig sind, kann kein zufrieden stellendes Druckergebnis erzielt werden.

Wenn Sie ein Foto oder eine Abbildung drucken, können falsche Papiertypeinstellungen die Qualität des Ausdrucks verschlechtern.

Beim Drucken mit einer falschen Papiertypeinstellung kann außerdem die Druckoberfläche verkratzt werden.

Prüfen Sie die Einstellungen zum Seitenformat und Medientyp mithilfe des Druckertreibers.

Drucken mit einfacher Installation

Test 2 Stellen Sie sicher, dass im Druckertreiber die richtige Druckqualität eingestellt ist.

Wählen Sie eine für das Papier und das zu druckende Bild geeignete Druckqualität aus. Wenn der Ausdruck verschwommen ist oder ungleichmäßige Farben aufweist, erhöhen Sie die Einstellung für die Druckqualität, und starten Sie den Druckvorgang erneut.

Sie können die Einstellung der Druckqualität mithilfe des Druckertreibers überprüfen.

Kändern der Druckqualität und Korrigieren der Bilddaten

Test 3 Wenn das Problem nicht behoben werden kann, liegt möglicherweise eine andere Ursache vor.

Weitere Informationen finden Sie in den Abschnitten unten:

Druckauftrag kann nicht abgeschlossen werden

Keine Druckergebnisse/Unscharfer Druck/Farben sind falsch/Weiße Streifen

Farben sind unscharf

Linien sind schief

Gedrucktes Papier wellt sich, oder Tinte ist verschmiert

Papier ist verschmutzt/Bedruckte Oberfläche ist verkratzt

Rückseite des Papiers ist verschmutzt

Farben sind ungleichmäßig oder weisen Streifen auf

#### Wenn das gedruckte Papier sich verfärbt hat

Farben können mit der Zeit verblassen, wenn das bedruckte Papier für einen längeren Zeitraum liegen bleibt.

Nach dem Druckvorgang empfiehlt es sich, das Papier ausreichend trocknen zu lassen, hohe Temperaturen, hohe Luftfeuchtigkeit und direktes Sonnenlicht zu vermeiden und es in Innenräumen bei Raumtemperatur und normaler Luftfeuchtigkeit aufzubewahren bzw. auszustellen.

Um einen direkten Kontakt mit Luft zu vermeiden, sollten Sie das Papier in einem Album, einer Plastikhülle, einem Fotorahmen usw. aufbewahren.
### Druckauftrag kann nicht abgeschlossen werden

Test Reicht der Festplattenspeicher des Computers aus?

Löschen Sie nicht benötigte Dateien, um mehr Speicherplatz freizugeben.

### Keine Druckergebnisse/Unscharfer Druck/Farben sind falsch/ Weiße Streifen

🛃 Keine Druckergebnisse

🔁 Unscharfer Druck

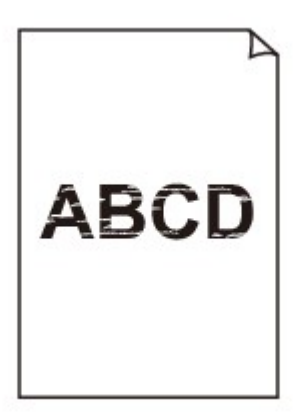

#### 

Farben sind falsch

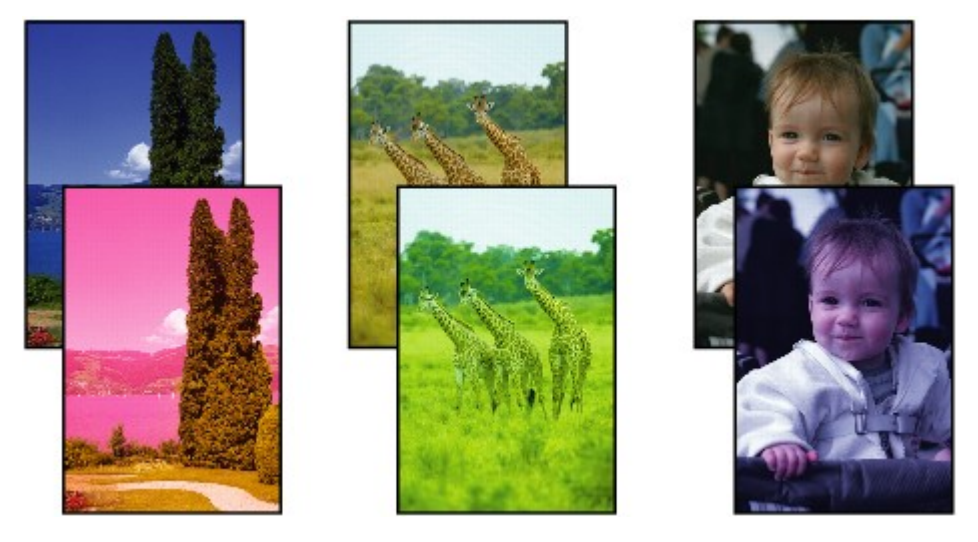

🔁 Weiße Streifen

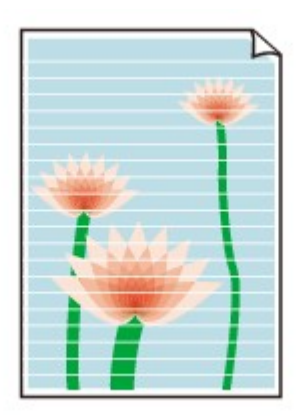

#### Test 1 Haben Sie die Einstellungen für Papier und Druckqualität überprüft?

#### Druckergebnisse sind nicht zufrieden stellend

Test 2 Drucken Sie das Düsentestmuster, und führen Sie sämtliche erforderlichen Wartungsmaßnahmen wie die Druckkopfreinigung durch.

Drucken Sie das Düsentestmuster, um zu überprüfen, ob die Tinte von den Druckkopfdüsen ordnungsgemäß ausgegeben wird.

Informationen zum Drucken eines Düsentestmusters, zur Druckkopfreinigung und zur Intensivreinigung des Druckkopfs finden Sie unter <u>Druck wird blasser oder Farben sind falsch</u>.

• Falls das Düsentestmuster nicht ordnungsgemäß gedruckt wird:

Drucken Sie nach der Druckkopfreinigung das Düsentestmuster, und überprüfen Sie es.

• Wenn das Problem nach zweimaliger Druckkopfreinigung weiterhin besteht:

Führen Sie eine Intensivreinigung des Druckkopfs durch.

Wenn das Problem nach der Intensivreinigung nicht behoben ist, sollten Sie den Drucker ausschalten und nach 24 Stunden eine erneute Intensivreinigung des Druckkopfs durchführen.

• Wenn das Problem auch nach zweimaliger Intensivreinigung des Druckkopfs weiterhin besteht:

Die Tinte ist möglicherweise aufgebraucht. Tauschen Sie die FINE-Patrone aus.

Test 3 Wenn eine FINE-Patrone leer ist, ersetzen Sie sie mit einer neuen.

Test 4 Bei Verwendung eines Papiers mit nur einer bedruckbaren Oberfläche muss das Papier mit der bedruckbaren Seite nach oben eingelegt werden.

Wenn die falsche Seite eines derartigen Papiers bedruckt wird, kann das Druckergebnis unscharf oder von verminderter Qualität sein.

Legen Sie das Papier so ein, dass die zu bedruckende Seite nach oben zeigt.

Ausführliche Informationen dazu, welche Seite bedruckbar ist, finden Sie in den mit dem Papier gelieferten Anweisungen.

#### Test 5 Ist die FINE-Patrone ordnungsgemäß eingesetzt?

Wenn die FINE-Patrone nicht richtig eingesetzt ist, kann die Tinte möglicherweise nicht richtig ausgegeben werden.

Ziehen Sie die Verlängerung des Ausgabefachs und das Papierausgabefach heraus. Öffnen Sie die Abdeckung, und entfernen Sie dann die FINE-Patronen.

Setzen Sie dann die FINE-Patronen wieder ein. Drücken Sie die FINE-Patrone bis Sie ordnungsgemäß eingerastet ist.

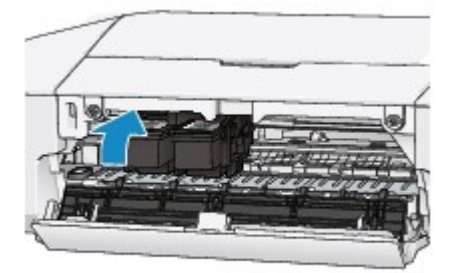

Schließen Sie die Abdeckung, nachdem Sie sichergestellt haben, dass die FINE-Patrone richtig eingesetzt ist.

### Farben sind unscharf

#### Test 1 Wird das Düsentestmuster ordnungsgemäß gedruckt?

Drucken Sie das Düsentestmuster, um zu überprüfen, ob die Tinte von den Druckkopfdüsen ordnungsgemäß ausgegeben wird.

Informationen zum Drucken eines Düsentestmusters, zur Druckkopfreinigung und zur Intensivreinigung des Druckkopfs finden Sie unter <u>Druck wird blasser oder Farben sind falsch</u>.

· Falls das Düsentestmuster nicht ordnungsgemäß gedruckt wird:

Drucken Sie nach der Druckkopfreinigung das Düsentestmuster, und überprüfen Sie es.

· Wenn das Problem nach zweimaliger Druckkopfreinigung weiterhin besteht:

Führen Sie eine Intensivreinigung des Druckkopfs durch.

Wenn das Problem nach der Intensivreinigung nicht behoben ist, sollten Sie den Drucker ausschalten und nach 24 Stunden eine erneute Intensivreinigung des Druckkopfs durchführen.

· Wenn das Problem auch nach zweimaliger Intensivreinigung des Druckkopfs weiterhin besteht:

Die Tinte ist möglicherweise aufgebraucht. Tauschen Sie die FINE-Patrone aus.

Test 2 Wenn eine FINE-Patrone leer ist, ersetzen Sie sie mit einer neuen.

#### Test 3 Ist die FINE-Patrone ordnungsgemäß eingesetzt?

Wenn die FINE-Patrone nicht richtig eingesetzt ist, kann die Tinte möglicherweise nicht richtig ausgegeben werden.

Ziehen Sie die Verlängerung des Ausgabefachs und das Papierausgabefach heraus. Öffnen Sie die Abdeckung, und entfernen Sie dann die FINE-Patronen.

Setzen Sie dann die FINE-Patronen wieder ein. Drücken Sie die FINE-Patrone bis Sie ordnungsgemäß eingerastet ist.

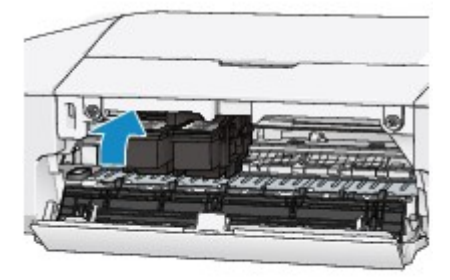

Schließen Sie die Abdeckung, nachdem Sie sichergestellt haben, dass die FINE-Patrone richtig eingesetzt ist.

#### 

 Die gedruckten Farben stimmen aufgrund grundlegender Unterschiede bei den zur Herstellung der Farben verwendeten Methoden möglicherweise nicht mit den Farben auf dem Bildschirm überein.
 Farbsteuerungseinstellungen und Umgebungsunterschiede können sich ebenfalls auf die Darstellung der Farben auf dem Bildschirm auswirken. Die Farben im Druck können daher von denen auf dem Bildschirm abweichen.

### Linien sind schief

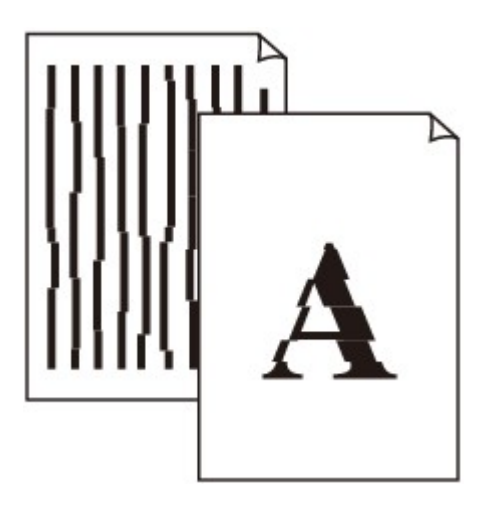

Test 1 Haben Sie die Einstellungen für Papier und Druckqualität überprüft?

Druckergebnisse sind nicht zufrieden stellend

Test 2 Führen Sie die Druckkopfausrichtung durch.

Wenn Linien versetzt gedruckt werden oder der Ausdruck aus anderen Gründen nicht zufrieden stellend ist, muss der Druckkopf ausgerichtet werden.

Ausrichten des Druckkopfs über den Computer

Test 3 Erhöhen Sie die Druckqualität, und wiederholen Sie den Druckvorgang.

Möglicherweise kann das Druckergebnis auch durch eine Erhöhung der Druckqualität im Druckertreiber verbessert werden.

### Gedrucktes Papier wellt sich, oder Tinte ist verschmiert

Auf dem bedruckten Papier ist Tinte verschmiert

Das bedruckte Papier wellt sich

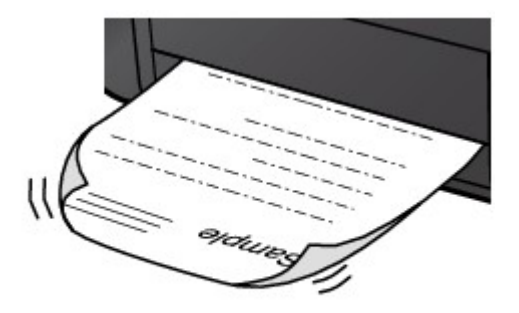

#### Test 1 Haben Sie die Einstellungen für Papier und Druckqualität überprüft?

Druckergebnisse sind nicht zufrieden stellend

Test 2 Falls die Intensität hoch eingestellt ist, verringern Sie die Einstellung für Intensität, und starten Sie einen neuen Druckvorgang.

Wenn Sie Normalpapier zum Drucken von Bildern mit hoher Intensität verwenden, nimmt das Papier unter Umständen zu viel Tinte auf und wellt sich, was zu Papierabrieb führt.

Sie können die Intensität mithilfe des Druckertreibers überprüfen.

Anpassen der Intensität

#### Test 3 Wird Fotopapier zum Drucken von Fotos verwendet?

Beim Drucken von Daten mit hoher Farbsättigung, wie Fotos oder Bilder mit kräftigen Farben, empfehlen wir die Verwendung von Fotoglanzpapier Plus II oder einem anderen Spezialpapier von Canon.

Verwendbare Medientypen

### Papier ist verschmutzt/Bedruckte Oberfläche ist verkratzt

Papier ist verschmutzt

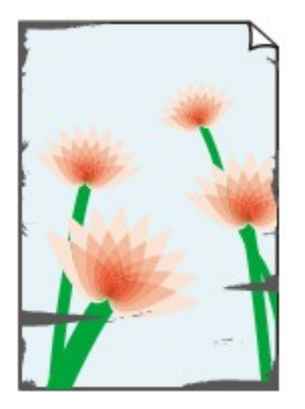

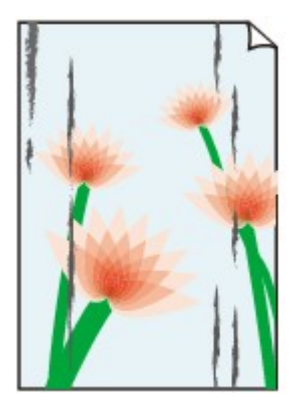

Die Kanten des Papiers sind verschmutzt Bedruckte Oberfläche ist verschmutzt

#### Bedruckte Oberfläche ist verkratzt

Test 1 Haben Sie die Einstellungen für Papier und Druckqualität überprüft?

Druckergebnisse sind nicht zufrieden stellend

Test 2 Wird ein geeigneter Papiertyp verwendet? Prüfen Sie Folgendes:

Überprüfen Sie, ob das verwendete Papier für den Zweck geeignet ist.

Verwendbare Medientypen

Test 3 Legen Sie das Papier nach dem Glätten ein.

Legen Sie nicht verwendetes Papier zurück in das Paket, und bewahren Sie es auf einer ebenen Oberfläche auf.

#### Normalpapier

Drehen Sie das Papier um, und legen Sie es zum Bedrucken anders herum ein.

Ist das Papier über einen längeren Zeitraum im hinteren Fach eingelegt, kann es sich wellen. Legen Sie das Papier in diesem Fall mit der anderen Seite nach oben ein. Dadurch wird das Problem möglicherweise behoben.

#### Bei anderen Papiersorten

Wenn die Wellung des Papiers an den vier Ecken mehr als 3 mm / 0,1 Zoll (A) in der Höhe beträgt, kann das Papier möglicherweise verschmutzt oder nicht korrekt eingezogen werden. Führen Sie in diesen Fällen die unten beschriebenen Schritte durch, um die Wellung des Papiers zu beheben.

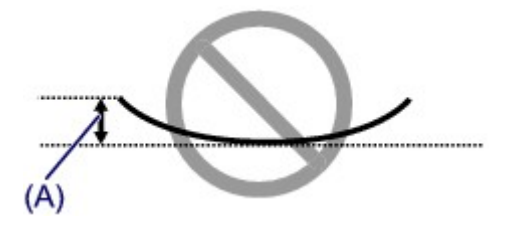

1. Rollen Sie das Papier wie unten dargestellt in die der Wellung entgegengesetzte Richtung.

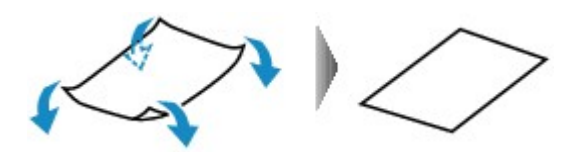

2. Prüfen Sie, ob das Papier nun eben ist.

Wir empfehlen, das auf diese Weise geglättete Papier blattweise zu bedrucken.

#### >>>> Hinweis

 Je nach verwendetem Medientyp wird das Papier möglicherweise verschmutzt, oder es wird möglicherweise nicht richtig eingezogen, auch wenn es nicht nach innen abgeknickt ist. Führen Sie in diesen Fällen die unten beschriebenen Schritte durch, um das Papier vor dem Drucken auf eine Wellung von weniger als 3 mm / 0,1 Zoll (B) in der Höhe nach außen zu biegen. Dadurch wird möglicherweise das Druckergebnis verbessert.

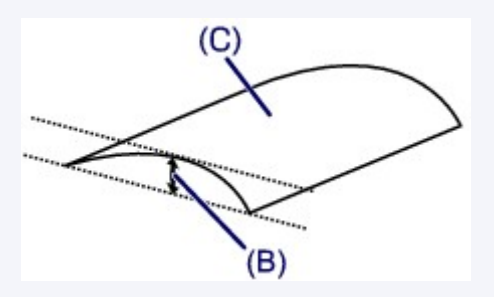

(C) Zu bedruckende Seite

Wir empfehlen, das auf diese Weise geglättete Papier blattweise zu bedrucken.

Test 4 Falls die Intensität hoch eingestellt ist, verringern Sie die Einstellung für Intensität, und starten Sie einen neuen Druckvorgang.

Wenn Sie Normalpapier zum Drucken von Bildern mit hoher Intensität verwenden, nimmt das Papier unter Umständen zu viel Tinte auf und wellt sich, was zu Papierabrieb führt.

Verringern Sie die im Druckertreiber eingestellte Intensität und starten Sie einen neuen Druckvorgang.

1. Öffnen Sie das Dialogfeld "Drucken".

#### MÖffnen des Druckertreiber-Setup-Fensters

- 2. Wählen Sie im Popupmenü die Option Farboptionen (Color Options) aus.
- 3. Ziehen Sie den Schieberegler Intensität (Intensity) zum Festlegen der Intensität.

#### Test 5 Wurde außerhalb des empfohlenen Druckbereichs gedruckt?

Beim Drucken außerhalb des empfohlenen Druckbereichs des Druckpapiers kann die untere Kante des Papiers durch Tinte verschmutzt werden.

Formatieren Sie Ihr Originaldokument in der Anwendung neu.

Druckbereich

Test 6 Ist die Papiereinzugwalze verschmutzt?

Reinigen Sie die Papiereinzugwalze.

Reinigen der Papiereinzugwalzen über den Computer

#### Hinweis

• Führen Sie die Reinigung nur durch, wenn sie erforderlich ist, da sich die Papiereinzugwalze beim Reinigen abnutzt.

#### Test 7 Ist das Innere des Druckers verschmutzt?

Beim Duplexdruck wird das Innere des Druckers möglicherweise durch Tinte verschmutzt. Dadurch wird der Ausdruck verschmiert.

Führen Sie eine Bodenplattenreinigung durch, um den Druckerinnenraum zu reinigen.

Reinigen im Inneren des Druckers

#### Hinweis

• Um eine Verschmutzung des Druckerinnenraums zu vermeiden, stellen Sie das richtige Papierformat ein.

Test 8 Stellen Sie eine längere Dauer für das Trocknen der Druckoberfläche ein.

Somit wird ausreichend Zeit für das Trocknen der Druckoberfläche eingeräumt, wodurch ein Verschmieren und Verkratzen des Papiers verhindert wird.

- 1. Der Drucker muss eingeschaltet sein.
- 2. Öffnen Sie das Canon IJ Printer Utility.

Öffnen des Canon IJ Printer Utility

- 3. Wählen Sie im Popupmenü die Option Benutzerdefinierte Einstellungen (Custom Settings) aus.
- 4. Ziehen Sie den Schieberegler unter Wartezeit für Tintentrocknung: (Ink Drying Wait Time:) zur Einstellung der Wartezeit, und klicken Sie dann auf Übernehmen (Apply).
- 5. Bestätigen Sie die Meldung und klicken Sie auf OK.

### Rückseite des Papiers ist verschmutzt

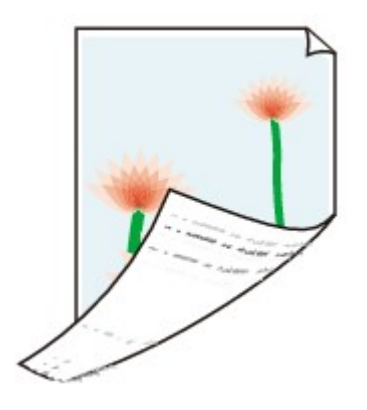

Test 1 Haben Sie die Einstellungen für Papier und Druckqualität überprüft?

Druckergebnisse sind nicht zufrieden stellend

Test 2 Führen Sie eine Bodenplattenreinigung durch, um den Druckerinnenraum zu reinigen.

Reinigen im Inneren des Druckers

#### Hinweis

Beim Duplexdruck oder übermäßigem Drucken kann der Innenraum des Druckers mit Tinte verschmutzt werden.

### Farben sind ungleichmäßig oder weisen Streifen auf

🛃 Farben sind ungleichmäßig

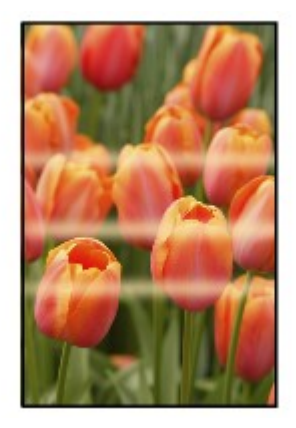

#### Farben sind streifig

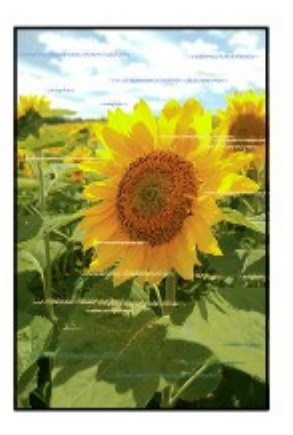

Test 1 Haben Sie die Einstellungen für Papier und Druckqualität überprüft?

Druckergebnisse sind nicht zufrieden stellend

Test 2 Drucken Sie das Düsentestmuster, und führen Sie sämtliche erforderlichen Wartungsmaßnahmen wie die Druckkopfreinigung durch.

Drucken Sie das Düsentestmuster, um zu überprüfen, ob die Tinte von den Druckkopfdüsen ordnungsgemäß ausgegeben wird.

Informationen zum Drucken eines Düsentestmusters, zur Druckkopfreinigung und zur Intensivreinigung des Druckkopfs finden Sie unter <u>Druck wird blasser oder Farben sind falsch</u>.

• Falls das Düsentestmuster nicht ordnungsgemäß gedruckt wird:

Drucken Sie nach der Druckkopfreinigung das Düsentestmuster, und überprüfen Sie es.

• Wenn das Problem nach zweimaliger Druckkopfreinigung weiterhin besteht:

Führen Sie eine Intensivreinigung des Druckkopfs durch.

Wenn das Problem nach der Intensivreinigung nicht behoben ist, sollten Sie den Drucker ausschalten und nach 24 Stunden eine erneute Intensivreinigung des Druckkopfs durchführen.

• Wenn das Problem auch nach zweimaliger Intensivreinigung des Druckkopfs weiterhin besteht:

Die Tinte ist möglicherweise aufgebraucht. Tauschen Sie die FINE-Patrone aus.

Test 3 Führen Sie die Druckkopfausrichtung durch.

Ausrichten des Druckkopfs über den Computer

### Es wird keine Tinte ausgegeben

Test 1 Wenn eine FINE-Patrone leer ist, ersetzen Sie sie mit einer neuen.

#### Test 2 Ist die FINE-Patrone ordnungsgemäß eingesetzt?

Wenn die FINE-Patrone nicht richtig eingesetzt ist, kann die Tinte möglicherweise nicht richtig ausgegeben werden.

Ziehen Sie die Verlängerung des Ausgabefachs und das Papierausgabefach heraus. Öffnen Sie die Abdeckung, und entfernen Sie dann die FINE-Patronen.

Setzen Sie dann die FINE-Patronen wieder ein. Drücken Sie die FINE-Patrone bis Sie ordnungsgemäß eingerastet ist.

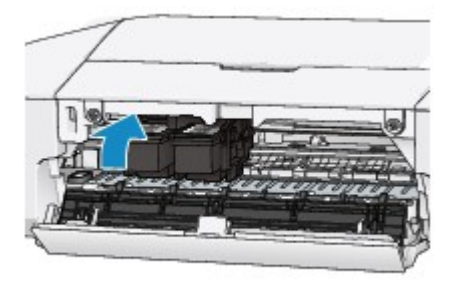

Schließen Sie die Abdeckung, nachdem Sie sichergestellt haben, dass die FINE-Patrone richtig eingesetzt ist.

#### Test 3 Sind die Druckkopfdüsen verstopft?

Drucken Sie das Düsentestmuster, um zu überprüfen, ob die Tinte von den Druckkopfdüsen ordnungsgemäß ausgegeben wird.

Informationen zum Drucken eines Düsentestmusters, zur Druckkopfreinigung und zur Intensivreinigung des Druckkopfs finden Sie unter <u>Druck wird blasser oder Farben sind falsch</u>.

· Falls das Düsentestmuster nicht ordnungsgemäß gedruckt wird:

Drucken Sie nach der Druckkopfreinigung das Düsentestmuster, und überprüfen Sie es.

· Wenn das Problem nach zweimaliger Druckkopfreinigung weiterhin besteht:

Führen Sie eine Intensivreinigung des Druckkopfs durch.

Wenn das Problem nach der Intensivreinigung nicht behoben ist, sollten Sie den Drucker ausschalten und nach 24 Stunden eine erneute Intensivreinigung des Druckkopfs durchführen.

· Wenn das Problem auch nach zweimaliger Intensivreinigung des Druckkopfs weiterhin besteht:

Die Tinte ist möglicherweise aufgebraucht. Tauschen Sie die FINE-Patrone aus.

### Probleme mit dem Drucker

- > Der Drucker lässt sich nicht einschalten
- > Der Drucker schaltet sich automatisch aus
- > Verbindung zum Computer kann nicht hergestellt werden
- > Die FINE-Patronen-Halterung bewegt sich nicht in die Austauschposition

### Der Drucker lässt sich nicht einschalten

Test 1 Drücken Sie die Taste EIN/FORTSETZEN (ON/RESUME).

Test 2 Vergewissern Sie sich, dass der Netzstecker richtig am Netzkabelanschluss des Druckers angeschlossen ist, und schalten Sie den Drucker wieder ein.

Test 3 Trennen Sie den Drucker von der Stromversorgung. Schließen Sie den Drucker dann wieder an die Stromversorgung an. Warten Sie mindestens 2 Minuten, bevor Sie den Drucker wieder einschalten.

Wenn das Problem weiterhin besteht, wenden Sie sich an das Service-Center.

### Der Drucker schaltet sich automatisch aus

Test Deaktivieren Sie die Einstellung für das automatische Ausschalten.

Der Drucker wird nach Ablauf des von Ihnen eingegebenen Zeitraums automatisch ausgeschaltet, wenn Sie die Einstellung zum automatischen Ausschalten aktivieren.

Wenn der Drucker nicht automatisch ausgeschaltet werden soll, öffnen Sie Canon IJ Printer Utility, und wählen Sie im Popupmenü die Option Ein/Aus-Einstellungen (Power Settings) aus. Wählen Sie dann Deaktiviert (Disable) für Automatisches Ausschalten (Auto Power Off) in Autom. Ein/Aus (Auto Power) aus.

### Verbindung zum Computer kann nicht hergestellt werden

### Geringe Druckgeschwindigkeit/Hi-Speed-USB-Verbindung funktioniert nicht

Ist die Systemumgebung nicht vollständig mit Hi-Speed-USB kompatibel, wird der Drucker mit einer niedrigeren Geschwindigkeit (entsprechend USB 1.1) betrieben. Der Drucker funktioniert in diesem Fall einwandfrei, die Druckgeschwindigkeit kann jedoch aufgrund der niedrigeren Verbindungsgeschwindigkeit langsamer sein.

Test Prüfen Sie folgende Punkte, um sicherzustellen, dass Ihre Systemumgebung eine Hi-Speed-USB-Verbindung unterstützt.

- Unterstützt der USB-Anschluss des Computers Hi-Speed-USB-Verbindungen?
- Unterstützt das USB-Kabel oder der USB-Hub Hi-Speed-USB-Verbindungen?

Verwenden Sie ein ausgewiesenes Hi-Speed-USB-Kabel. Das Kabel sollte nicht länger als 3 Meter / 10 Fuß sein.

Unterstützt das Betriebssystem des Computers Hi-Speed-USB-Verbindungen?

Installieren Sie das aktuellste Update für Ihren Computer.

Funktioniert der Hi-Speed-USB-Treiber ordnungsgemäß?

Besorgen Sie sich die aktuellste Version des Hi-Speed-USB-Treibers, der mit Ihrer Hardware kompatibel ist, und installieren Sie diese auf dem Computer.

#### >>>> Wichtig

• Ausführliche Informationen zu Hi-Speed USB für Ihre Systemumgebung erhalten Sie vom Hersteller Ihres Computers, des USB-Kabels oder des USB-Hubs.

## Die FINE-Patronen-Halterung bewegt sich nicht in die Austauschposition

Test 1 Ist die **POWER**-Anzeige aus?

Prüfen Sie, ob die POWER-Anzeige leuchtet.

Die FINE-Patronen-Halterung bewegt sich nur, wenn das Gerät eingeschaltet ist. Falls die POWER-Anzeige aus ist, schließen Sie die Abdeckung, und schalten Sie den Drucker ein.

Der Drucker wird initialisiert, wenn die POWER-Anzeige blinkt. Warten Sie, bis die POWER-Anzeige nicht mehr blinkt, sondern leuchtet, und öffnen Sie dann die Abdeckung erneut.

#### Test 2 Blinkt die Alarm-Anzeige?

Schließen Sie die Abdeckung, zählen Sie, wie oft die Alarm-Anzeige blinkt, führen Sie die entsprechenden Schritte zur Behebung des Fehlers aus, und öffnen Sie dann die obere Abdeckung wieder. Details zur Behebung des Fehlers finden Sie unter Wenn ein Fehler auftritt.

#### Test 3 Wurde die Abdeckung länger als 10 Minuten offen gelassen?

Wenn die Abdeckung länger als 10 Minuten geöffnet ist, bewegt sich die FINE-Patronen-Halterung in die entsprechende Position, damit der Druckkopf nicht austrocknet. Schließen Sie die Abdeckung und öffnen Sie es wieder, damit sich die FINE-Patronen-Halterung wieder in die Austauschposition bewegt.

#### Test 4 Hat der Drucker über einen längeren Zeitraum fortlaufend gedruckt?

Wenn der Drucker über einen längeren Zeitraum ununterbrochen gedruckt hat, bewegt sich die FINE-Patronen-Halterung möglicherweise nicht zur Austauschposition, da der Druckkopf überhitzt ist.

#### 

### Probleme beim Installieren/Herunterladen

> Druckertreiber kann nicht installiert werden

### Druckertreiber kann nicht installiert werden

Installieren Sie den Druckertreiber erneut.

Wenn Sie den Druckertreiber neu installieren, installieren Sie ihn von unserer Website.

## Info zu angezeigten Fehlern/Meldungen

- > Wenn ein Fehler auftritt
- Eine Meldung wird angezeigt

### Wenn ein Fehler auftritt

Wenn beim Drucken ein Fehler auftritt, beispielsweise bei fehlendem Papier oder Papierstaus im Drucker, wird automatisch eine Meldung zur Fehlersuche ausgegeben. Führen Sie die in der Meldung beschriebenen Schritte aus.

Beim Auftreten eines Fehlers wird ein Supportcode (Fehlernummer) auf dem Computerbildschirm oder auf der **Alarm**-Anzeige angezeigt. Bei einigen Fehlerarten blinken die **POWER**-Anzeige und die **Alarm**-Anzeige abwechselnd. Überprüfen Sie den Status der Anzeigen sowie die Meldung und ergreifen Sie die entsprechende Maßnahme zur Behebung des Fehlers.

#### Supportcode entsprechend der Anzahl an Blinkzeichen der Alarm-Anzeige

Beispiel für Blinkzeichenabfolge:

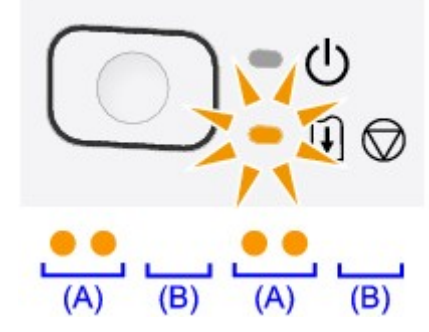

- (A) Blinkt
- (B) Erlischt

| Anzahl der Blinkzeichen | Ursache                                                                                                    | Supportcode       |
|-------------------------|----------------------------------------------------------------------------------------------------|-------------------|
| 2 Blinkzeichen          | Es ist kein Papier in das hintere Fach eingelegt.                                                                                | <u>1000</u>       |
| 3 Blinkzeichen          | Die Abdeckung ist während des Druckvorgangs geöffnet.                                                                            | <u>1203</u>       |
|                         | Im Papierausgabeschacht oder im hinteren Fach ist ein Papierstau aufgetreten.                                                    | <u>1300</u>       |
| 4 Blinkzeichen          | Die FINE-Patrone ist nicht ordnungsgemäß eingesetzt.                                                                             | <u>1687</u>       |
| 5 Blinkzeichen          | Die FINE-Patrone ist nicht eingesetzt.                                                                                           | <u>1401</u>       |
|                         | Die FINE-Patrone wird nicht erkannt.                                                                                             | <u>1403</u>       |
|                         | Es ist keine geeignete FINE-Patrone eingesetzt.                                                                                  | <u>1485</u>       |
| 8 Blinkzeichen          | Tintenauffangbehälter ist fast voll.                                                                                             | <u>1700, 1701</u> |
| 9 Blinkzeichen          | Möglicherweise wurde das Schutzmaterial für die FINE-Patronen-<br>Halterung oder das Klebeband nicht von der Halterung entfernt. | <u>1890</u>       |
| 11 Blinkzeichen         | Die Einstellungen für den Papiertyp und das Papierformat sind falsch.                                                            | <u>4102</u>       |
| 12 Blinkzeichen         | Sie können den Inhalt von CREATIVE PARK PREMIUM nicht drucken.                                                                   | <u>4100</u>       |
| 13 Blinkzeichen         | Die Tinte ist möglicherweise aufgebraucht.                                                                                       | <u>1686</u>       |
| 14 Blinkzeichen         | Die Tintenpatrone wird nicht erkannt.                                                                                            | <u>1684</u>       |

| 15 Blinkzeichen | Die FINE-Patrone wird nicht erkannt. | <u>1682</u> |
|-----------------|--------------------------------------|-------------|
| 16 Blinkzeichen | Die Tinte ist aufgebraucht.          | <u>1688</u> |

# Supportcode entsprechend der Anzahl an abwechselnden Blinkzeichen der POWER-Anzeige und Alarm-Anzeige

Beispiel für Blinkzeichenabfolge:

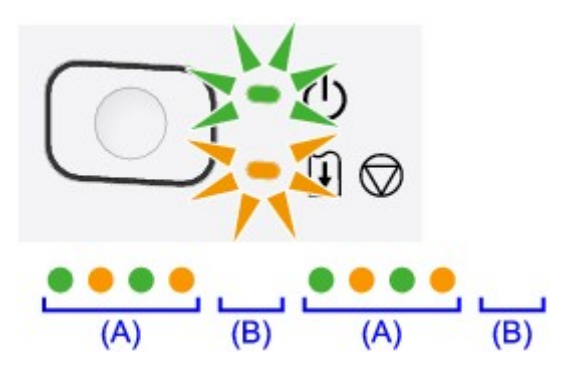

#### (A) Blinkt

#### (B) Erlischt

| Anzahl der Blinkzeichen     | Ursache                                                                                        | Supportcode                                                                                          |
|-----------------------------|------------------------------------------------------------------------------------------------|----------------------------------------------------------------------------------------------------|
| 2 Blinkzeichen              | Es ist ein Druckerfehler aufgetreten.                                                          | <u>5100</u>                                                                                          |
| 7 Blinkzeichen              | Es ist ein Druckerfehler aufgetreten.                                                          | <u>5B00, 5B01</u>                                                                                    |
| 10 Blinkzeichen             | Es ist ein Fehler aufgetreten, der die<br>Kontaktaufnahme mit dem Service-Center<br>erfordert. | <u>B200, B201</u>                                                                                    |
| Andere als die obigen Fälle | Es ist ein Druckerfehler aufgetreten.                                                          | 5200, 5400, 6000, 6800, 6801, 6930,<br>6931, 6932, 6933, 6940, 6941, 6942,<br>6943, 6944, 6945, 6946 |

• Wenn ein Supportcode und eine Meldung auf dem Computerbildschirm angezeigt werden:

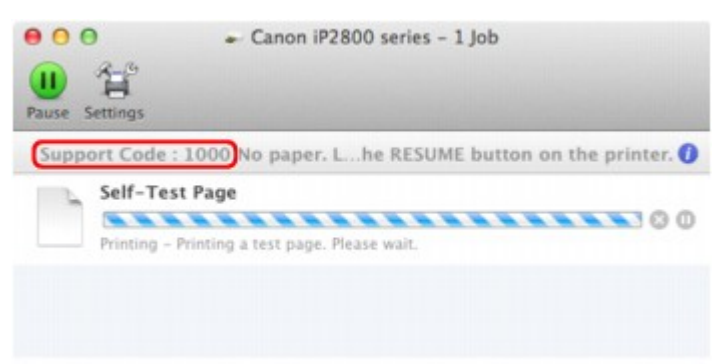

\* Der Bildschirm variiert je nach verwendetem Betriebssystem.

#### >>>> Hinweis

• Sie können Maßnahmen zur Behebung von Fehlern mit Supportcodes auf Ihrem Computer finden, indem Sie nach einem Supportcode suchen.

Weitere Informationen zum Beheben von Fehlern ohne Supportcodes finden Sie unter <u>Eine Meldung wird</u> <u>angezeigt</u>.

### Eine Meldung wird angezeigt

In diesem Abschnitt werden einige Fehler oder Meldungen beschrieben.

#### Hinweis

 Bei einigen Fehlern oder Meldungen wird ein Supportcode (Fehlernummer) auf dem Computerbildschirm angezeigt. Weitere Informationen zu Fehlern mit Supportcodes finden Sie unter Supportcodeliste.

# Das Symbol Inkjet Printer/Scanner/Fax Extended Survey Program wird angezeigt

Wenn das Extended Survey Program für Inkjet-Drucker/Scanner/Faxgeräte (Inkjet Printer/Scanner/Fax Extended Survey Program) installiert wird, werden die Nutzungsinformationen zu Drucker und Anwendungssoftware jeden Monat über einen Zeitraum von etwa zehn Jahren zum Senden bereitgestellt. Das Symbol Inkjet Printer/Scanner/Fax Extended Survey Program wird im Dock angezeigt, wenn die Zeit zur Übermittlung der Nutzungsinformationen zum Drucker gekommen ist.

Lesen Sie die angezeigten Anweisungen nach dem Klicken auf das Symbol durch und gehen Sie wie folgt vor.

| 00                                                                    | Canon Inkjet Printer/Scanner/Fax Extended                                                                                                    | Survey Program                                                                                          |
|-----------------------------------------------------------------------|----------------------------------------------------------------------------------------------------|----------------------------------------------------------------------------------------------------|
|                                                                       | Thank you for your cooperation in Inkjet Printer/Scanr<br>Program.                                                                                                    | ner/Fax Extended Survey                                                                                 |
| For develo<br>requests the<br>case of using through the               | opment and marketing of products that better meet cu<br>that the information below, related to your Canon prod<br>ing your Canon product in China, to the legally approv<br>he Internet.                                                                            | stomer needs, Canon<br>luct, be sent to Canon (in<br>ved research company)                              |
| 1. Informatio<br>-Computer's<br>-Device driv                          | on related to Canon inkjet printer/scanner/fax<br>s OS version, language, and display setting information<br>ver and application software usage logs                                                                                                    |                                                                                                    |
| 2. Informatio<br>-Printer's ID<br>maintenance                         | on related to Canon inkjet printer/fax<br>number, installation date and time, ink use information, nu<br>re information                                                                                                    | mber of sheets printed, and                                                                             |
| If your Cano<br>sent.<br>In this surve<br>reason, from<br>We are them | on product is shared for use, collective information recorded<br>ay, we will not send any other information, including your per<br>in the information that is sent to us, we are unable to identify<br>refore unable to rescond to recursts to disclose any sent in | d in the shared product will be<br>ersonal information. For this<br>y specific customers.<br>formation. |
| If you agre                                                           | ee to the above, click [Agree]. Otherwise, click [Do not                                                                                                    | agree].                                                                                                 |
| If you wish<br>further sur                                            | h to turn off this program, click [Turn off]. This will dis<br>rvey will be made.                                                                                                    | able the program, and no                                                                                |
|                                                                       |                                                                                                    | Turn off                                                                                                |
|                                                                       |                                                                                                    |                                                                                                    |
|                                                                       | Do not                                                                                                    | t agree Agree                                                                                           |

#### · Wenn Sie an der Umfrage teilnehmen möchten:

Klicken Sie auf **Akzeptieren (Agree)**, und folgen Sie dann der Anleitung auf dem Bildschirm. Die Nutzungsinformationen zum Drucker werden über das Internet gesendet. Wenn Sie die Bildschirmanweisungen befolgt haben, werden die Informationen automatisch ab dem zweiten Mal gesendet und der Bestätigungsbildschirm wird nicht noch einmal angezeigt.

#### >>>> Hinweis

 Wenn Sie das Kontrollkästchen Ab nächstem Mal automatisch senden (Send automatically from the next time) deaktivieren, werden die Informationen ab dem zweiten Mal nicht mehr automatisch übermittelt, und das Symbol Inkjet Printer/Scanner/Fax Extended Survey
 Program wird bei der nächsten Umfrage im Dock angezeigt.

• Wenn Sie nicht an der Umfrage teilnehmen möchten:

Klicken Sie auf **Nicht akzeptieren (Do not agree)**. Der Bestätigungsbildschirm wird geschlossen und die Umfrage wird zu diesem Zeitpunkt nicht durchgeführt. Der Bestätigungsbildschirm wird nach einem Monat erneut eingeblendet.

Informationsübermittlung anhalten:

Klicken Sie auf **Ausschalten (Turn off)**. Das "Extended Survey Program für Inkjet-Drucker/Scanner/ Faxgeräte" wird angehalten und die Daten werden nicht gesendet. Informationen zur Wiederaufnahme der Umfrage finden Sie unter <u>Ändern der Einstellungen:</u>.

- So deinstallieren Sie das Extended Survey Program für Inkjet-Drucker/Scanner/Faxgeräte (Inkjet Printer/Scanner/Fax Extended Survey Program):
  - 1. Stoppen Sie das Inkjet Printer/Scanner/Fax Extended Survey Program.

Ändern der Einstellungen:

- Wählen Sie im Menü Gehe zu (Go) vom Finder die Option Programme (Applications), und doppelklicken Sie auf den Ordner Canon Utilities und den Ordner Inkjet Extended Survey Program.
- 3. Verschieben Sie die Datei Canon Inkjet Printer/Scanner/Fax Extended Survey Program.app in den Papierkorb (Trash).
- 4. Starten Sie den Computer neu.

Leeren Sie den Papierkorb (Trash) und starten Sie Ihren Computer neu.

#### Ändern der Einstellungen:

Zur Anzeige des Bestätigungsbildschirms bei Übermittlung der Nutzungsinformationen zum Drucker oder zur Wiederaufnahme der Umfrage folgen Sie den Anweisungen unten.

- Wählen Sie im Menü Gehe zu (Go) vom Finder die Option Programme (Applications), und doppelklicken Sie auf den Ordner Canon Utilities und den Ordner Inkjet Extended Survey Program.
- 2. Doppelklicken Sie auf das Symbol Canon Extended Survey Program für Inkjet-Drucker/ Scanner/Faxgeräte.

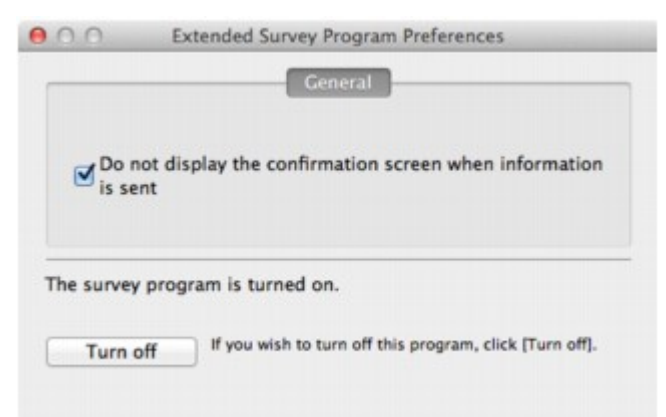

#### Bestätigungsbildschirm beim Senden von Informationen nicht anzeigen (Do not display the confirmation screen when information is sent):

Wenn dieses Kontrollkästchen aktiviert ist, wird die Information automatisch übermittelt.

Wenn das Kontrollkästchen deaktiviert ist, wird das Symbol **Inkjet Printer/Scanner/Fax Extended Survey Program** zum Zeitpunkt der nächsten Umfrage im Dock angezeigt. Klicken Sie auf das Symbol und folgen Sie den Bildschirmanweisungen.

· Schaltfläche Ausschalten (Turn off)/Einschalten (Turn on):

Klicken Sie auf die Schaltfläche **Ausschalten (Turn off)**, um das Extended Survey Program für Inkjet-Drucker/Scanner/Faxgeräte (Inkjet Printer/Scanner/Fax Extended Survey Program) anzuhalten.

Klicken Sie auf die Schaltfläche **Einschalten (Turn on)**, um das Inkjet Printer/Scanner/Fax Extended Survey Program neu zu starten.

### Wenn das Problem weiterhin besteht

Wenn Sie das Problem mit den Hinweisen in diesem Kapitel nicht beheben können, wenden Sie sich an den Händler, bei dem Sie den Drucker gekauft haben, oder an das Service-Center.

Die Mitarbeiter des Kundendiensts von Canon sind darin geschult, technischen Support zur Zufriedenheit der Kunden anzubieten.

#### 1 Vorsicht

- Wenn der Drucker ungewöhnliche Geräusche macht oder Gerüche entwickelt oder Rauch entsteht, schalten Sie ihn sofort aus. Ziehen Sie den Netzstecker aus der Steckdose, und wenden Sie sich an den Händler oder an das Service-Center. Versuchen Sie niemals, den Drucker selbst zu reparieren oder auseinanderzubauen.
- Versuche der eigenmächtigen Reparatur oder Demontage des Druckers durch den Kunden führen zu einem Erlöschen jeglicher Gewährleistung, unabhängig vom Ablaufdatum der Gewährleistung.

Halten Sie folgende Daten bereit, bevor Sie sich an das Service-Center wenden:

- Produktname:
  - \* Der Name des Druckers befindet sich auf dem vorderen Deckblatt des Installationshandbuchs.
- Seriennummer: Informationen hierzu finden Sie im Installationshandbuch.
- Ausführliche Beschreibung des Problems
- Eigene Maßnahmen zum Beheben des Problems sowie Ergebnisse dieser Maßnahmen

### Supportcodeliste

Der Supportcode wird auf dem Computerbildschirm angezeigt, wenn ein Fehler aufgetreten ist.

Der "Supportcode" ist die Fehlernummer. Er wird zusammen mit einer Fehlermeldung angezeigt.

Überprüfen Sie bei der Anzeige eines Fehlers den Supportcode, der auf dem Computerbildschirm angezeigt wird, und befolgen Sie die entsprechenden Schritte.

#### Der Supportcode wird auf dem Computerbildschirm angezeigt

```
• 1000 bis 1ZZZ
```

 1000
 1200
 1203
 1300
 1401
 1403

 1485
 1682
 1684
 1686
 1687
 1688

 1700
 1701
 1890
 1688
 1687
 1688

• 4000 bis 4ZZZ

<u>4100</u> <u>4102</u>

• 5000 bis 5ZZZ

<u>5100</u> <u>5200</u> <u>5400</u> <u>5800</u> <u>5801</u>

#### • 6000 bis 6ZZZ

 6000
 6800
 6801
 6930
 6931
 6932

 6933
 6940
 6941
 6942
 6943
 6944

 6945
 6946

#### A000 bis ZZZZ

#### <u>B200</u> <u>B201</u>

Informationen zu Supportcodes bei Papierstau finden Sie auch in der Supportcodeliste (Bei Papierstau).

### Supportcodeliste (Bei Papierstau)

Falls ein Papierstau aufgetreten ist, entfernen Sie das gestaute Papier entsprechend den folgenden spezifischen Anleitungen.

• Wenn Sie das gestaute Papier am Papierausgabeschacht oder am hinteren Fach sehen können:

<u>1300</u>

• Wenn das Papier reißt und es sich weder aus dem Papierausgabeschacht noch aus dem hinteren Fach entfernen lässt:

Im Drucker ist ein Papierstau aufgetreten

• In anderen als den obigen Fällen:

In anderen Fällen

### 1300

### Ursache

Im Papierausgabeschacht oder im hinteren Fach ist ein Papierstau aufgetreten.

#### Maßnahme

Entfernen Sie das gestaute Papier entsprechend den nachstehenden Anweisungen.

#### Wichtig

- Wenn Papierstau auftritt, kann der Drucker nicht ausgeschaltet werden, auch wenn die Taste EIN/ FORTSETZEN (ON/RESUME) am Drucker gedrückt wird. Führen Sie die im Fall von Papierstau erforderlichen Maßnahmen durch, und schalten Sie den Drucker aus.
- 1. Ziehen Sie das Papier langsam aus dem hinteren Fach oder dem Papierausgabeschacht heraus, je nachdem, was einfacher ist.

Halten Sie das Papier mit Ihren Händen fest, und ziehen Sie das gestaute Papier langsam heraus, damit es nicht reißt.

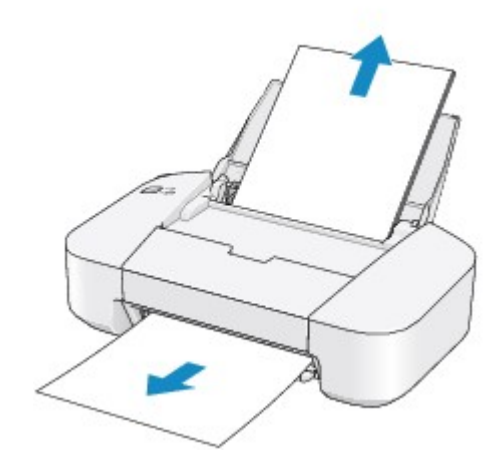

#### >>>> Hinweis

• Wenn das Papier reißt und es sich nicht aus dem Papierausgabeschacht oder dem hinteren Fach entfernen lässt, entfernen Sie es aus dem Inneren des Druckers.

Im Drucker ist ein Papierstau aufgetreten

2. Legen Sie das Papier wieder ein, und drücken Sie die Taste EIN/FORTSETZEN (ON/ RESUME) am Drucker.

Der Drucker setzt den Druckvorgang fort.

#### 

• Prüfen Sie beim erneuten Einlegen von Papier, ob Sie zum Druck geeignetes Papier verwenden, und legen Sie es richtig ein.

• Wir empfehlen Papier mit einem anderen Format als A5 zum Drucken von Dokumenten mit Fotos oder Grafiken, andernfalls kann sich das Papier bei der Ausgabe wellen und dadurch Papierstaus verursachen.

Wenn Sie das Papier nicht entfernen können, das Papier im Drucker reißt oder der Papierstau auch nach dem Entfernen des Papiers nicht behoben ist, wenden Sie sich an das Service-Center.

### Im Drucker ist ein Papierstau aufgetreten

Falls das gestaute Papier reißt und es sich weder aus dem Papierausgabeschacht noch aus dem hinteren Fach entfernen lässt, oder wenn das gestaute Papier im Inneren des Druckers verbleibt, entfernen Sie es gemäß nachstehender Anleitung.

#### >>>> Wichtig

- Wenn Papierstau auftritt, kann der Drucker nicht ausgeschaltet werden, auch wenn die Taste EIN/ FORTSETZEN (ON/RESUME) am Drucker gedrückt wird. Führen Sie die im Fall von Papierstau erforderlichen Maßnahmen durch, und schalten Sie den Drucker aus.
- 1. Ziehen Sie das Papierausgabefach heraus, und öffnen Sie die Abdeckung.

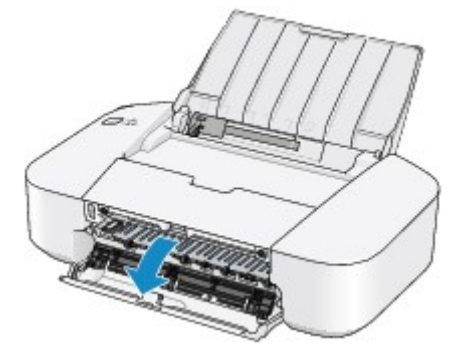

#### 芝 Wichtig

• Berühren Sie nicht die durchsichtige Folie (A).

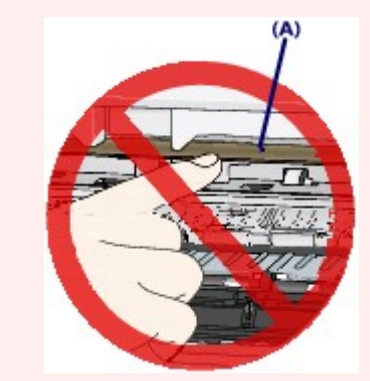

Wenn Sie die durchsichtige Folie mit dem Papier oder den Händen berühren und Kratzer oder Flecken darauf hinterlassen, kann der Drucker beschädigt werden.

2. Stellen Sie sicher, dass sich das gestaute Papier nicht unter der FINE-Patronen-Halterung befindet.

Falls sich das gestaute Papier unter der FINE-Patronen-Halterung befindet, bewegen Sie die FINE-Patronen-Halterung auf die rechte oder linke Seite, um das Papier leichter entfernen zu können.

Wenn Sie die FINE-Patronen-Halterung bewegen, halten Sie die FINE-Patronen-Halterung fest, und schieben Sie sie langsam auf die rechte oder linke Seite.

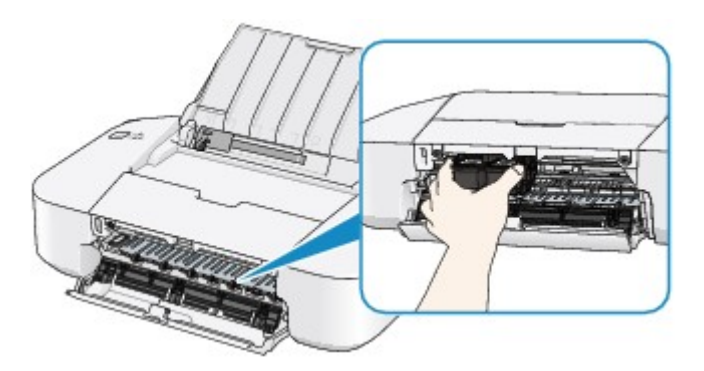

3. Halten Sie das gestaute Papier mit Ihren Händen fest.

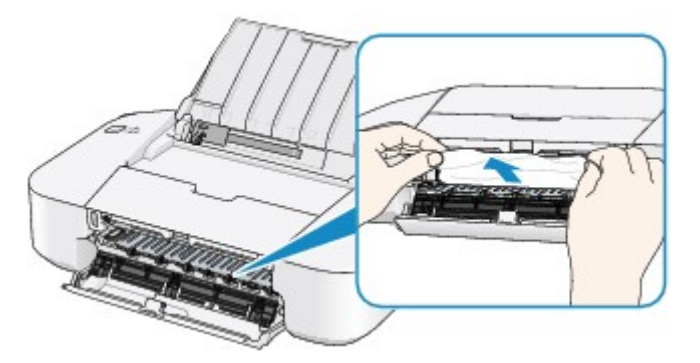

Wenn das Papier aufgerollt ist, ziehen Sie es heraus.

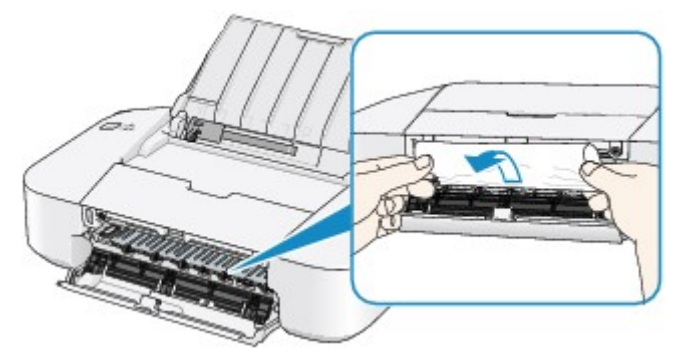

4. Ziehen Sie das gestaute Papier langsam heraus, damit es nicht reißt.

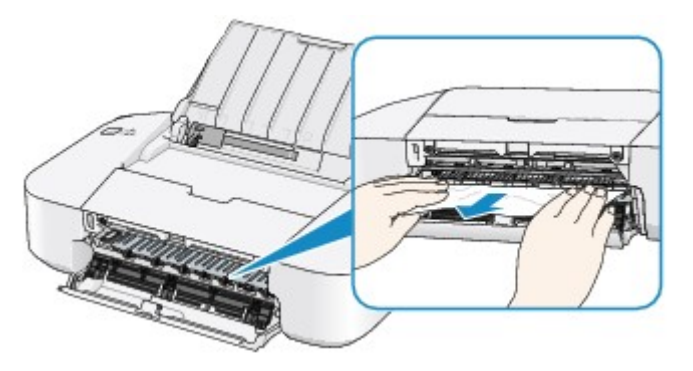

5. Vergewissern Sie sich, dass das gesamte gestaute Papier entfernt wurde.

Falls das Papier gerissen ist, kann es sein, dass noch ein Stück Papier im Drucker ist. Überprüfen Sie Folgendes und entfernen Sie ggf. das Stück Papier.

- Befindet sich das Papierstück unter der FINE-Patronen-Halterung?
- Ist ein kleines Papierstück im Drucker verblieben?

• Befindet sich das Papierstück auf der rechten oder linken Seite (B) im Drucker?

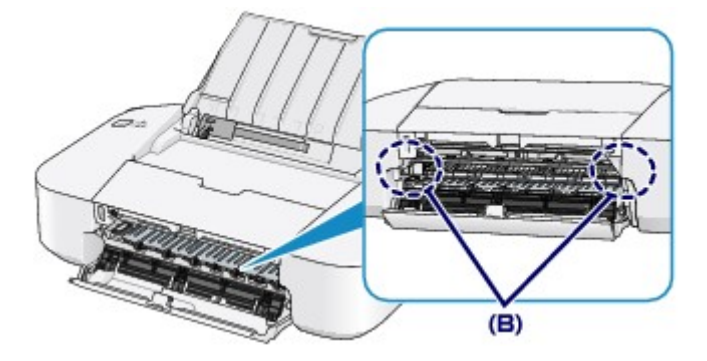

- 6. Schließen Sie die Abdeckung.
- 7. Legen Sie das Papier wieder ein, und drücken Sie die Taste EIN/FORTSETZEN (ON/ RESUME) am Drucker.

Der Drucker setzt den Druckvorgang fort.

#### >>>> Hinweis

 Prüfen Sie beim erneuten Einlegen von Papier, ob Sie zum Druck geeignetes Papier verwenden, und legen Sie es richtig ein. Falls auf dem Computerbildschirm eine Meldung über einen Papierstau angezeigt wird, wenn Sie den Druckvorgang nach dem Entfernen des gestauten Papiers fortsetzen, befindet sich möglicherweise noch ein Papierstück im Drucker. Vergewissern Sie sich in diesem Fall, dass kein Stück Papier im Drucker zurückgeblieben ist.

Wenn Sie das Papier nicht entfernen können, das Papier im Drucker reißt oder der Papierstau auch nach dem Entfernen des Papiers nicht behoben ist, wenden Sie sich an das Service-Center.

### In anderen Fällen

Achten Sie auf folgende Punkte:

Test 1 Befinden sich Fremdkörper in der Nähe des Papierausgabeschachts?

Test 2 Befinden sich Fremdkörper im hinteren Fach?

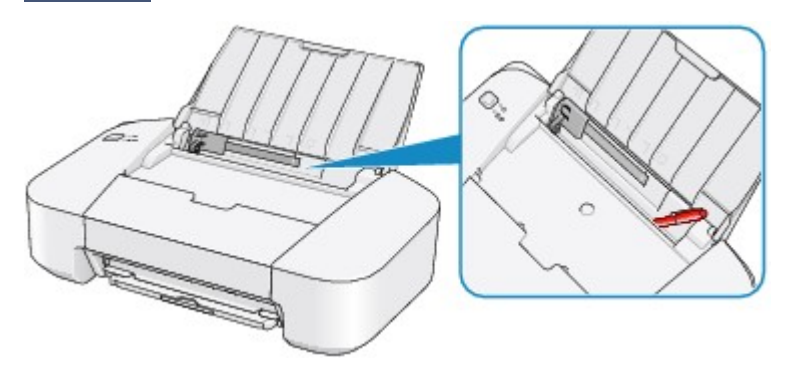

Sollte sich ein Fremdkörper im hinteren Fach befinden, schalten Sie den Drucker aus, ziehen den Netzstecker und entfernen den Fremdkörper.

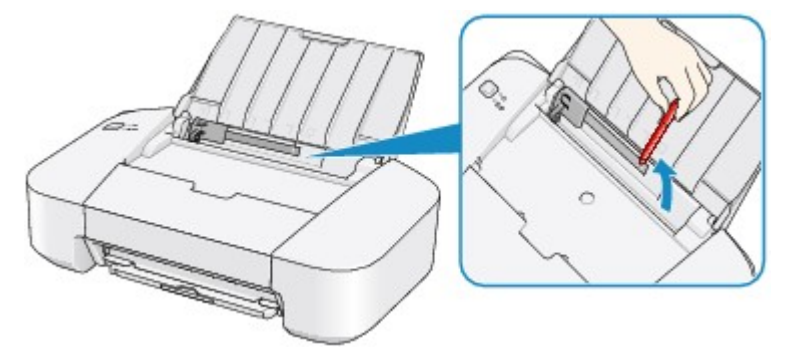

Test 3 Ist das Papier gewellt?

Legen Sie das Papier nach dem Glätten ein.
#### Ursache

Es ist kein Papier in das hintere Fach eingelegt.

#### Maßnahme

Legen Sie Papier in das hintere Fach ein, und drücken Sie die Taste **EIN/FORTSETZEN (ON/RESUME)** am Drucker.

#### >>>> Wichtig

- Wenn der "Kein-Papier"-Fehler auftritt, kann der Drucker nicht ausgeschaltet werden, auch wenn die Taste EIN/FORTSETZEN (ON/RESUME) am Drucker gedrückt wird. Ergreifen Sie die folgende Maßnahmen, bevor Sie den Drucker ausschalten.
  - Legen Sie Papier ein, um den Druckvorgang fortzusetzen.
  - Brechen Sie den Druckvorgang über das auf Ihrem Computer angezeigte Nachrichtenfenster ab.

## Ursache

Die Abdeckung ist geöffnet.

## Maßnahme

Schließen Sie die Abdeckung, und warten Sie einen Moment.

#### Ursache

Die Abdeckung ist während des Druckvorgangs geöffnet.

#### Maßnahme

Wenn Papier im Drucker zurückbleibt, entfernen Sie das Papier langsam mit beiden Händen und schließen Sie die Abdeckung.

Drücken Sie die Taste **EIN/FORTSETZEN (ON/RESUME)** am Drucker, um die Fehlermeldung zu löschen.

Der Drucker gibt das leere Blatt Papier aus und der Druckvorgang wird mit dem nächsten Blatt Papier fortgesetzt.

Die Seite, die bei geöffneter Abdeckung gedruckt wurde, wird vom Drucker nicht erneut gedruckt. Starten Sie den Druckvorgang erneut.

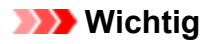

• Öffnen oder schließen Sie die Abdeckung nicht während eines Druckvorgangs, da dies zu Schäden am Drucker führen kann.

## Ursache

Die FINE-Patrone ist nicht eingesetzt.

## Maßnahme

Hier wird die FINE-Patrone eingesetzt.

Wenn der Fehler nicht behoben wurde, ist die FINE-Patrone möglicherweise beschädigt. Wenden Sie sich an das Service-Center.

## Ursache

Die FINE-Patrone wird nicht erkannt.

## Maßnahme

Tauschen Sie die FINE-Patrone aus.

Wenn der Fehler nicht behoben wurde, ist die FINE-Patrone möglicherweise beschädigt. Wenden Sie sich an das Service-Center.

#### Ursache

Es ist keine korrekte Tintenpatrone eingesetzt.

## Maßnahme

Der Druckvorgang kann nicht ausgeführt werden, da die Tintenpatrone mit diesem Drucker nicht kompatibel ist.

Setzen Sie die korrekte Tintenpatrone ein.

Wenn Sie den Druckvorgang abbrechen möchten, drücken Sie die Taste **EIN/FORTSETZEN (ON/ RESUME)** am Drucker.

## Ursache

Die FINE-Patrone wird nicht erkannt.

## Maßnahme

Tauschen Sie die FINE-Patrone aus.

Wenn der Fehler nicht behoben wurde, ist die FINE-Patrone möglicherweise beschädigt. Wenden Sie sich an das Service-Center.

#### Ursache

Die Tintenpatrone wird nicht erkannt.

#### Maßnahme

Der Druckvorgang kann nicht ausgeführt werden, weil die Tintenpatrone unter Umständen nicht ordnungsgemäß eingesetzt oder nicht mit diesem Drucker kompatibel ist.

Setzen Sie die korrekte Tintenpatrone ein.

Wenn Sie den Druckvorgang abbrechen möchten, drücken Sie die Taste **EIN/FORTSETZEN (ON/ RESUME)** am Drucker.

#### Ursache

Die Tinte ist möglicherweise aufgebraucht.

#### Maßnahme

Die Funktion zur Erkennung des Tintenstands wird deaktiviert, da der Tintenstand nicht korrekt ermittelt werden kann.

Wenn Sie ohne diese Funktion weiterdrucken möchten, halten Sie die Taste **EIN/FORTSETZEN (ON/ RESUME)** am Drucker mindestens 5 Sekunden lang gedrückt.

Canon empfiehlt, nur neue Patronen von Canon zu verwenden, um eine optimale Qualität zu erzielen.

Beachten Sie, dass Canon nicht für Fehlfunktionen oder Probleme haftbar ist, die durch das Fortsetzen des Druckvorgangs ohne Tinte entstehen.

#### Ursache

Die FINE-Patrone ist nicht ordnungsgemäß eingesetzt.

#### Maßnahme

Ziehen Sie die Verlängerung des Ausgabefachs und das Papierausgabefach heraus. Öffnen Sie die Abdeckung, und entfernen Sie dann die FINE-Patronen.

Setzen Sie dann die FINE-Patronen wieder ein. Drücken Sie die FINE-Patrone bis Sie ordnungsgemäß eingerastet ist.

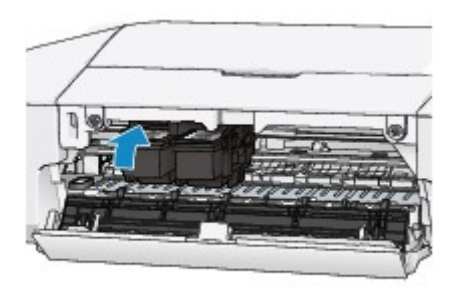

Schließen Sie nach dem Einsetzen die Abdeckung.

## Ursache

Die Tinte ist aufgebraucht.

#### Maßnahme

Tauschen Sie die Tintenpatrone aus und schließen Sie die Abdeckung.

Wenn Sie den Druckvorgang fortsetzen möchten, halten Sie die Taste **EIN/FORTSETZEN (ON/RESUME)** am Drucker mindestens 5 Sekunden lang gedrückt, während die Tintenpatrone noch eingesetzt ist. Der Druckvorgang wird dann trotz fehlender Tinte fortgesetzt.

Die Funktion zur Erkennung des Tintenstands wird deaktiviert.

Tauschen Sie die leere Tintenpatrone sofort nach dem Druckvorgang aus. Die Druckqualität wird vermindert, wenn weiterhin ohne Tinte gedruckt wird.

## Ursache

Tintenauffangbehälter ist fast voll.

## Maßnahme

Drücken Sie die Taste **EIN/FORTSETZEN (ON/RESUME)** am Drucker, um den Druckvorgang fortzusetzen. Wenden Sie sich an das Service-Center.

## Ursache

Tintenauffangbehälter ist fast voll.

## Maßnahme

Drücken Sie die Taste **EIN/FORTSETZEN (ON/RESUME)** am Drucker, um den Druckvorgang fortzusetzen. Wenden Sie sich an das Service-Center.

#### Ursache

Möglicherweise wurde das Schutzmaterial für die FINE-Patronen-Halterung oder das Klebeband nicht von der Halterung entfernt.

#### Maßnahme

Stellen Sie sicher, dass das Schutzmaterial oder das Klebeband sich nicht mehr an der FINE-Patronen-Halterung befindet.

Wenn das Schutzmaterial oder Klebeband noch angebracht ist, ziehen Sie die Verlängerung des Ausgabefachs und das Papierausgabefach heraus, um das Schutzmaterial oder Klebeband zu entfernen.

Ziehen Sie das Klebeband ab, um das Schutzmaterial zu entfernen.

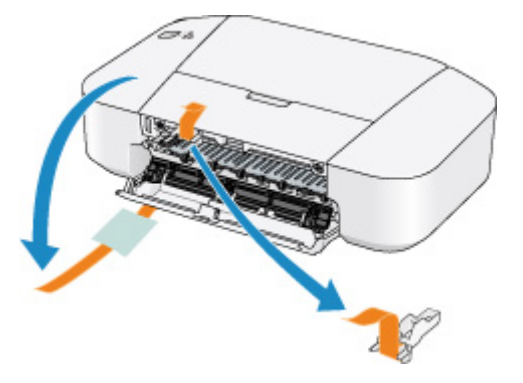

Schließen Sie die Abdeckung, nachdem Sie das Schutzmaterial entfernt haben. Wenn das Problem weiterhin besteht, wenden Sie sich an das Service-Center.

#### Ursache

Die angegebenen Daten können nicht gedruckt werden.

## Maßnahme

Wenn Sie den Inhalt von CREATIVE PARK PREMIUM drucken, bestätigen Sie die Meldung auf dem Computerbildschirm, und vergewissern Sie sich, dass alle Canon Original-FINE-Patronen richtig eingesetzt sind. Starten Sie den Druckvorgang dann erneut.

#### Ursache

Die Einstellung für Medientyp und Papierformat sind nicht korrekt.

## Maßnahme

Drücken Sie die Taste **EIN/FORTSETZEN (ON/RESUME)** am Drucker, um den Druckvorgang abzubrechen, den Medientyp oder das Papierformat zu ändern. Drucken Sie danach erneut.

- Wenn für den Medientyp Fotoglanzpapier Plus II (Photo Paper Plus Glossy II) eingestellt ist: Stellen Sie für das Papierformat 10x15cm 4"x6" (4"x6" 10x15cm) (Windows)/4 x 6 (Mac) oder 13x18cm 5"x7" (5"x7" 13x18cm) (Windows)/5 x 7 (Mac) ein.
- Wenn f
  ür den Medientyp Foto Glanzpapier (Glossy Photo Paper) eingestellt ist:
   Stellen Sie f
  ür das Papierformat 10x15cm 4"x6" (4"x6" 10x15cm) (Windows)/4 x 6 (Mac) ein.
- Wenn für den Medientyp Umschlag (Envelope) eingestellt ist:

Stellen Sie für das Papierformat Geschäftsbrief-Umschlag 10 (Envelope Com 10) (Windows)/US #10 Umschlag (Envelope #10) (Mac) oder DL Umschlag (Envelope DL) (Windows/Mac) ein.

#### Ursache

Es ist ein Druckerfehler aufgetreten.

#### Maßnahme

Brechen Sie den Druckvorgang ab, und schalten Sie den Drucker aus. Entfernen Sie dann das gestaute Papier oder das Schutzmaterial, das die Bewegung der FINE-Patronen-Halterung verhindert, und schalten Sie den Drucker anschließend wieder ein.

Wenn das Problem weiterhin besteht, wenden Sie sich an das Service-Center.

#### >>>> Wichtig

 Wenn Sie das gestaute Papier oder das Schutzmaterial entfernen, das die Bewegung der FINE-Patronen-Halterung verhindert, sollten Sie darauf achten, keine Komponenten im Inneren des Druckers zu berühren. Der Drucker druckt unter Umständen nicht ordnungsgemäß, wenn Sie diese Komponenten berühren.

## Ursache

Es ist ein Druckerfehler aufgetreten.

## Maßnahme

Schalten Sie den Drucker aus, und ziehen Sie das Netzkabel des Druckers aus der Steckdose.

Schließen Sie den Drucker wieder an und schalten Sie den Drucker ein.

#### Ursache

Es ist ein Druckerfehler aufgetreten.

## Maßnahme

Schalten Sie den Drucker aus, und ziehen Sie das Netzkabel des Druckers aus der Steckdose.

Schließen Sie den Drucker wieder an und schalten Sie den Drucker ein.

# 5B00

## Ursache

Es ist ein Druckerfehler aufgetreten.

## Maßnahme

Wenden Sie sich an das Service-Center.

# 5B01

## Ursache

Es ist ein Druckerfehler aufgetreten.

## Maßnahme

Wenden Sie sich an das Service-Center.

## Ursache

Es ist ein Druckerfehler aufgetreten.

## Maßnahme

Schalten Sie den Drucker aus, und ziehen Sie das Netzkabel des Druckers aus der Steckdose.

Schließen Sie den Drucker wieder an und schalten Sie den Drucker ein.

## Ursache

Es ist ein Druckerfehler aufgetreten.

#### Maßnahme

Schalten Sie den Drucker aus, und ziehen Sie das Netzkabel des Druckers aus der Steckdose.

Schließen Sie den Drucker wieder an und schalten Sie den Drucker ein.

## Ursache

Es ist ein Druckerfehler aufgetreten.

## Maßnahme

Schalten Sie den Drucker aus, und ziehen Sie das Netzkabel des Druckers aus der Steckdose.

Schließen Sie den Drucker wieder an und schalten Sie den Drucker ein.

#### Ursache

Es ist ein Druckerfehler aufgetreten.

#### Maßnahme

Schalten Sie den Drucker aus, und ziehen Sie das Netzkabel des Druckers aus der Steckdose.

Schließen Sie den Drucker wieder an und schalten Sie den Drucker ein.

#### Ursache

Es ist ein Druckerfehler aufgetreten.

## Maßnahme

Schalten Sie den Drucker aus, und ziehen Sie das Netzkabel des Druckers aus der Steckdose.

Schließen Sie den Drucker wieder an und schalten Sie den Drucker ein.

#### Ursache

Es ist ein Druckerfehler aufgetreten.

#### Maßnahme

Schalten Sie den Drucker aus, und ziehen Sie das Netzkabel des Druckers aus der Steckdose.

Schließen Sie den Drucker wieder an und schalten Sie den Drucker ein.

#### Ursache

Es ist ein Druckerfehler aufgetreten.

## Maßnahme

Schalten Sie den Drucker aus, und ziehen Sie das Netzkabel des Druckers aus der Steckdose.

Schließen Sie den Drucker wieder an und schalten Sie den Drucker ein.

#### Ursache

Es ist ein Druckerfehler aufgetreten.

## Maßnahme

Schalten Sie den Drucker aus, und ziehen Sie das Netzkabel des Druckers aus der Steckdose.

Schließen Sie den Drucker wieder an und schalten Sie den Drucker ein.

#### Ursache

Es ist ein Druckerfehler aufgetreten.

## Maßnahme

Schalten Sie den Drucker aus, und ziehen Sie das Netzkabel des Druckers aus der Steckdose.

Schließen Sie den Drucker wieder an und schalten Sie den Drucker ein.

#### Ursache

Es ist ein Druckerfehler aufgetreten.

#### Maßnahme

Schalten Sie den Drucker aus, und ziehen Sie das Netzkabel des Druckers aus der Steckdose.

Schließen Sie den Drucker wieder an und schalten Sie den Drucker ein.

#### Ursache

Es ist ein Druckerfehler aufgetreten.

## Maßnahme

Schalten Sie den Drucker aus, und ziehen Sie das Netzkabel des Druckers aus der Steckdose.

Schließen Sie den Drucker wieder an und schalten Sie den Drucker ein.

#### Ursache

Es ist ein Druckerfehler aufgetreten.

## Maßnahme

Schalten Sie den Drucker aus, und ziehen Sie das Netzkabel des Druckers aus der Steckdose.

Schließen Sie den Drucker wieder an und schalten Sie den Drucker ein.

#### Ursache

Es ist ein Druckerfehler aufgetreten.

## Maßnahme

Schalten Sie den Drucker aus, und ziehen Sie das Netzkabel des Druckers aus der Steckdose.

Schließen Sie den Drucker wieder an und schalten Sie den Drucker ein.

#### Ursache

Es ist ein Druckerfehler aufgetreten.

## Maßnahme

Schalten Sie den Drucker aus, und ziehen Sie das Netzkabel des Druckers aus der Steckdose.

Schließen Sie den Drucker wieder an und schalten Sie den Drucker ein.

# B200

#### Ursache

Es ist ein Fehler aufgetreten, der die Kontaktaufnahme mit dem Service-Center erfordert.

#### Maßnahme

Schalten Sie den Drucker aus, und ziehen Sie das Netzkabel des Druckers aus der Steckdose. Wenden Sie sich an das Service-Center.
## B201

## Ursache

Es ist ein Fehler aufgetreten, der die Kontaktaufnahme mit dem Service-Center erfordert.

## Maßnahme

Schalten Sie den Drucker aus, und ziehen Sie das Netzkabel des Druckers aus der Steckdose. Wenden Sie sich an das Service-Center.